#### Grafikus szerkesztők fejlesztése

#### A Graphical Editing Framework

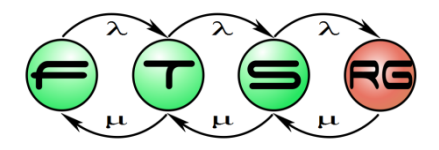

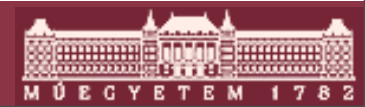

Budapesti Műszaki és Gazdaságtudományi Egyetem Méréstechnika és Információs Rendszerek Tanszék

## A GEF célja

- Grafikus szerkesztőprogramok
- Integráció az Eclipse környezetbe
- Tetszőleges modell megjelenítése
- Magas absztrakciós szint

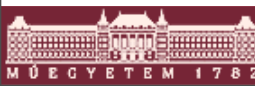

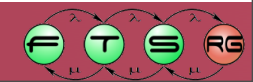

#### Példa

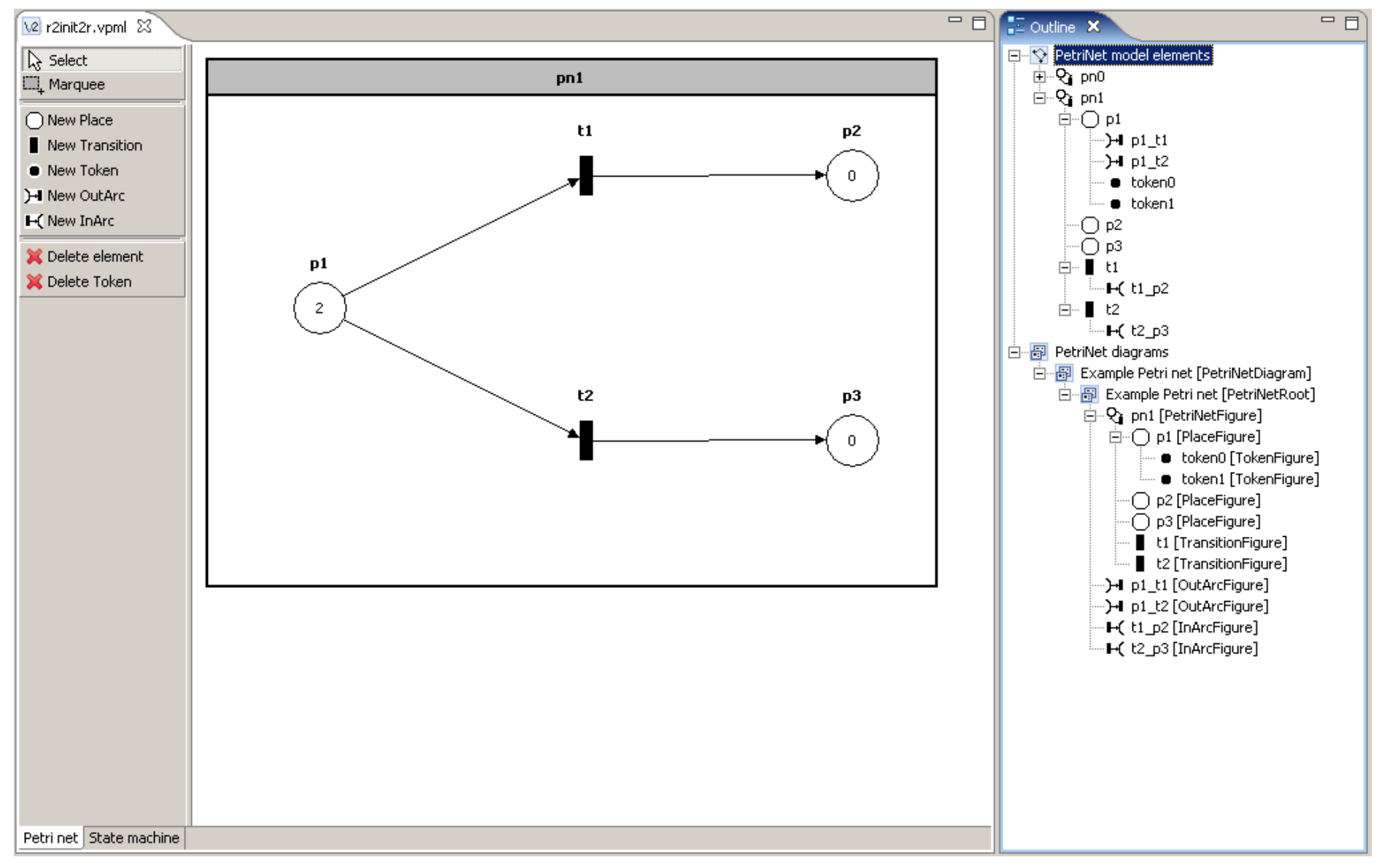

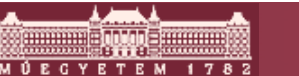

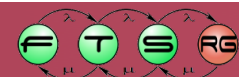

## A GEF felépítése

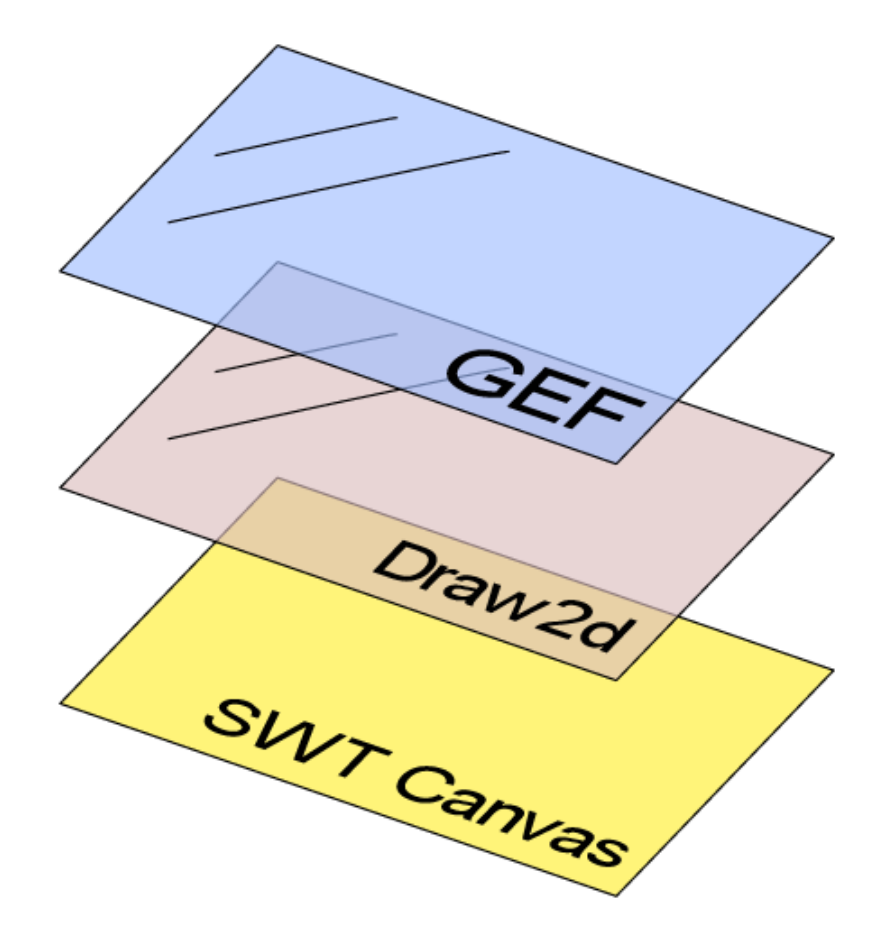

- Interakció (MVC)
- Modell X nézet leképezés
- Eclipse integráció
- Megjelenítés
- Elemek elrendezése
- Nagyítás
- Natív (SWT) réteg

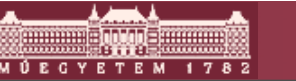

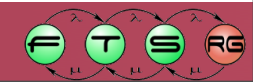

# MVC felépítés

- Model-View-Controller (Modell Nézet Vezérlő)
- Adatok tárolása és megjelenítése egymástól elválasztva
- Modell: adatok tárolása
- Nézet: grafikus megjelenítés
- Vezérlő: felhasználói interakció
- Elterjedt: Swing, JFace, MFC, JSF

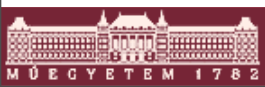

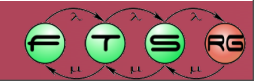

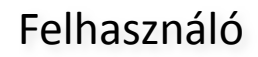

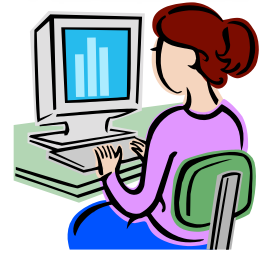

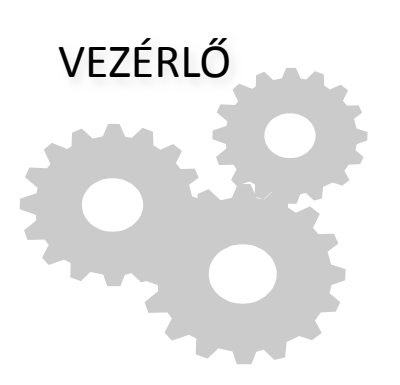

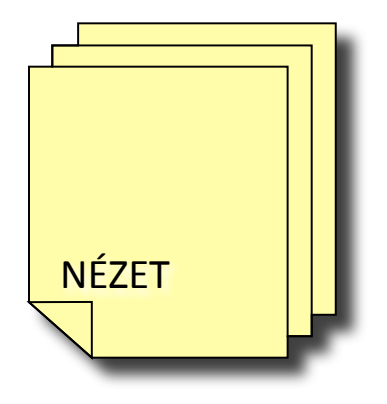

м Ú Е С Ү Е Т Е М

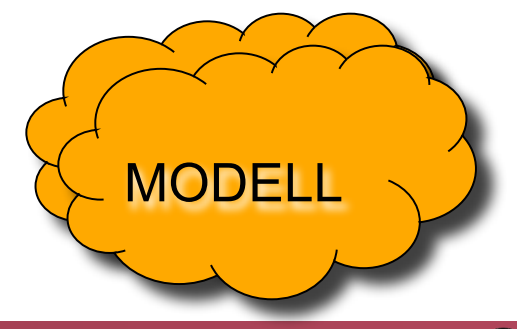

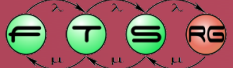

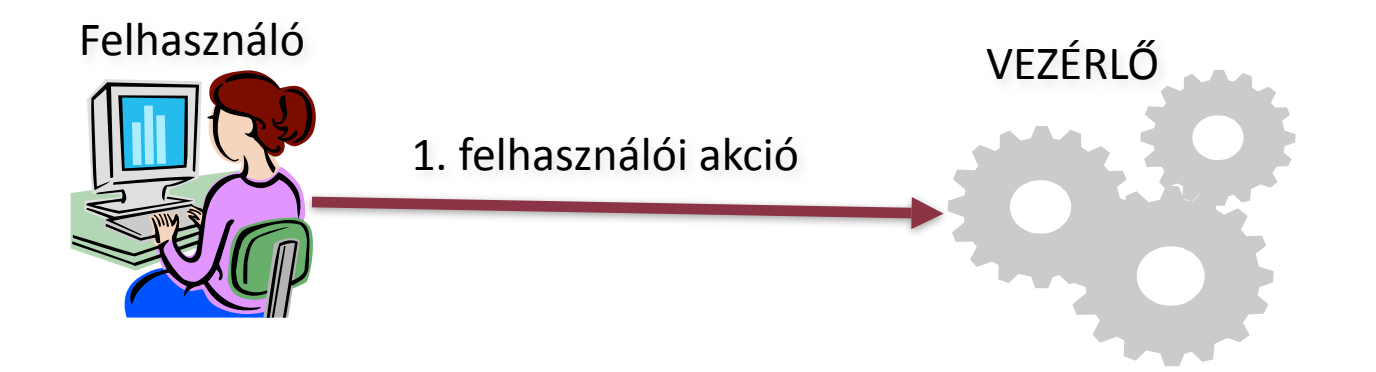

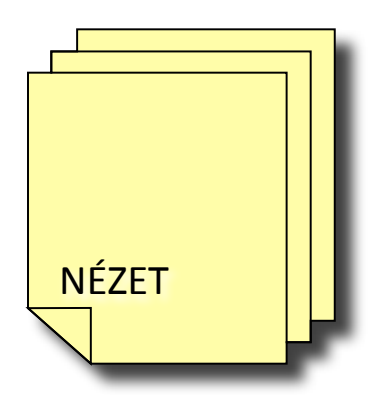

8...82

YETEM

ΜÚΕ

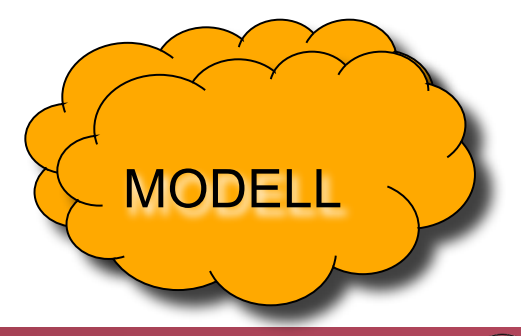

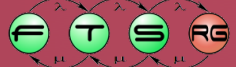

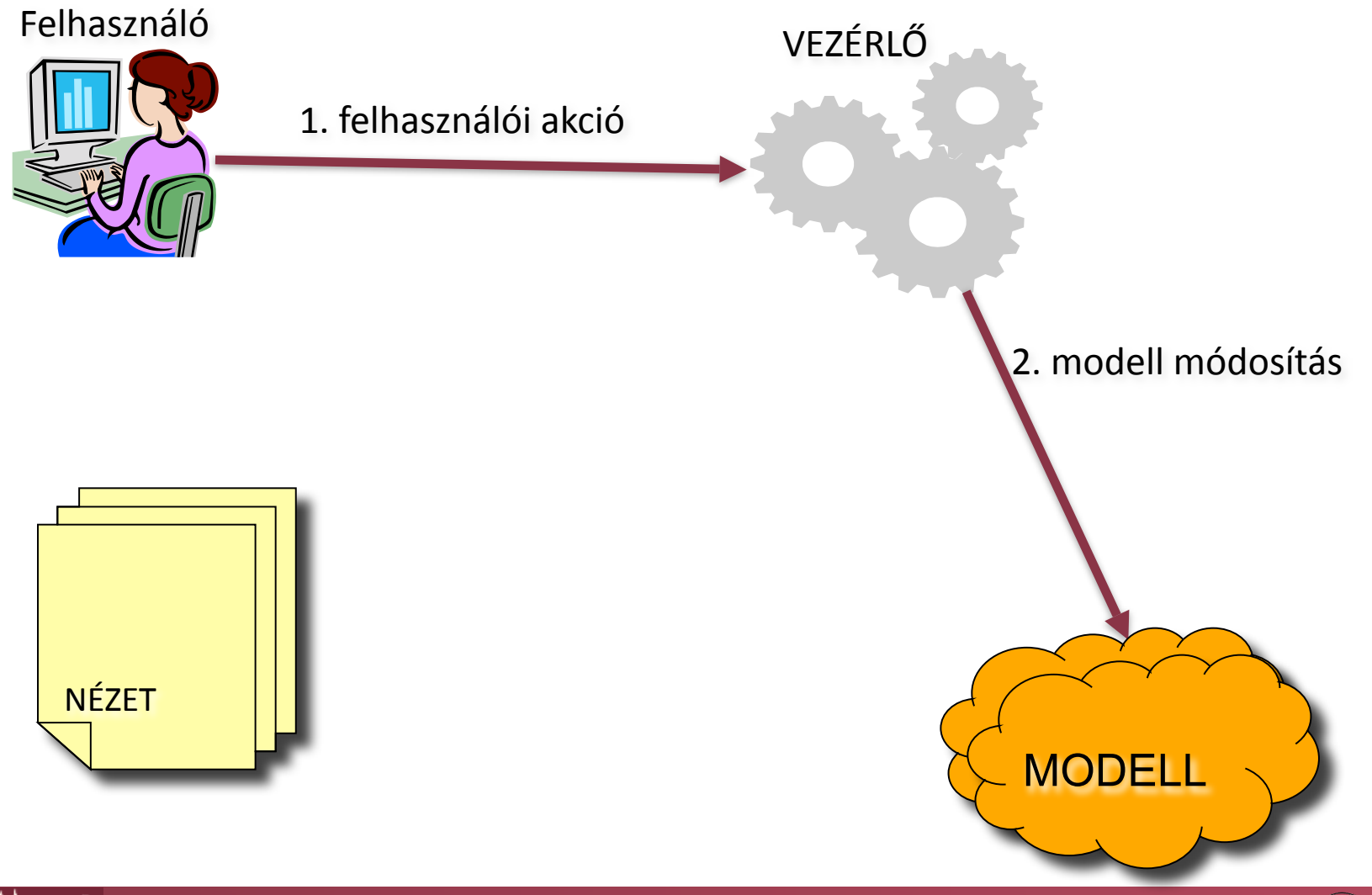

YETEM

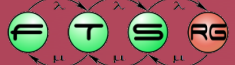

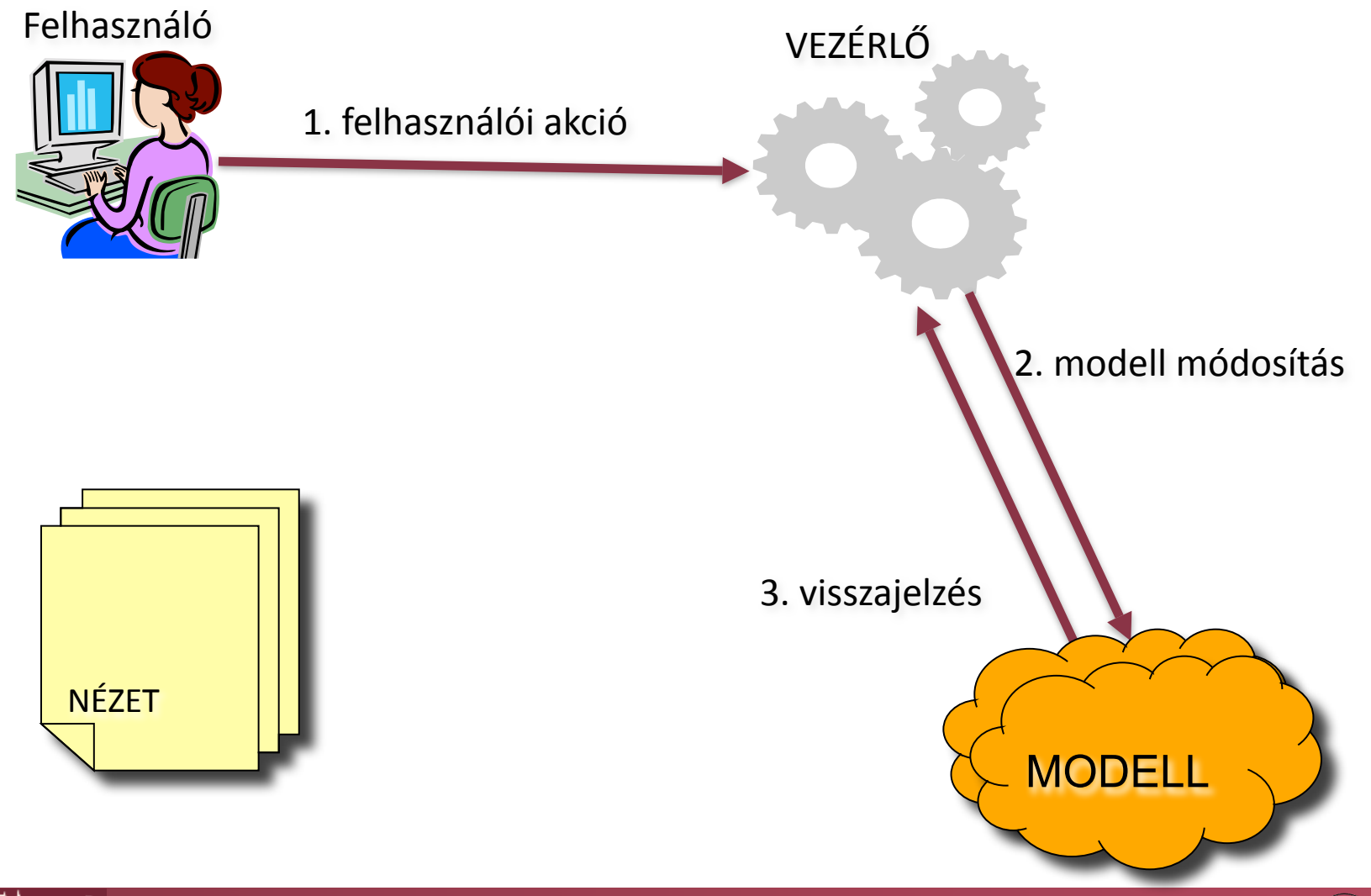

GYETEM

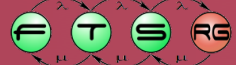

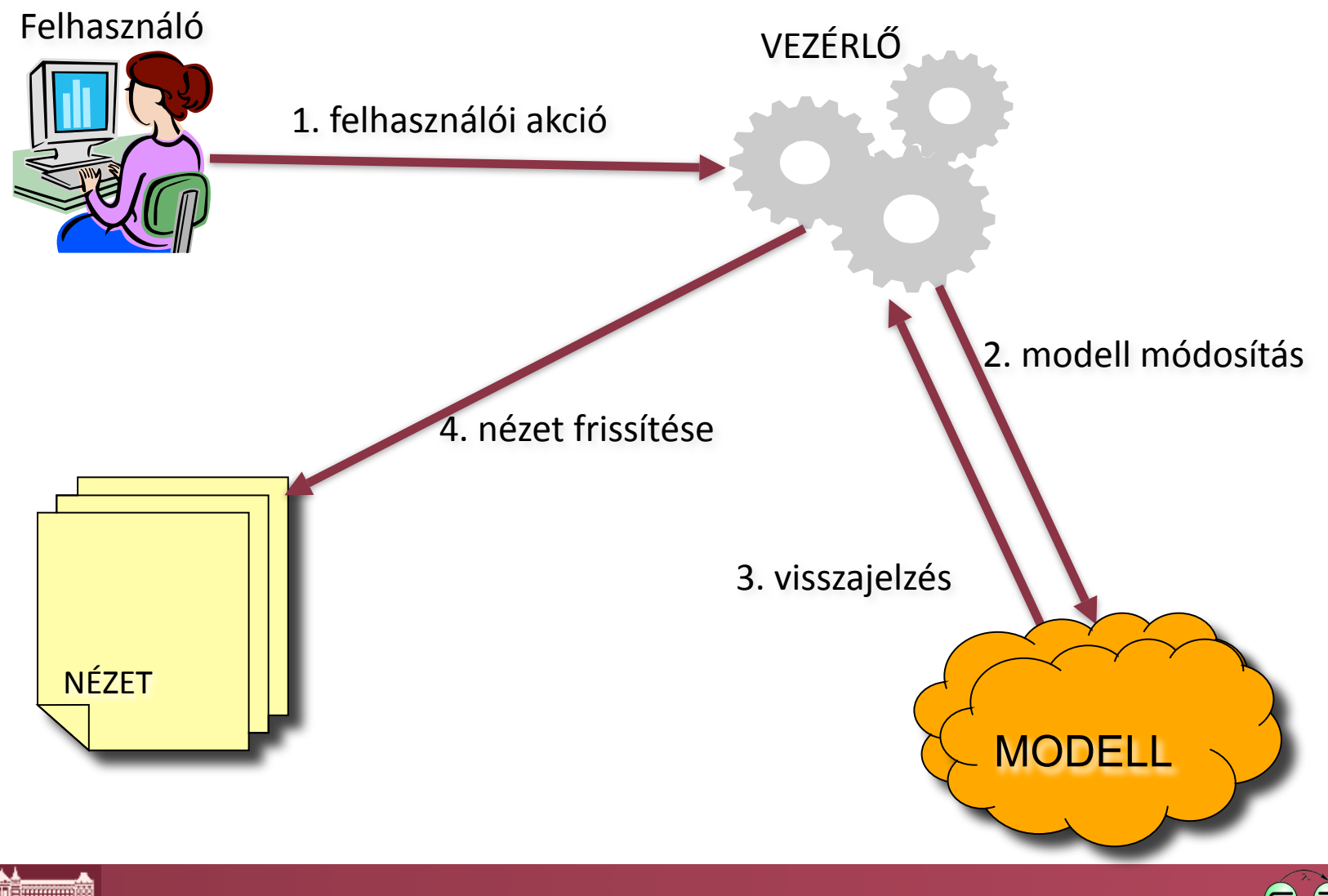

YETEM

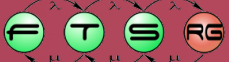

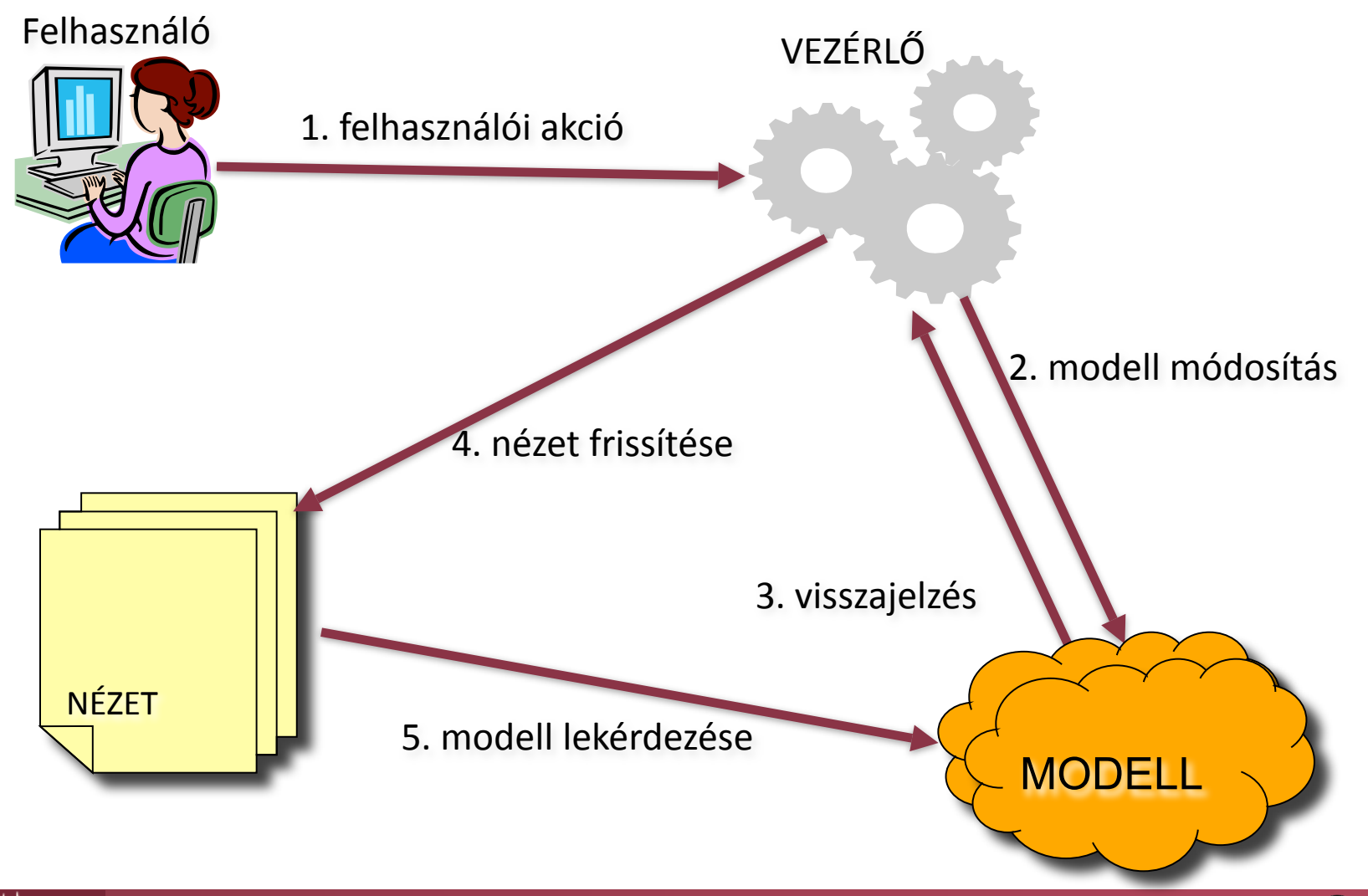

ETEM

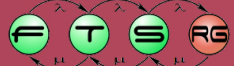

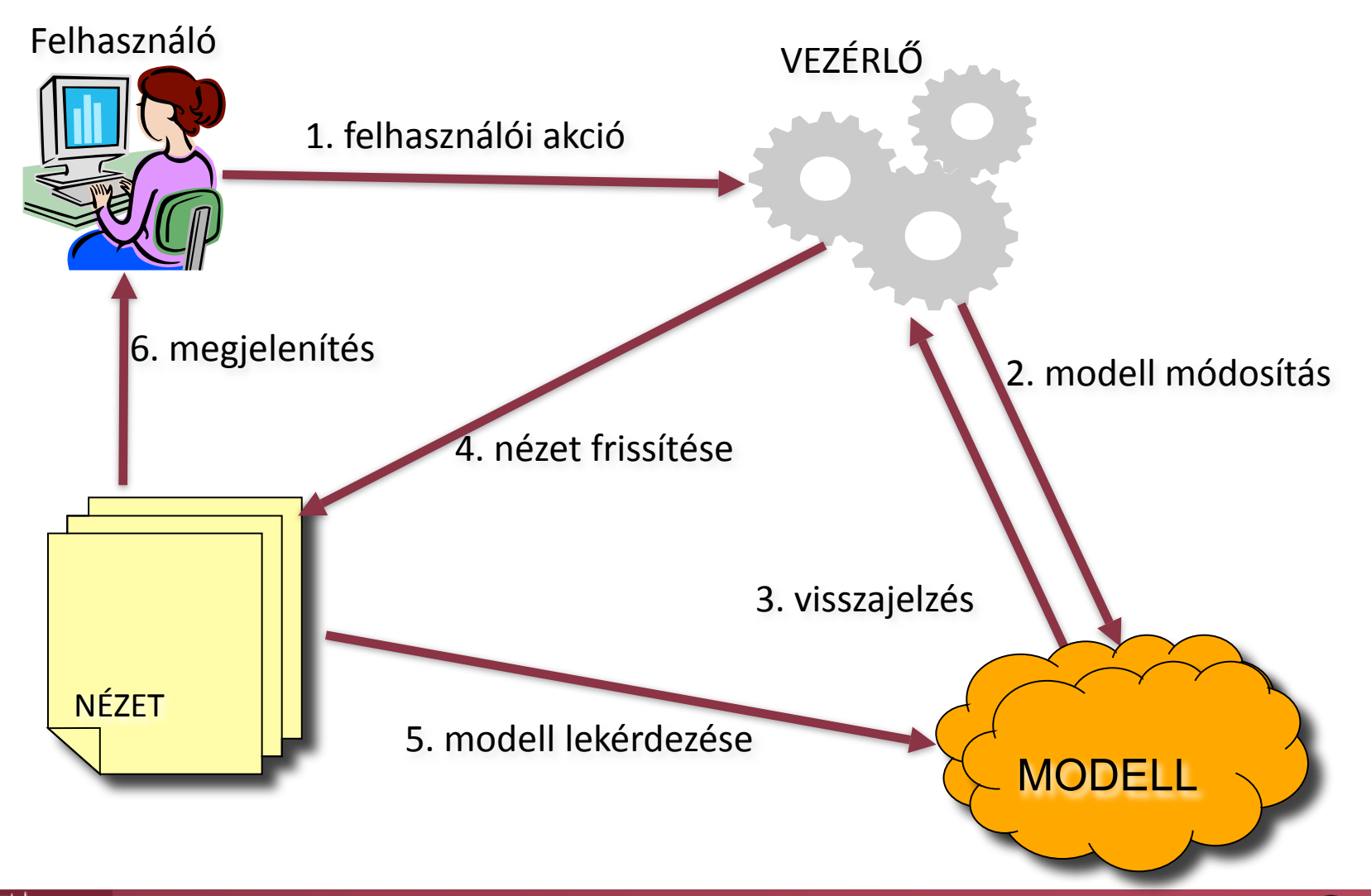

GYETEM

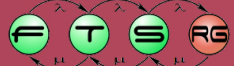

#### MVC a GEF-ben

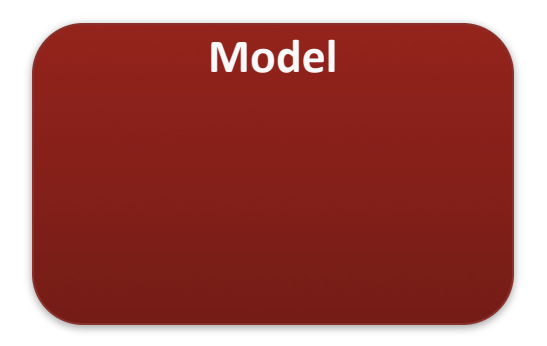

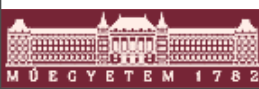

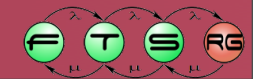

#### MVC a GEF-ben

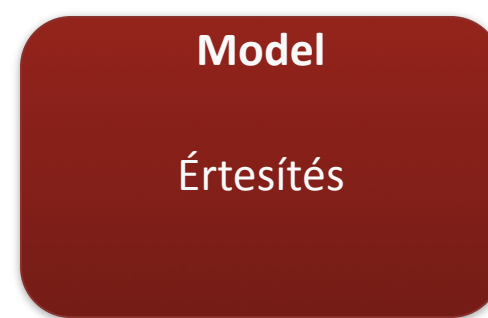

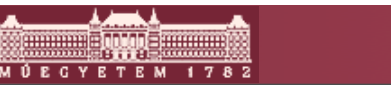

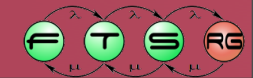

#### MVC a GEF-ben: Model

- Modell: tetszőleges
  - Pl. Java osztályok, EMF, adatbázis
  - Hierarchikus felépítés (gyökeres fa)
  - Támogatnia kell az értesítéseket
    - Jelentés a vezérlőnek, ha módosítás történt
    - 1 modell 🕅 több nézet esetén fontos
    - Pl. EMF Notification Framework
  - Üzleti modell: struktúra, adatok
  - Nézeti modell: megjelenítési információk
    - Pl. pozíció, méret

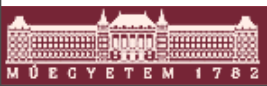

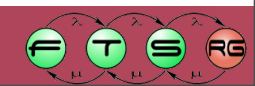

```
public class TestModel {
private String name;
private Rectangle bounds;
public String getName() {
    return name;
public void setName(String name) {
    this.name = name;
public Rectangle getBounds() {
    return bounds;
public void setBounds(Rectangle bounds) {
    this.bounds = bounds;
```

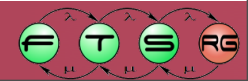

```
public class TestModel {
                                      Belső modell
private String name;
private Rectangle bounds;
public String getName() {
    return name;
public void setName(String name) {
    this.name = name;
public Rectangle getBounds() {
    return bounds;
public void setBounds(Rectangle bounds) {
    this.bounds = bounds;
```

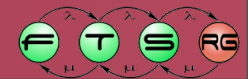

```
public class TestModel {
private String name;
private Rectangle bounds;
public String getName() {
    return name;
public void setName(String name) {
    this.name = name;
public Rectangle getBounds() {
    return bounds;
public void setBounds(Rectangle bounds) {
    this.bounds = bounds;
```

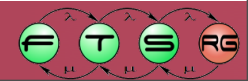

```
public class TestModel {
private String name;
private Rectangle bounds;
public String getName() {
    return name;
                                      Nézeti modell
public void setName(String name)
    this.name = name;
public Rectangle getBounds() {
    return bounds;
public void setBounds(Rectangle bounds) {
    this.bounds = bounds;
```

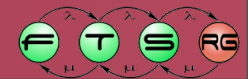

```
public interface MyModelListener {
  public void modelChanged();
public class TestModel {
private final List<MyModelListener> listeners =
    new ArrayList<MyModelListener>();
public void addListener(MyModelListener listener) {
    listeners.add(listener);
  public void removeListener(MyModelListener listener) {
    listeners.remove(listener);
protected void fireListeners() {
    for (MyModelListener listener : listeners) {
      listener.modelChanged();
```

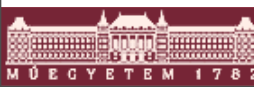

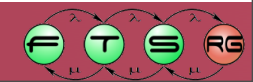

```
public interface MyModelListener {
  public void modelChanged();
                                               Figyelők
                                               kezelése
public class TestModel {
private final List<MyModelListener> listeners
    new ArrayList<MyModelListener>();
public void addListener(MyModelListener listener) {
    listeners.add(listener);
  public void removeListener(MyModelListener listener) {
    listeners.remove(listener);
protected void fireListeners() {
    for (MyModelListener listener : listeners) {
      listener.modelChanged();
```

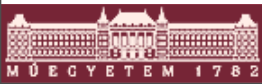

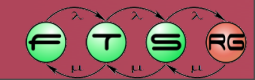

```
public interface MyModelListener {
  public void modelChanged();
public class TestModel {
private final List<MyModelListener> listeners =
    new ArrayList<MyModelListener>();
public void addListener(MyModelListener listener) {
    listeners.add(listener);
  public void removeListener(MyModelListener listener) {
    listeners.remove(listener);
protected void fireListeners() {
    for (MyModelListener listener : listeners) {
      listener.modelChanged();
```

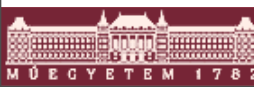

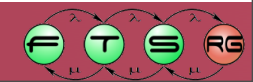

```
public interface MyModelListener {
  public void modelChanged();
public class TestModel {
private final List<MyModelListener> listeners =
    new ArrayList<MyModelListener>();
public void addListener(MyModelListener listener) {
    listeners.add(listener);
                                                     Értesítés
  public void removeListener (MyModelListener 1:
    listeners.remove(listener);
                                                     küldése
protected void fireListeners() {
    for (MyModelListener listener : listeners)
       listener.modelChanged();
```

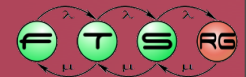

## Push vagy Pull értesítés

- Pull: Csak annyit küld, hogy változás történt
   Ogyors, erőforráskímélő
  - Minden változó attribútumot vizsgálni kell
- Push: Pontosan megmondjuk, hogy mi változott (pl. új X pozíció = 172)
  - El kell küldeni magát a változást is, lassú
  - Könnyen feldolgozható

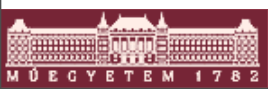

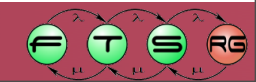

#### GEF workflow

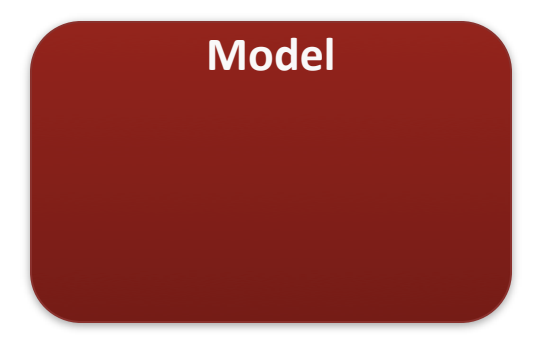

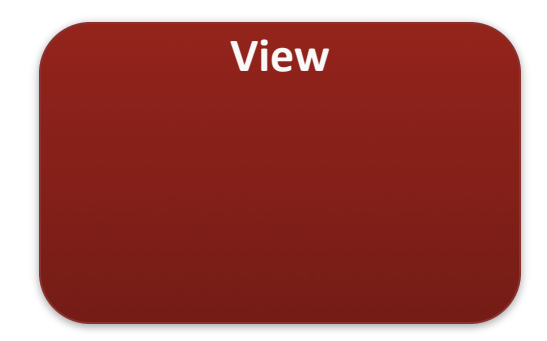

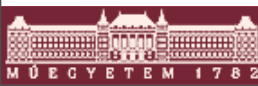

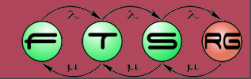

#### GEF workflow

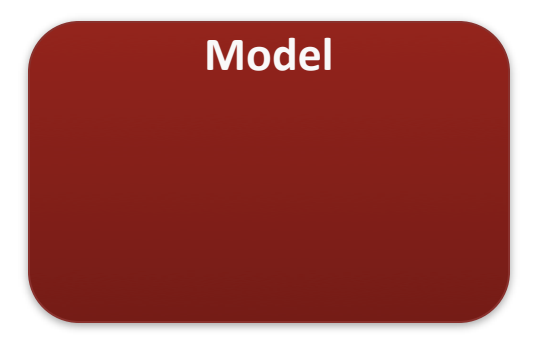

**View** Kirajzolás

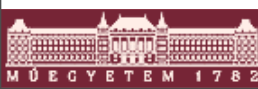

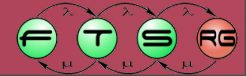

#### **GEF** workflow

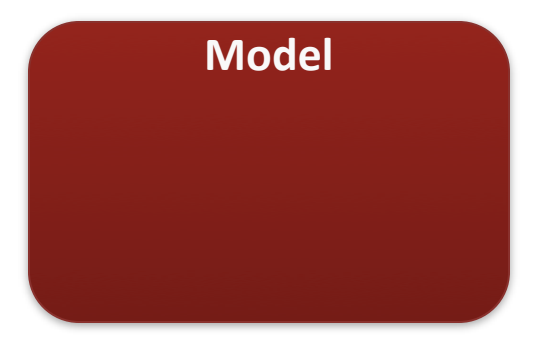

**View** Kirajzolás Elrendezés

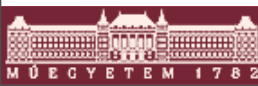

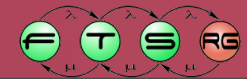

#### MVC a GEF-ben: View

- Nézet: Draw2D osztályok
  - SWT-re épülő grafikus könyvtár
  - Egyszerű elemek (címke, téglalap, nyíl)
  - Hierarchikus megjelenítés
  - Alap építőelem: Figure
  - O GEF nézet = Draw2D Figure példány
  - Bármely SWT alkalmazásban használható
    - Saját üzenetkezelése is van

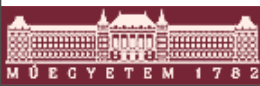

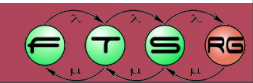

## Draw2D hierarchia

- Gyerek pozíciója lehet relatív a szülőhöz képest
- Gyermekek negatív koordináta felé (balra, felfele) levágva
- Pontosan 1 gyökérelem

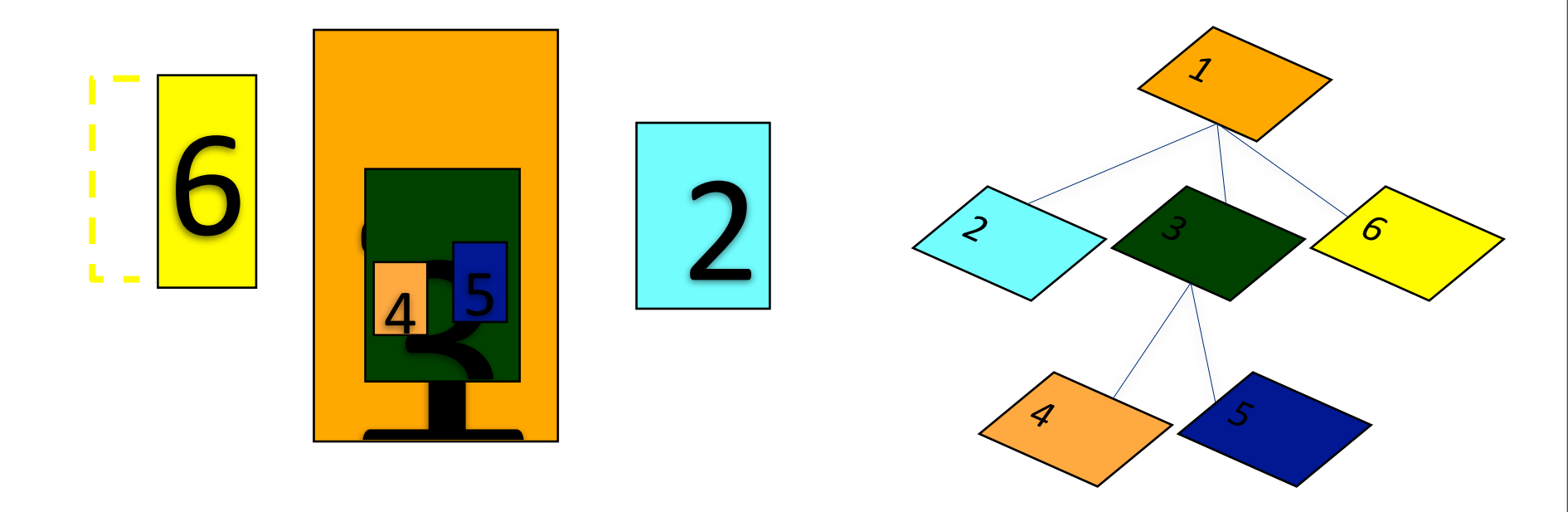

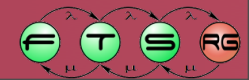

#### Draw2D LayoutManager

- Gyerekek elrendezése szülőn belül
- Több beépített, lehet saját is
- Constraint: Egy gyerek elhelyezésével kapcsolatos kényszer
  - SWT-nél ez volt a LayoutData
  - Szülő pozíció és méret + LayoutManager + Constraint
    - Gyerek pozíció és méret
  - A gyerekhez kell hozzárendelni
  - A szülő LayoutManagere ez alapján végzi el az elrendezést

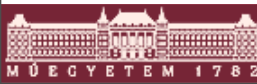

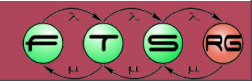

#### Draw2D LayoutManagerek

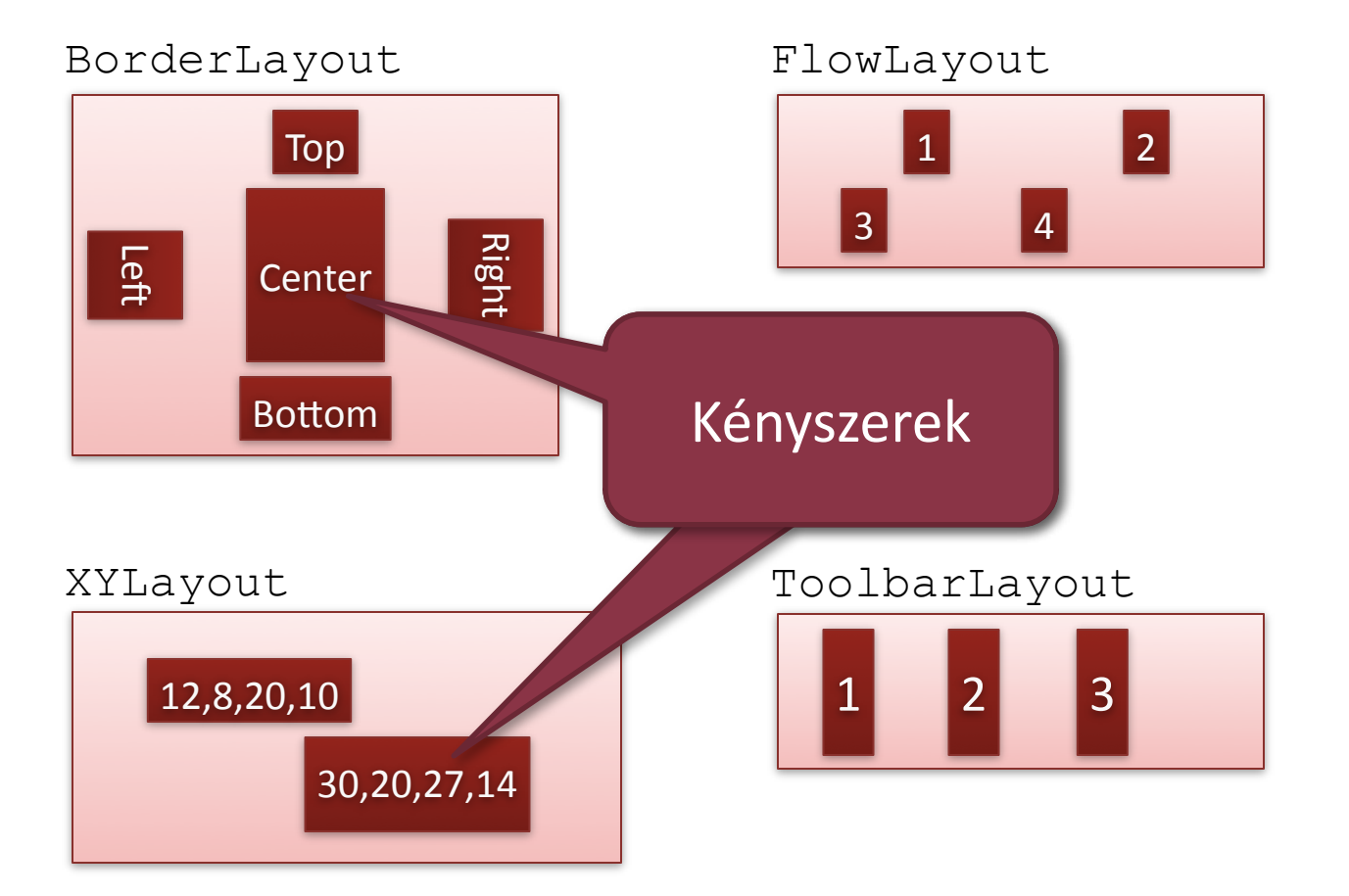

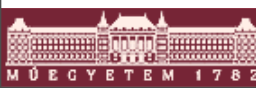

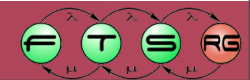

- Egyszerű elemek
  - Label, Button, CheckBox, Image
- Geometriai alakzatok
  - RectangleFigure, Ellipse, Triangle
- Panel: általános konténer elem
- ScrollPane: görgethető tartalmú elem

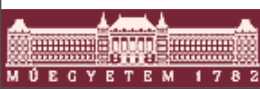

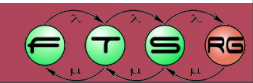

#### public class Pelda1 extends Figure {

```
public Pelda1() {
setOpaque(true);
setBackgroundColor(ColorConstants.white);
setLayoutManager(new ToolbarLayout());
add(new Label("Label!"));
add(new CheckBox("CheckBox!"));
add(new Button("Button!"));
add(new RectangleFigure());
add(new Ellipse());
add(new RoundedRectangle());
add(new Triangle());
for (int i = 3; i \le 6; i++)
 ((Figure) getChildren().get
  (i)).setPreferredSize(-1, 40);
```

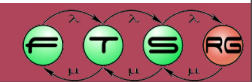

#### public class Pelda1 extends Figure {

```
public Pelda1() {
setOpaque(true);
setBackgroundColor(ColorConstants.white);
setLayoutManager(new ToolbarLayout());
add(new Label("Label!"));
add(new CheckBox("CheckBox!"));
add(new Button("Button!"));
                                            Label!
add(new RectangleFigure());
                                           ] CheckBox!
add(new Ellipse());
                                           Button!
add(new RoundedRectangle());
add(new Triangle());
for (int i = 3; i \le 6; i++)
 ((Figure) getChildren().get
   (i)).setPreferredSize(-1, 40);
```

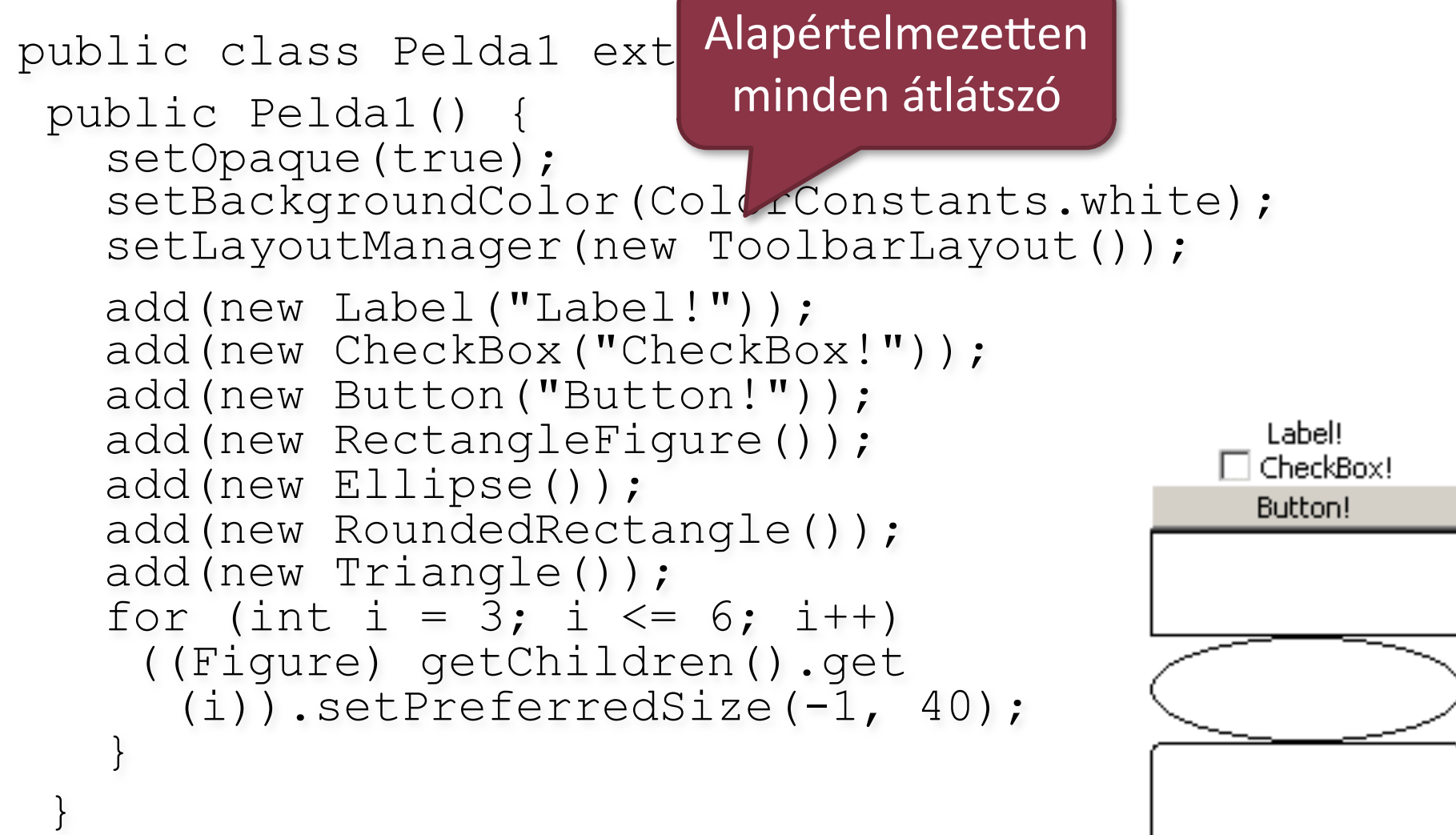

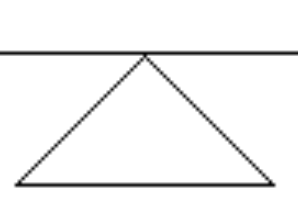

#### public class Pelda1 extends Figure {

```
public Pelda1() {
setOpaque(true);
setBackgroundColor(ColorConstants.white);
setLayoutManager(new ToolbarLayout());
add(new Label("Label!"));
add(new CheckBox("CheckBox!"));
add(new Button("Button!"));
                                            Label!
add(new RectangleFigure());
                                           ] CheckBox!
add(new Ellipse());
                                           Button!
add(new RoundedRectangle());
add(new Triangle());
for (int i = 3; i \le 6; i++)
 ((Figure) getChildren().get
   (i)).setPreferredSize(-1, 40);
```
## Draw2D alapelemek

#### public class Pelda1 extends Figure {

```
public Pelda1() {
  setOpaque(true);
  setBackgroundColor(ColorConstants.white);
  setLayoutManager(new ToolbarLayout());
  add(new Label("Label!"));
  add(new CheckBox("CheckBox!"));
  add(new Button("Button!"));
  add(new RectangleFigure());
                                              Label!
                                              CheckBox!
  add(new Ellipse());
                                              Button!
  add(new RoundedRectangle());
  add(new Triangle());
  for (int i = 3; i \le 6; i++)
   ((Figure) getChildren().get
     (i)).setPreferredSize(-1, 40);
           Preferált méret:
       LayoutManager figyelheti
```

- Minden Figure-höz rendelhető keret
- TitleBarBorder: dialógusablak jelleg
- LineBorder: egyszerű vonal
- MarginBorder: üres hely
- Keretek egymásba ágyazhatók
  - O CompoundBorder
- Megosztható Figure-ök között

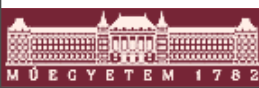

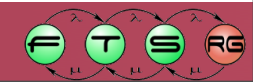

```
public class Example2 extends Figure {
  public Example2() {
    setOpaque(true);
    setBackgroundColor(ColorConstants.white);
    setLayoutManager(new XYLayout());
    TitleBarBorder tb = new TitleBarBorder("TitleBarBorder");
    tb.setTextColor(ColorConstants.white);
    setBorder(new CompoundBorder(new LineBorder(1), tb));
    Label lbl = new Label("Címke");
    lbl.setBorder(new CompoundBorder(
      new LineBorder(1), new CompoundBorder(
      new MarginBorder(2, 10, 20, 30),
      new LineBorder(ColorConstants.blue, 5)));
  add(lbl);
  setConstraint(lbl, new Rectangle(20, 20, 120, 70));
```

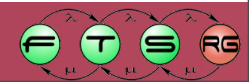

```
TitleBarBorder
public class Example2 extends Figure {
  public Example2() {
    setOpaque(true);
                                                       Címke
    setBackgroundColor(ColorConstants.white);
    setLayoutManager(new XYLayout());
    TitleBarBorder tb = new TitleBarBorder("Tit
    tb.setTextColor(ColorConstants.white);
    setBorder(new CompoundBorder(new LineBorder
    Label lbl = new Label("Címke");
    lbl.setBorder(new CompoundBorder(
       new LineBorder(1), new CompoundBorder(
       new MarginBorder(2, 10, 20, 30),
       new LineBorder(ColorConstants.blue, 5)));
  add(lbl);
  setConstraint(lbl, new Rectangle(20, 20, 120, 70));
```

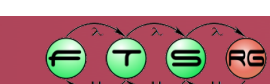

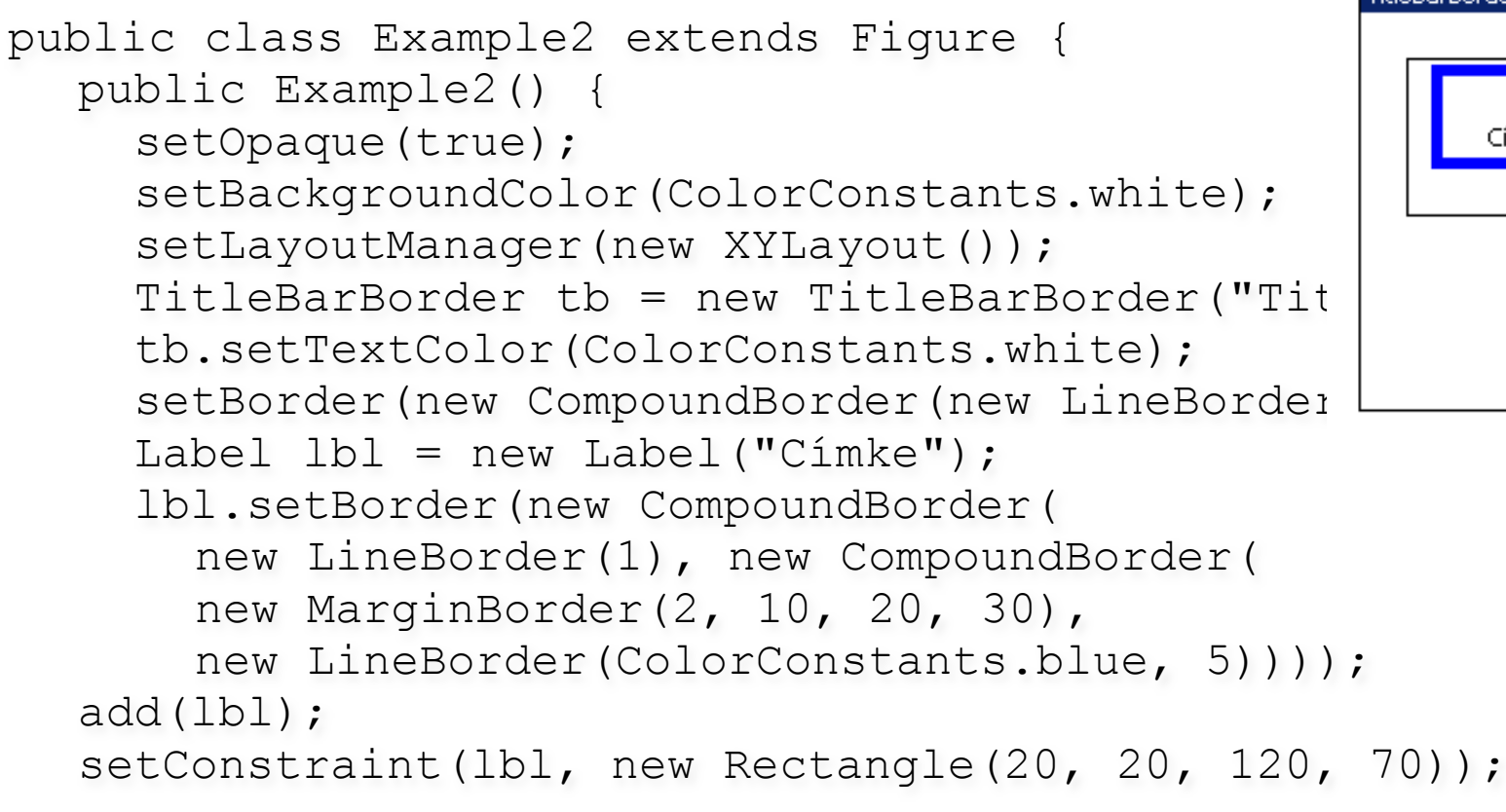

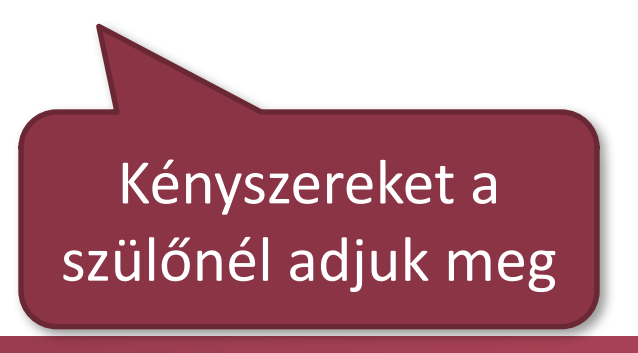

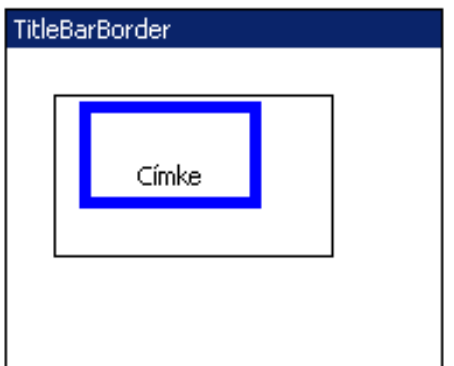

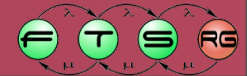

# Draw2D egyéb elemek

- Nyilak: lásd később
- Saját elemek
  - Beépített elemek kombinációja nem mindig elégséges
  - paintFigure() felülírása kell
  - Tetszőleges SWT rajzoló kód lehet

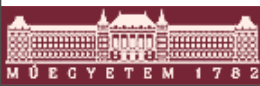

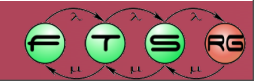

# Draw2D saját elem

```
public class Example3 extends Figure {
  @Override
  protected void paintFigure(Graphics graphics) {
       Rectangle r = \text{getBounds}();
       PaletteData pd = new PaletteData(0xff0000, 0xff00, 0xff);
       pd.redShift = -16; pd.greenShift = -8; pd.blueShift = 0;
       pd.isDirect = true;
       ImageData id = new ImageData(r.width, r.height, 24, pd);
       for (int u = 0; u < r.width; u++) {</pre>
           for (int v = 0; v < r.height; v++) {
              int rc = ((int) ((Math.sin(u * 9.0 / r.width) +
                  Math.cos(v * 7.0 / r.height)) * 256.0)) % 256;
              id.setPixel(u, v, rc << 16);</pre>
       Image img = new Image(Display.getCurrent(), id);
       graphics.drawImage(img, r.getTopLeft());
```

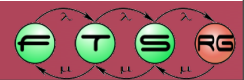

## Draw2D saját elem

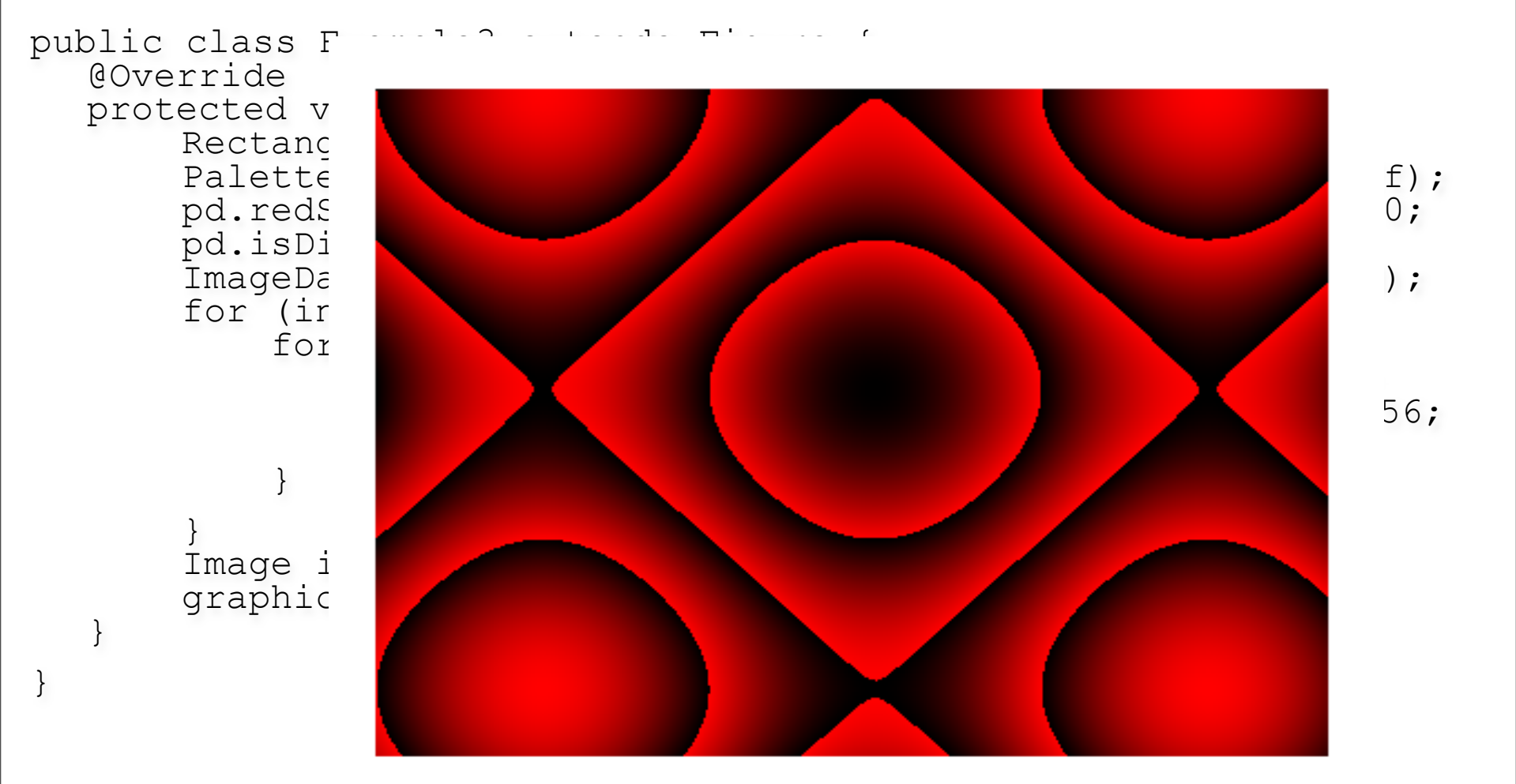

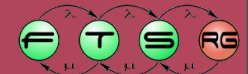

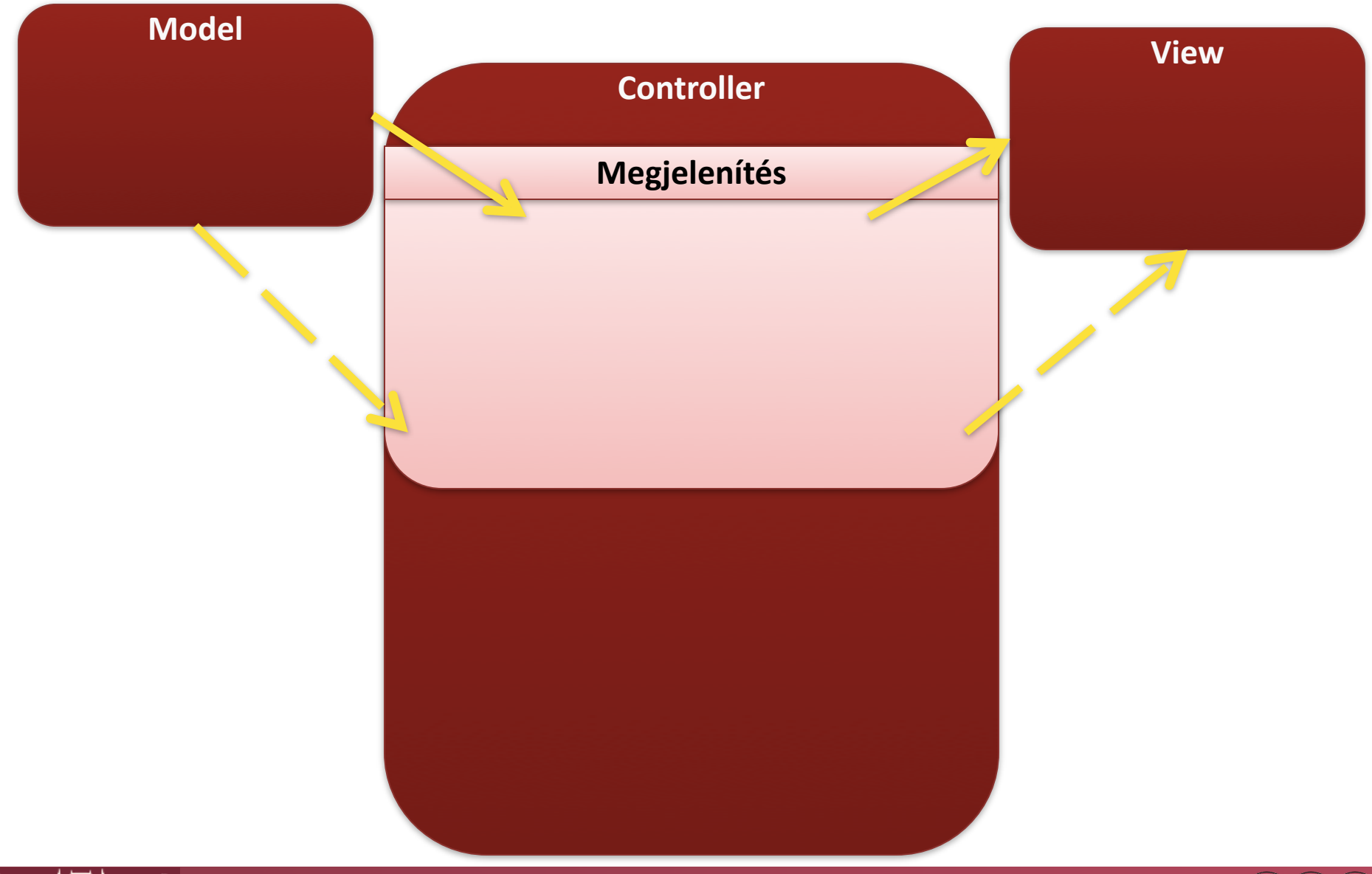

RG

 $(\blacksquare)$ 

 $(\mathbf{T})$ 

F

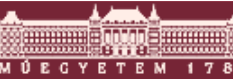

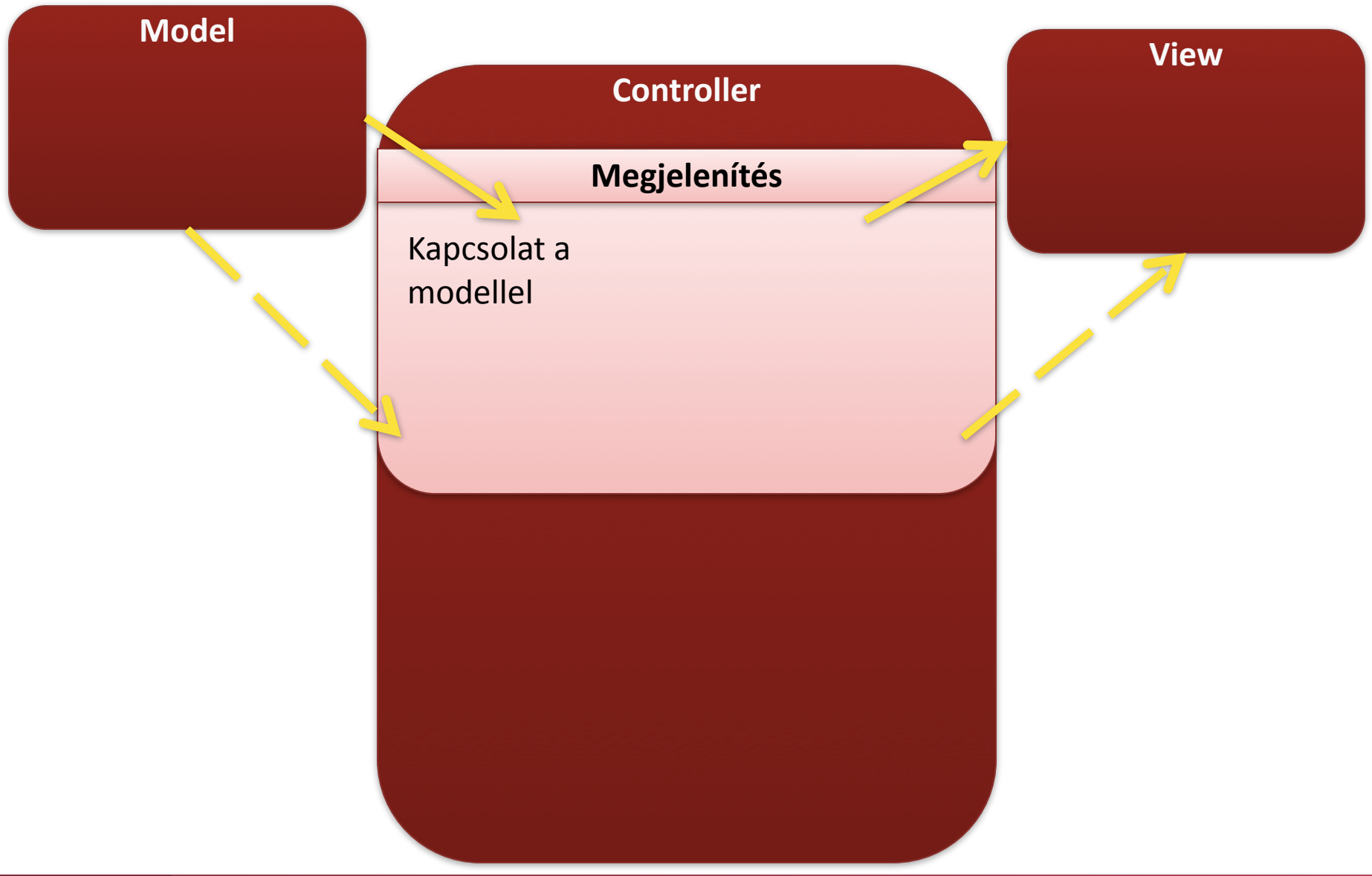

RG

 $(\mathbf{S})$ 

 $(\mathbf{T})$ 

F

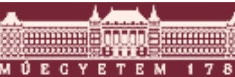

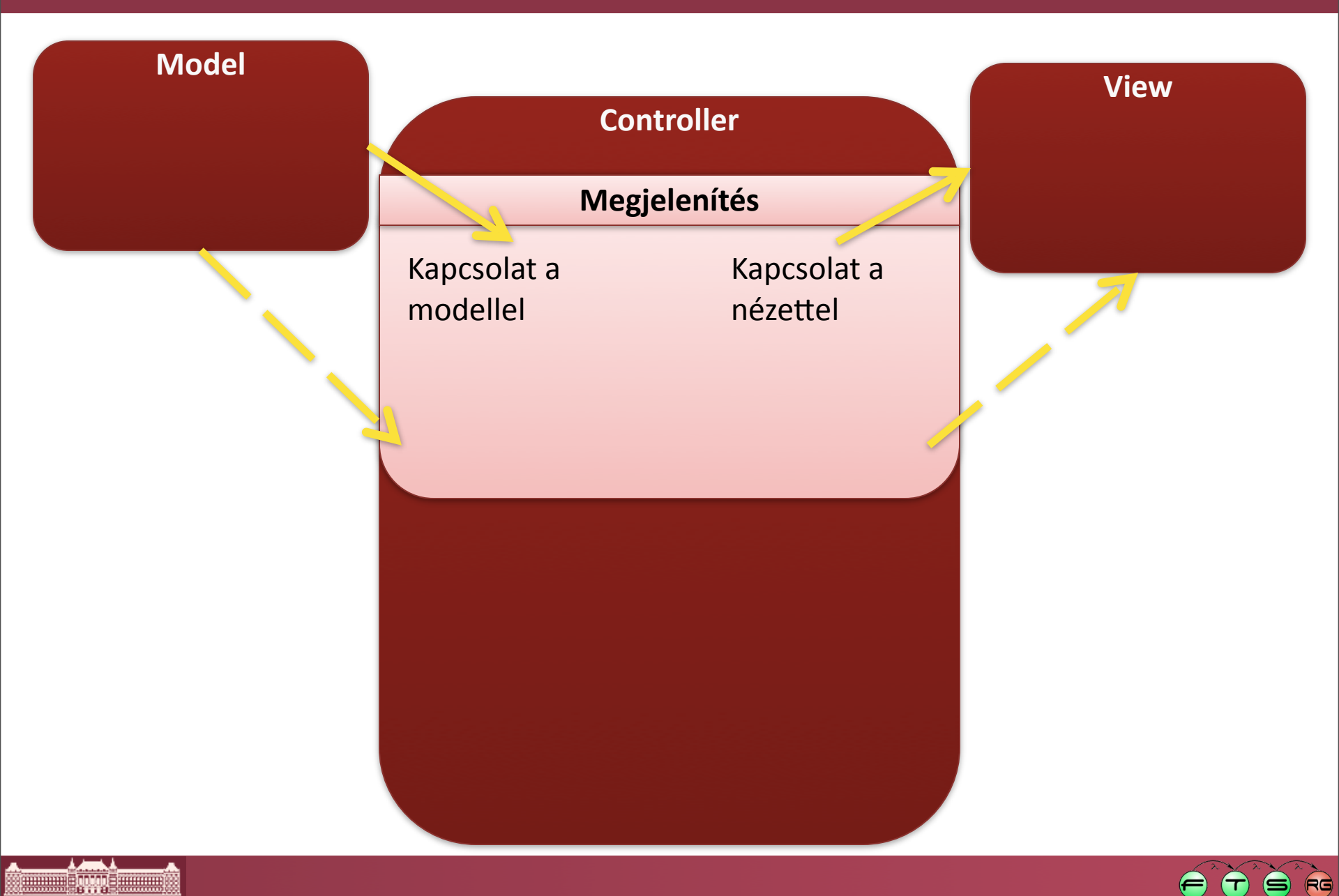

ΜÚΕ

ETEM

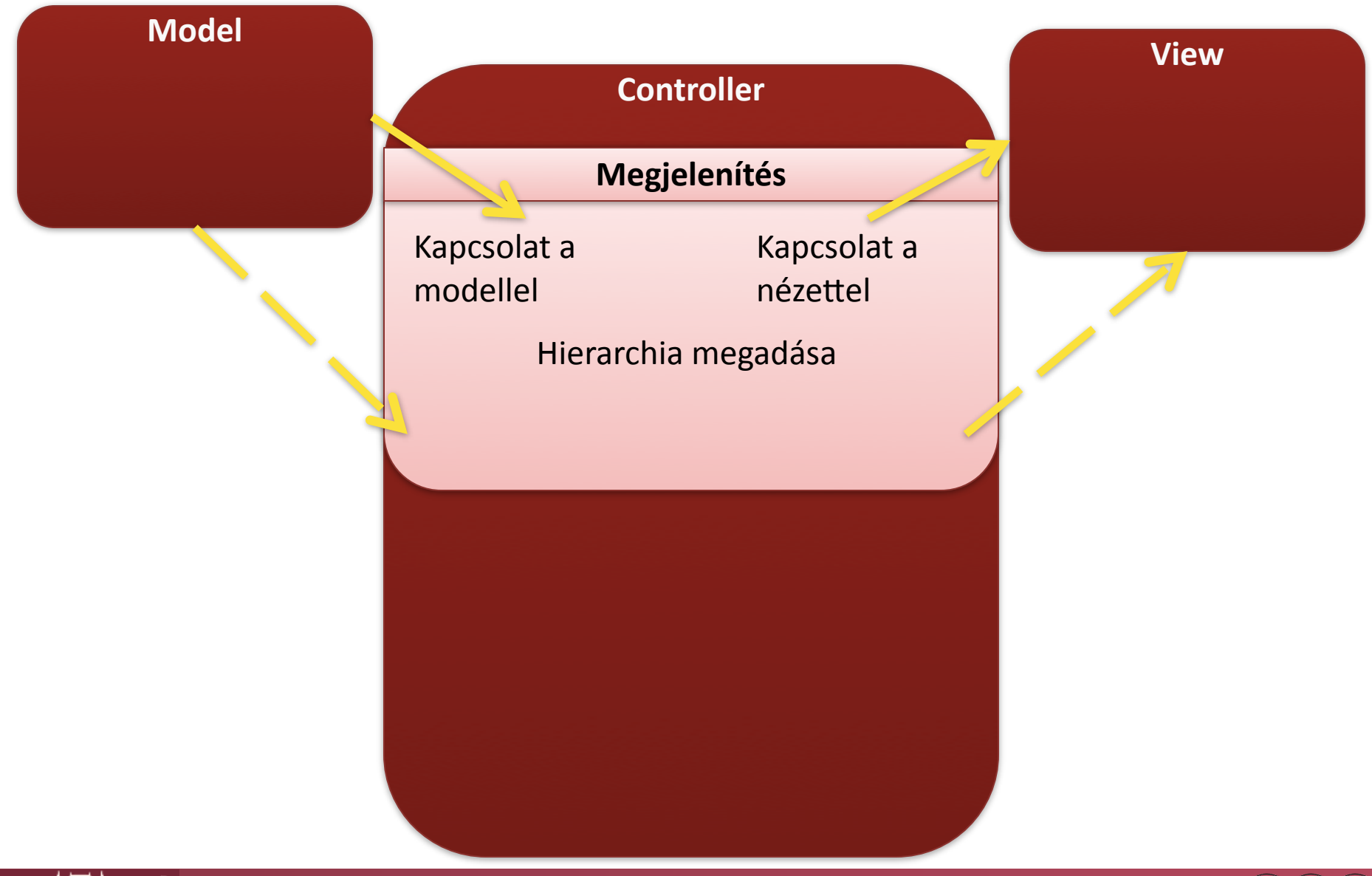

RG

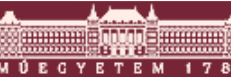

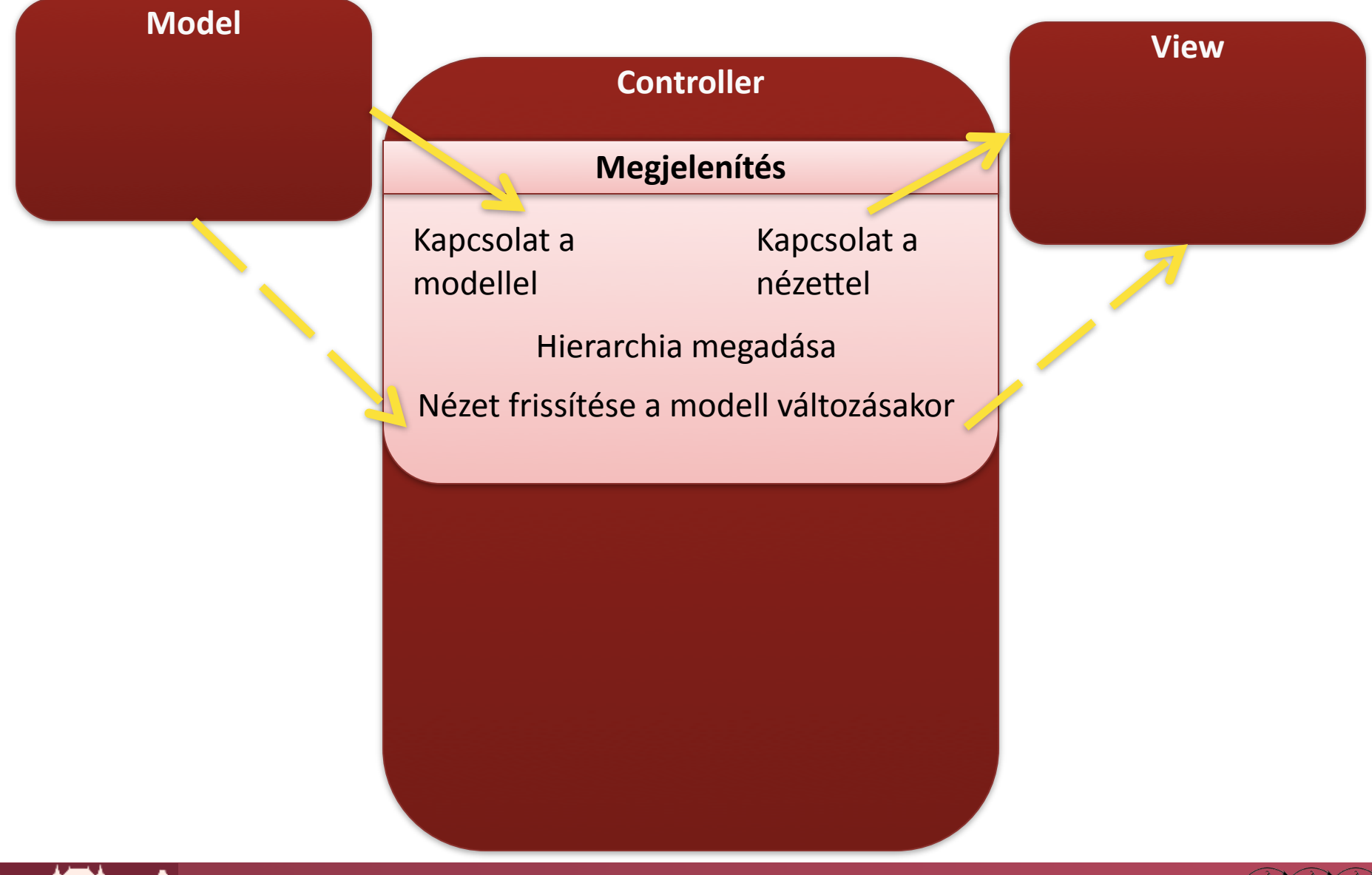

RG

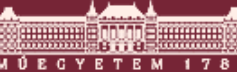

## MVC a GEF-ben: Controller

- Vezérlő: EditPart osztályok
  - GEF "lelke"
  - Kapcsolat a modell és a nézet között
  - 1 Figure <-> 1 EditPart
  - O 1 modell elem -> több EditPart is lehet
  - Nézet frissítése modell alapján
  - Felhasználói akciók kezelése
  - Modell módosítása ezek alapján

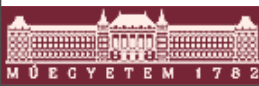

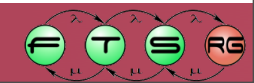

# Kezdeti nézet felépítése

- Modell alapján EditPartok létrehozása
   O EditPartFactory
- Nézet Figure-ök példányosítása
   OraphicalEditPart.createFigure()

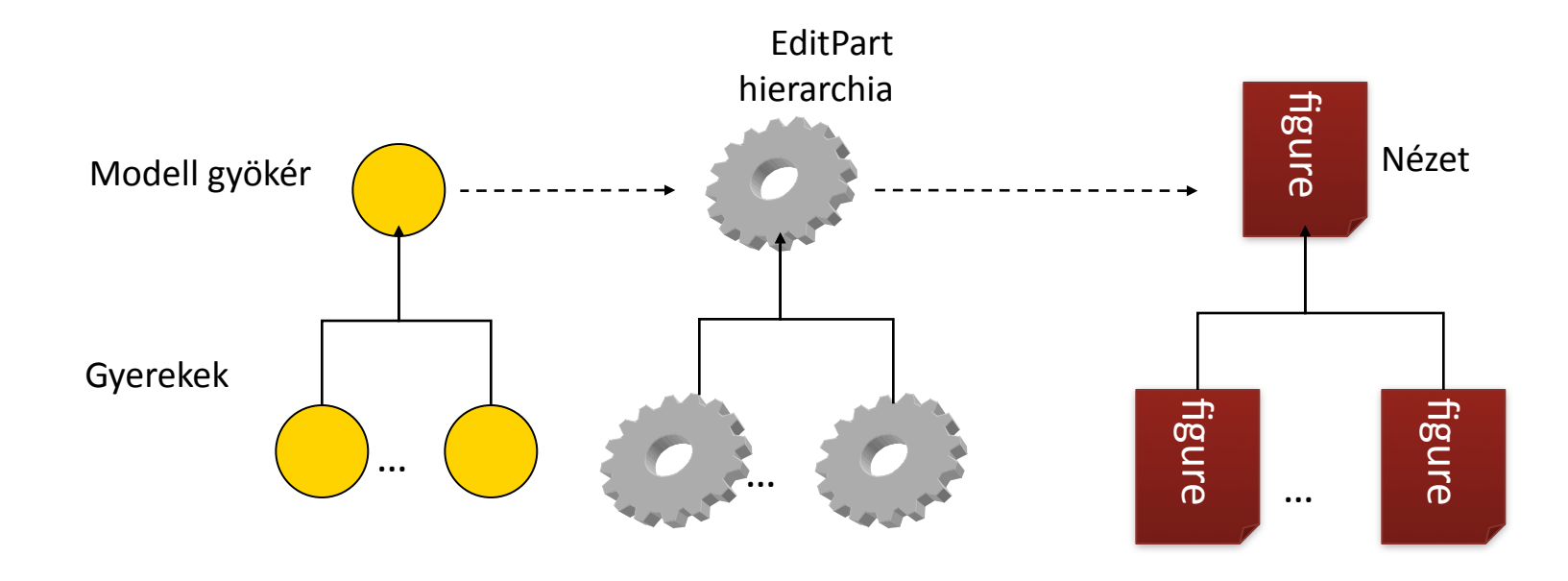

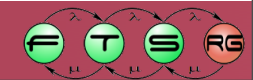

```
public class TestGEFEditPartFactory implements
  EditPartFactory {
  public EditPart createEditPart (EditPart context,
  Object model) {
      EditPart ep = null;
      if (model instanceof ElementModel)
        ep = new ElementEditPart();
      else if (model instanceof ParentModel)
        ep = new ParentEditPart();
      if (ep != null)
        ep.setModel(model);
      return ep;
```

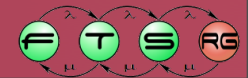

```
public class TestGEFEditPartFactory implements
  EditPartFactory {
  public EditPart createEditPart (EditPart context,
  Object model)
      EditPart ep = null;
                                         Szülő EditPart
      if (model instanceof ElementMode
        ep = new ElementEditPart();
      else if (model instanceof ParentModel)
        ep = new ParentEditPart();
      if (ep != null)
        ep.setModel(model);
      return ep;
```

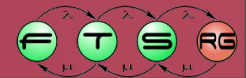

```
public class TestGEFEditPartFactory implements
  EditPartFactory {
  public EditPart createEditPart (EditPart context,
  Object model) {
      EditPart ep = null;
      if (model instanceof ElementModel)
        ep = new ElementEditPart();
      else if (model instanceof ParentModel)
        ep = new ParentEditPart();
      if (ep != null)
        ep.setModel(model);
      return ep;
```

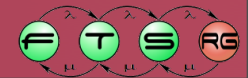

```
public class TestGEFEditPartFactory implements
  EditPartFactory {
  public EditPart createEditPart (EditPart context,
  Object model)
      EditPart ep = null;
      if (model instanceof ElementModel)
        ep = new ElementEditPart();
      else if (model instanceof ParentModel)
        ep = new ParentEditPart();
      if (ep != null)
        ep.setModel(model)
      return ep;
                                 EditPart tárol egy
                                modell referenciát
```

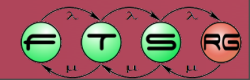

# Nézet legenerálása

- EditPart feladata
- Sajátunkat célszerű származtatni az AbstractGraphicalEditPart osztályból
- public class ElementEditPart extends
   AbstractGraphicalEditPart {

```
@Override
protected IFigure createFigure() {
    // Saját Figure létrehozása
    ElementFigure fig = new
ElementFigure();
    return fig;
}
....
```

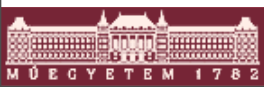

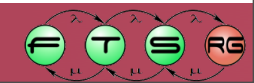

# Modell bejárása

- EditPartViewer tartalma
  - EditPartFactory
  - Modell gyökér eleme
- Hogy jutunk el a modell többi részéhez?
  - EditParton keresztül
  - Mindenki megmondja a saját gyerekeit
  - Rekurzívan bejárható az egész modell
    - Ne legyen benne tartalmazás kör

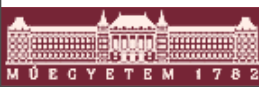

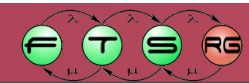

# Modell bejárása

- EditPart.getModelChildren()
  - Az EditParthoz tartozó modellelem gyerekeit kell visszaadni listaként
    - Lista sorrendje számít -> nézetek takarása

public class TestParentEditPart extends
 AbstractGraphicalEditPart {

```
@Override
protected List getModelChildren() {
    // Saját modell lekérdezése
    ParentModel pm = ((ParentModel)
getModel());
    return pm.getChildren();
  }
...
}
Modellfüggő, nem
GEF-specifikus
```

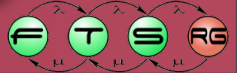

# Modell bejárása

- EditPart.getModelChildren()
  - Az EditParthoz tartozó modellelem gyerekeit kell visszaadni listaként
    - Lista sorrendje számít -> nézetek takarása

public class TestParentEditPart extends
 AbstractGraphicalEditPart {

```
Modell
  Override
                            lekérdezése
  protected List getMode
    // Saját modell lekér ezése
    ParentModel pm = ((ParentModel)
getModel());
    return pm.getChildren();
                            Modellfüggő, nem
                             GEF-specifikus
```

## Nézet felépítés - összefoglalás

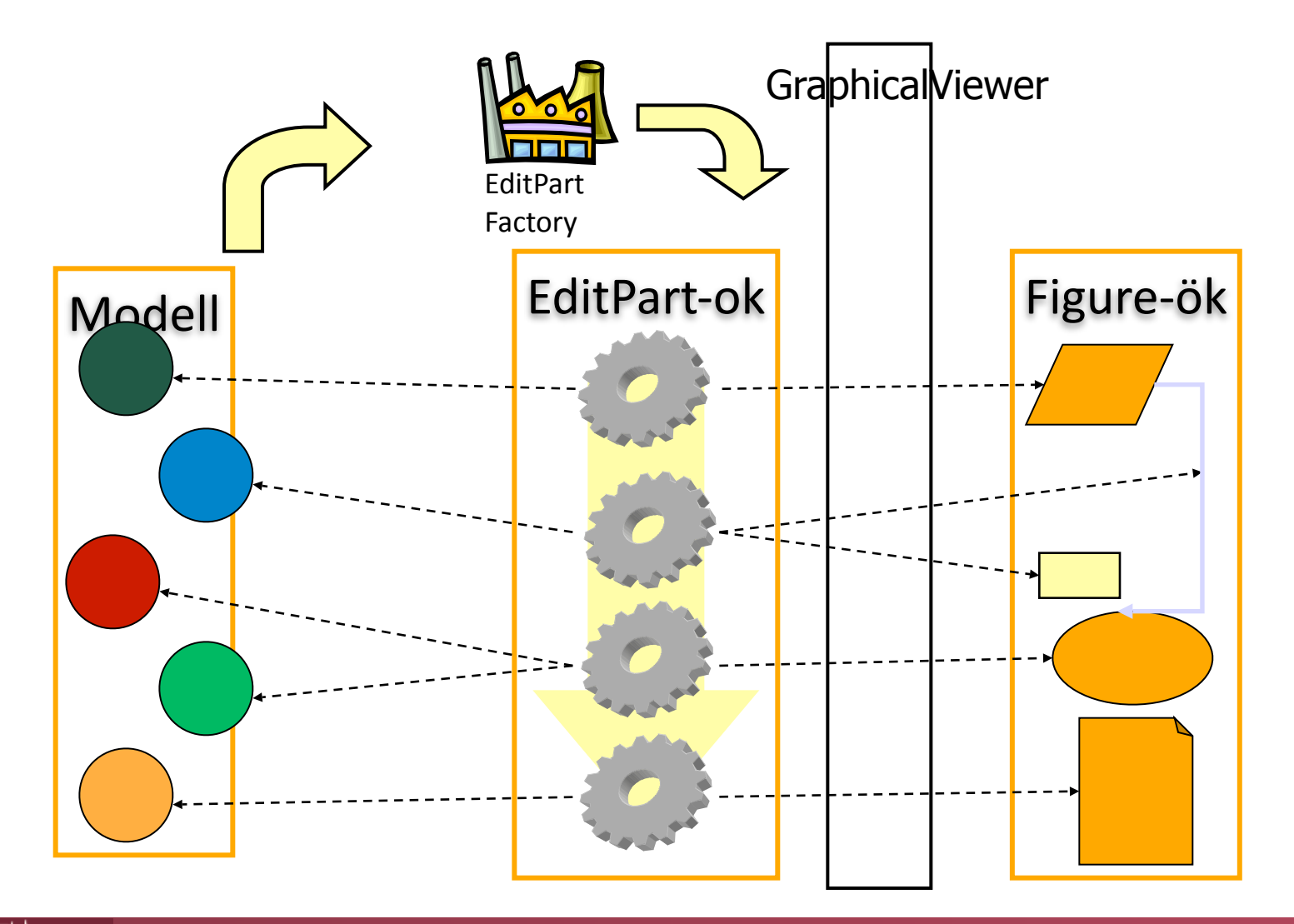

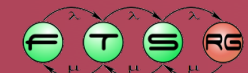

## ContentPane

- ContentPane: a gyerekekhez tartozó nézeteket tartalmazó nézet
- Felülírjuk, ha egy összetett Figure-nek csak egy része tartalmazza a gyerek-Figure-öket
- EditPartban írhatjuk felül (alapesetben maga a Figure)

📣 <....>

```
• ...
• @Override
public IFigure getContentPane() {
    return ((MyFigure) getFigure
  ()).getPlaceOfChildren();
}
```

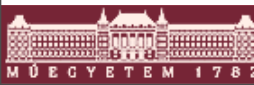

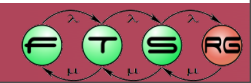

# Nézet frissítése modellváltozáskor

- Modell figyelése
  - o activate(), deactivate()
- Nézet frissítése
  - refreshVisuals(): nem strukturális módosítás
  - refreshChildren(): gyerekek listája változik

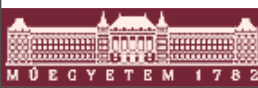

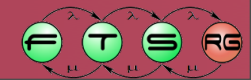

```
public class ParentEditPart extends AbstractGraphicalEditPart
      implements MyModelListener {
 protected void refreshVisuals() {
  ((ParentView) getFigure()).setLabel(
   ((ParentModel) getModel()).getName());
 public void activate() {
   super.activate();
   ((ParentModel) getModel()).addListener(this);
 }
  public void deactivate() {
   ((ParentModel) getModel()).removeListener(this);
   super.deactivate();
 }
  public void modelChanged() {
   refreshVisuals();
   refreshChildren();
```

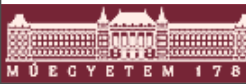

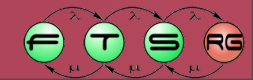

```
public class ParentEditPart extends AbstractGraphicalEditPart
      implements MyModelListener {
 protected void refreshVisuals() {
  ((ParentView) getFigure()).setLabel(
                                                       Nézet frissítése
   ((ParentModel) getModel()).getName());
 public void activate() {
   super.activate();
   ((ParentModel) getModel()).addListener(this);
 }
  public void deactivate() {
   ((ParentModel) getModel()).removeListener(this);
   super.deactivate();
 }
  public void modelChanged() {
   refreshVisuals();
   refreshChildren();
```

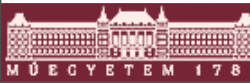

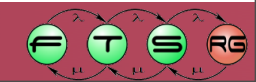

```
public class ParentEditPart extends AbstractGraphicalEditPart
      implements MyModelListener {
 protected void refreshVisuals() {
  ((ParentView) getFigure()).setLabel(
   ((ParentModel) getModel()).getName());
 public void activate() {
   super.activate();
                                                       Modellfigyelés
   ((ParentModel) getModel()).addListener(this);
                                                           kezdete
 }
  public void deactivate() {
   ((ParentModel) getModel()).removeListener(this);
   super.deactivate();
 }
  public void modelChanged() {
   refreshVisuals();
   refreshChildren();
```

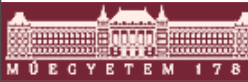

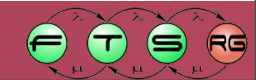

```
public class ParentEditPart extends AbstractGraphicalEditPart
      implements MyModelListener {
 protected void refreshVisuals() {
  ((ParentView) getFigure()).setLabel(
   ((ParentModel) getModel()).getName());
 public void activate() {
   super.activate();
   ((ParentModel) getModel()).addListener(this);
 }
  public void deactivate() {
   ((ParentModel) getModel()).removeListener(this);
                                                       Modellfigyelés
   super.deactivate();
 }
                                                             vége
  public void modelChanged() {
   refreshVisuals();
   refreshChildren();
```

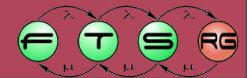

```
public class ParentEditPart extends AbstractGraphicalEditPart
      implements MyModelListener {
 protected void refreshVisuals() {
  ((ParentView) getFigure()).setLabel(
   ((ParentModel) getModel()).getName());
 public void activate() {
   super.activate();
   ((ParentModel) getModel()).addListener(this);
 }
  public void deactivate() {
   ((ParentModel) getModel()).removeListener(this);
   super.deactivate();
 }
  public void modelChanged() _____
   refreshVisuals();
                                                       Modell ezt hívja
   refreshChildren();
```

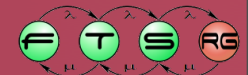

```
public class ParentEditPart extends AbstractGraphicalEditPart
      implements MyModelListener {
 protected void refreshVisuals() {
  ((ParentView) getFigure()).setLabel(
   ((ParentModel) getModel()).getName());
 public void activate() {
   super.activate();
   ((ParentModel) getModel()).addListener(this);
 }
  public void deactivate() {
   ((ParentModel) getModel()).removeListener(this);
   super.deactivate();
 }
  public void modelChanged() {
   refreshVisuals();
   refreshChildren();
                                                          Gyerekek
                                                          frissítése
```

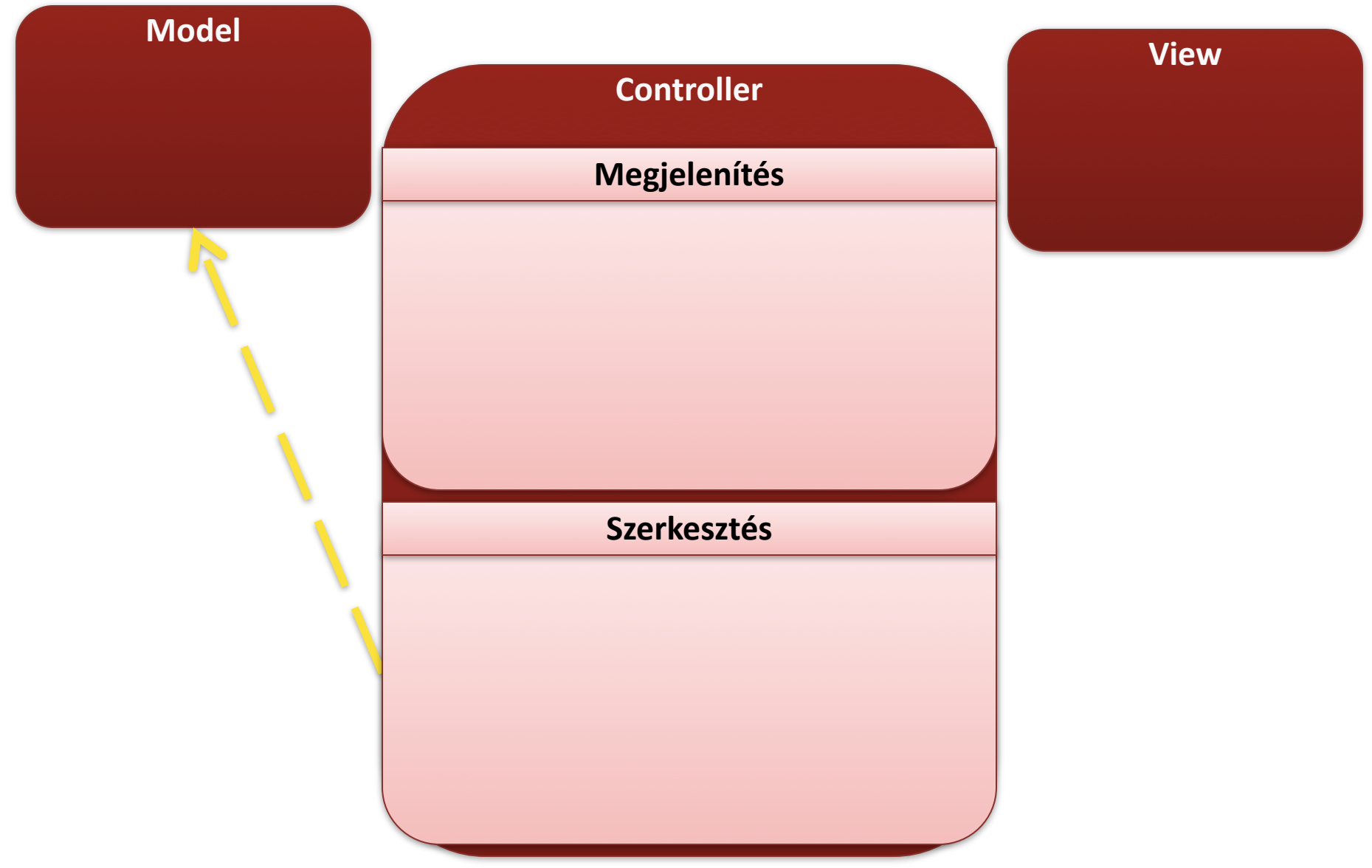

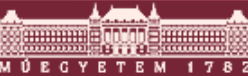

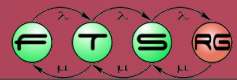

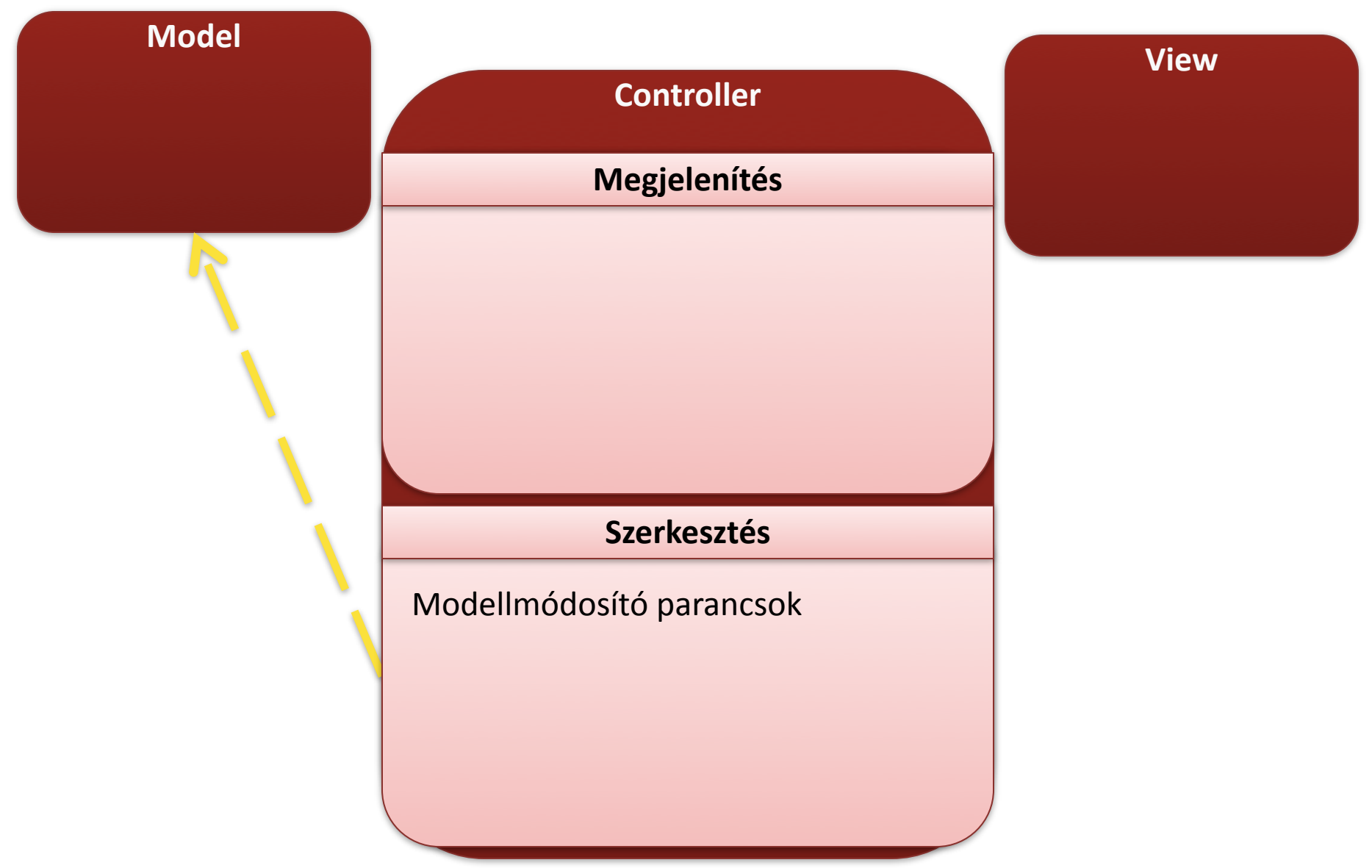

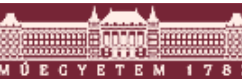

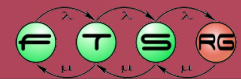

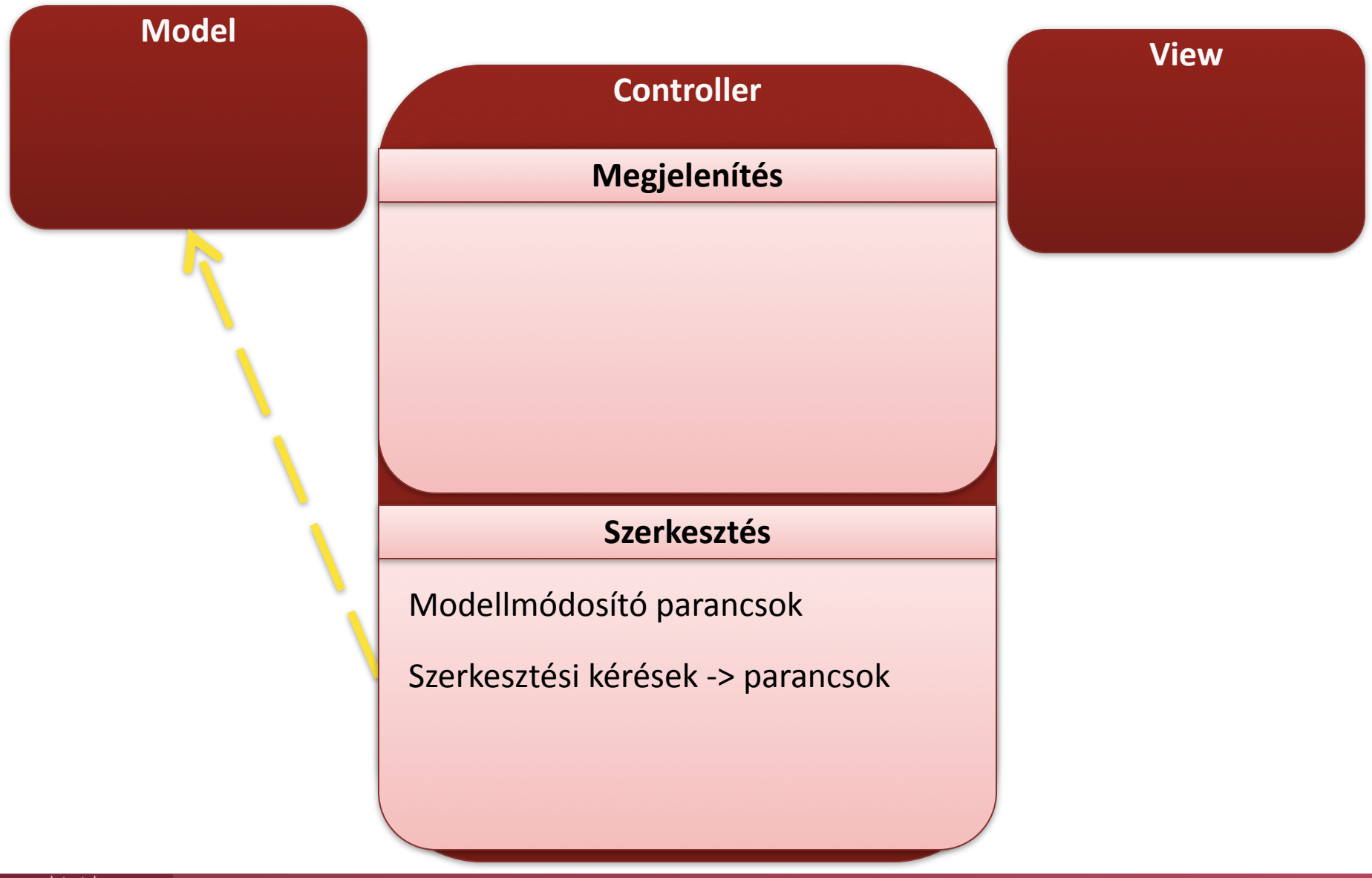

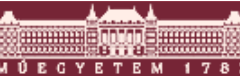

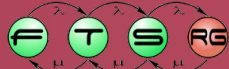

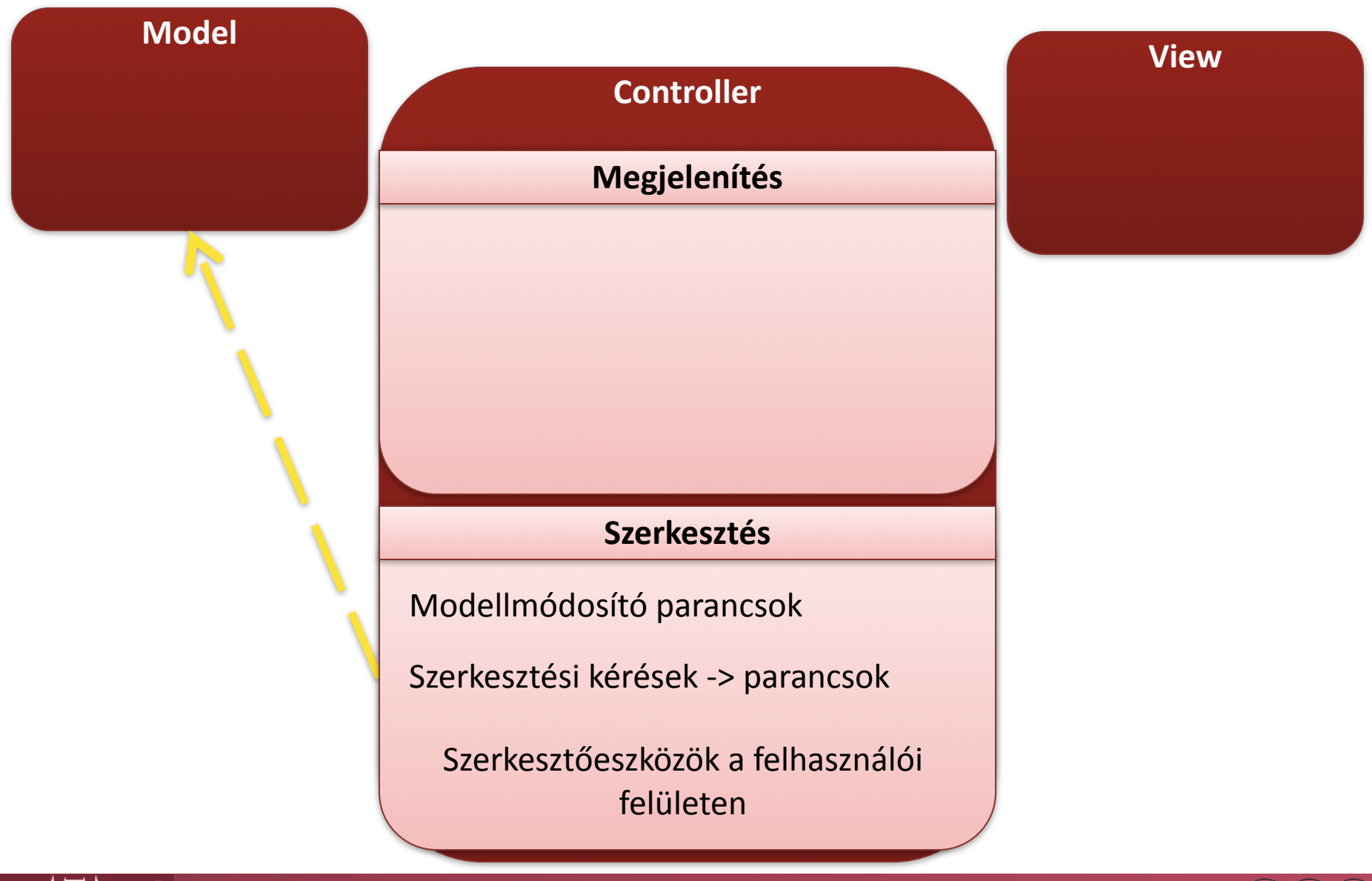

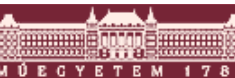

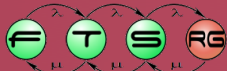
# Szerkesztés szereplői I.

- EditDomain: fogadja az eseményeket az SWT-től, és továbbítja az aktív Toolnak
  - Nem végez feldolgozást, csak összefogja egy modell összes nézetét
- Tool: egy szerkesztési funkciót jelképez
   Feldolgozza az SWT üzeneteket
  - Létrehoz egy (vagy több) Request-et

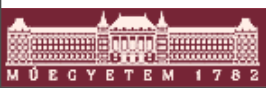

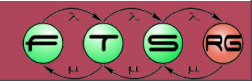

## Szerkesztés szereplői II.

#### Request

- GEF-szintű esemény
- Pl. CreateRequest, DeleteRequest
- Továbbítódik a cél EditParthoz

### EditPolicy

- EditParthoz tartozó "szerkesztési szabály"
- Request -> Command leképzés
- O 1 EditPart -> több EditPolicy lehet

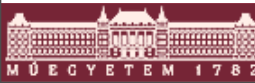

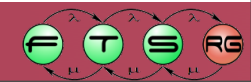

## Szerkesztés szereplői III.

### EditPart

- A saját EditPolicyjai segítségével átalakítja a bejövő Requestet egy Commandá
- Észleli a modell változását az értesítési mechanizmuson keresztül
- Modellváltozás esetén frissíti a nézetet, illetve a struktúrát

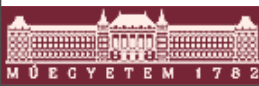

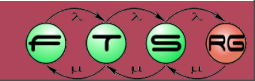

## Szerkesztés szereplői IV.

#### Command

- A modell módosítását végzi
- Visszavonható (ha megírjuk ☺)

### CommandStack

- Végrehajtott Commandok verme
- Ez biztosítja az undo/redo lehetőségét
- EditDomainenként pontosan egy darab
- Mindig ezen keresztül módosítsunk!

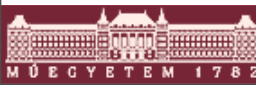

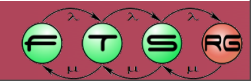

## Szerkesztés szereplői V.

#### Action

- Nem GEF-specifikus (JFace)
- Nem "grafikus" felhasználói akció
  - Menüelemek, billentyűlenyomások, toolbar elemek
- GEF biztosít néhány wrappert, amik lehetővé teszik a CommandStack egyszerű elérését
- ActionRegistry: actionök listája
  - Több helyen szereplő azonos actionökhöz
- Nincs több (lényeges) szereplő

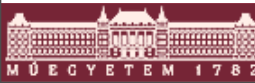

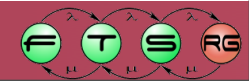

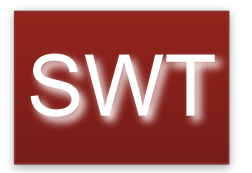

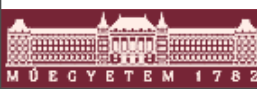

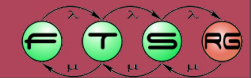

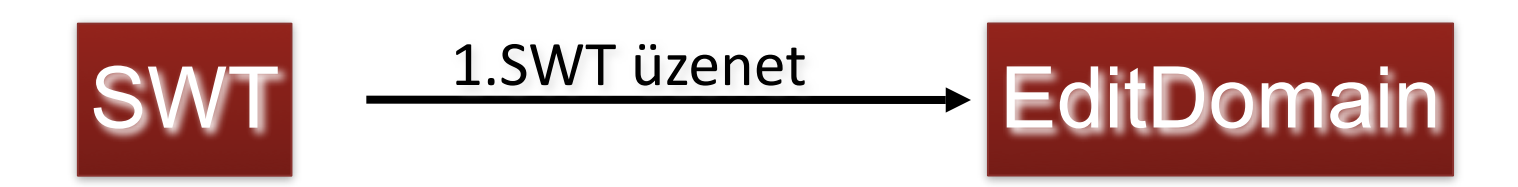

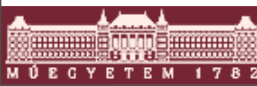

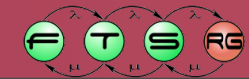

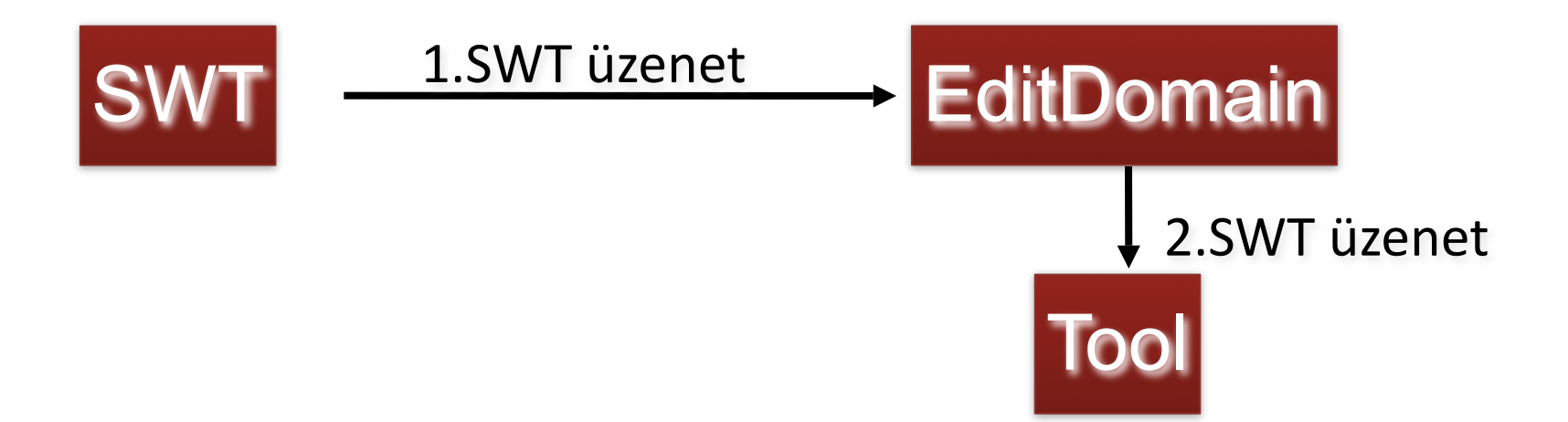

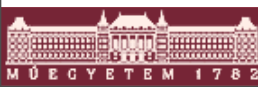

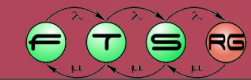

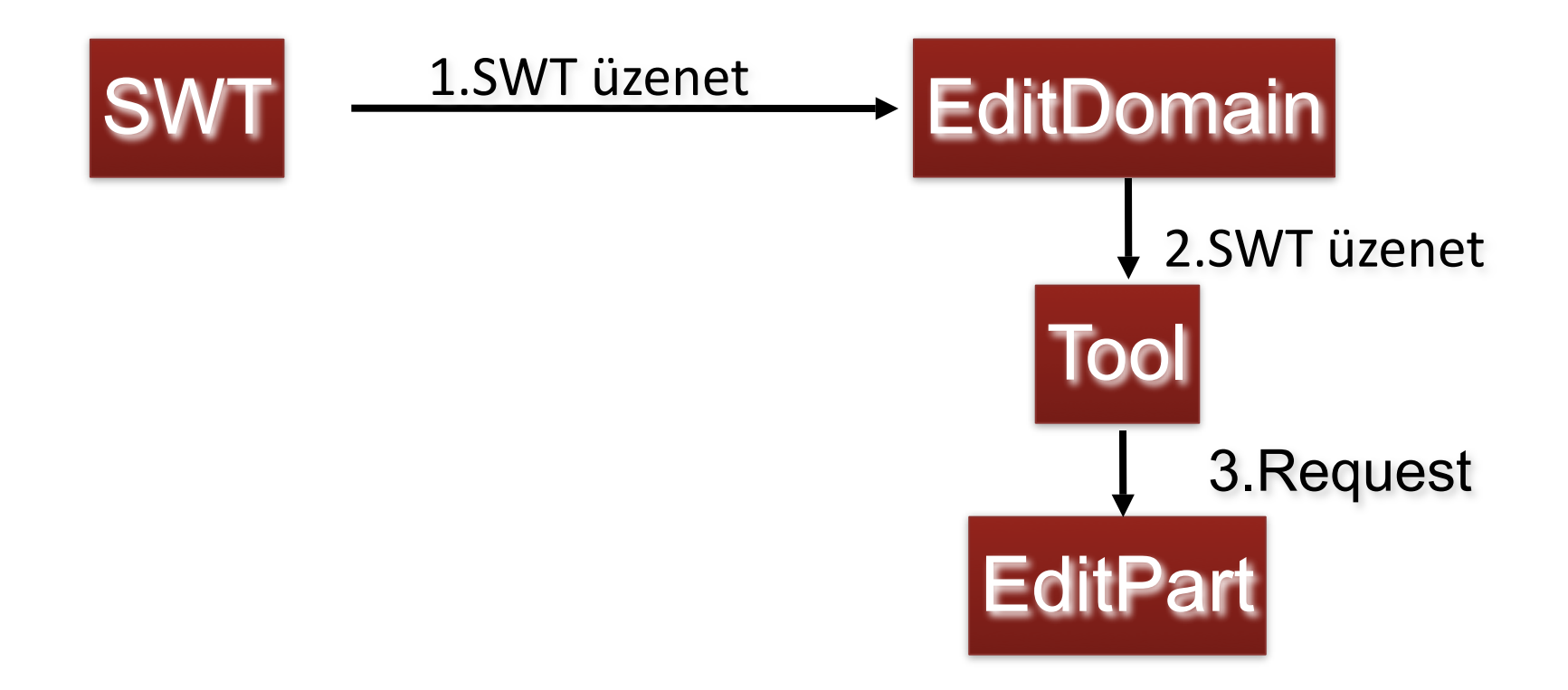

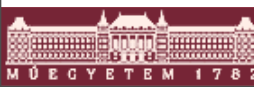

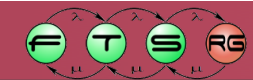

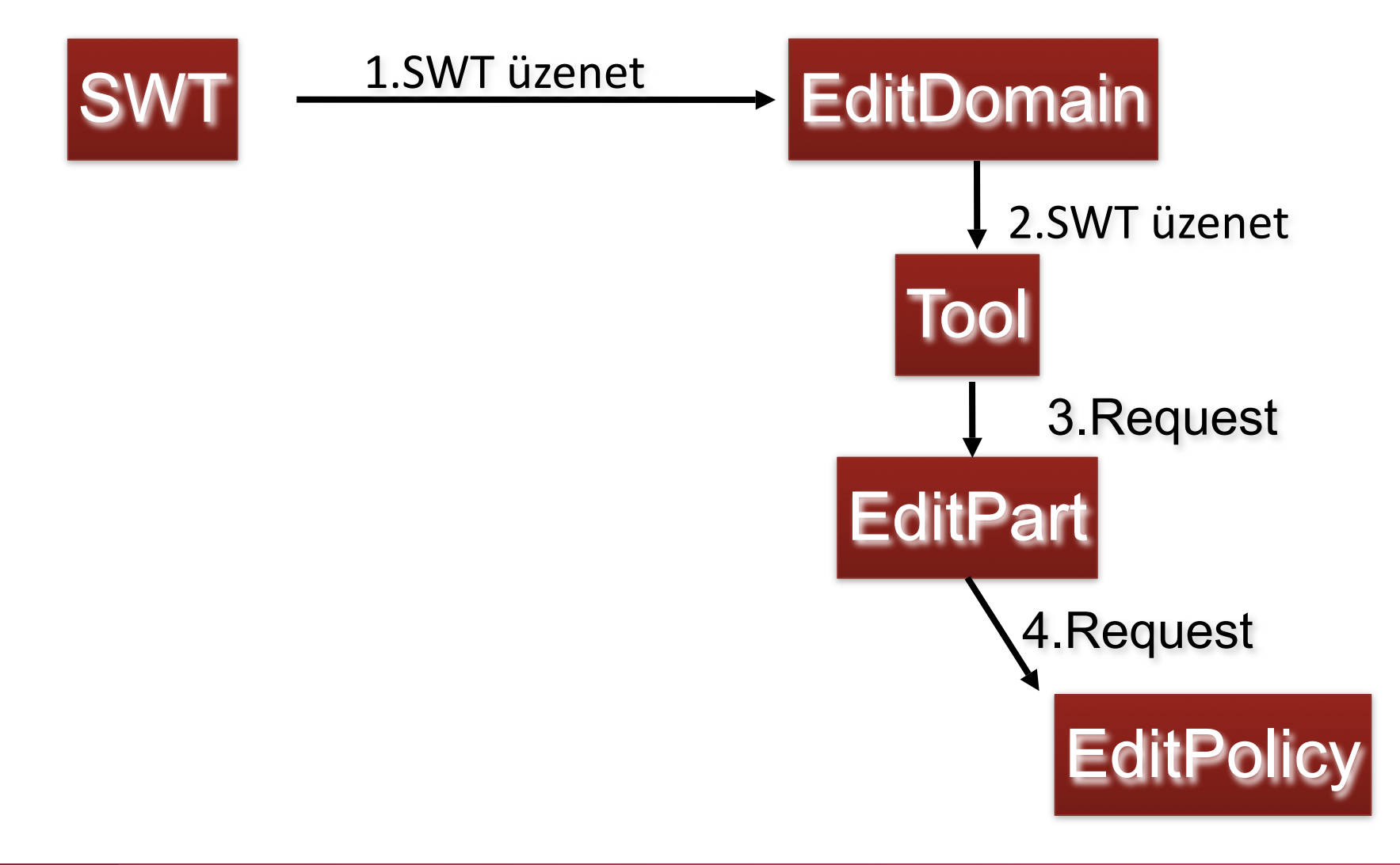

#800008#####

M Ú E G Y E T E M

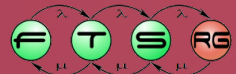

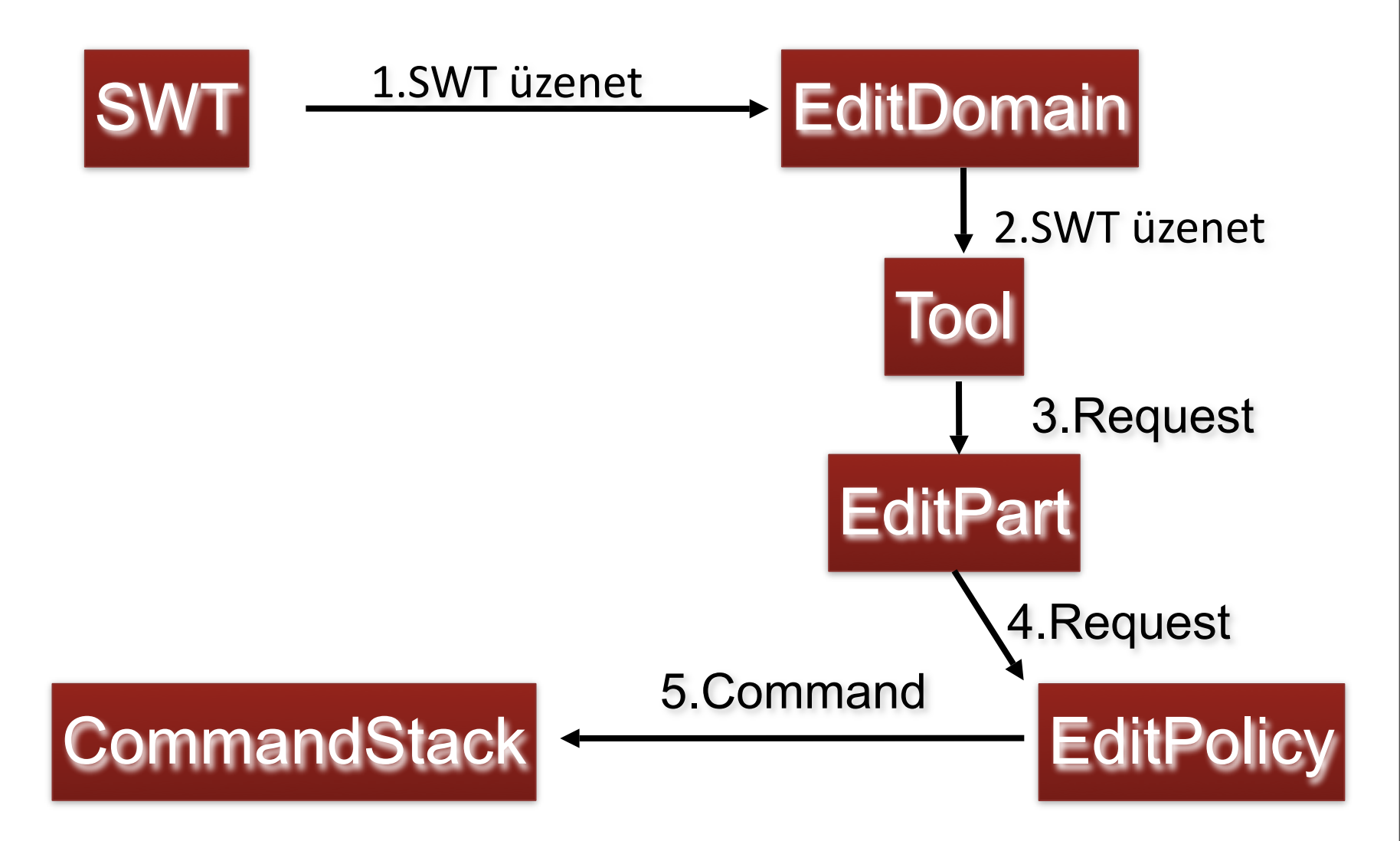

#800008#####

M Ú E G Y E T E M

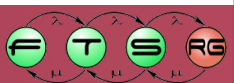

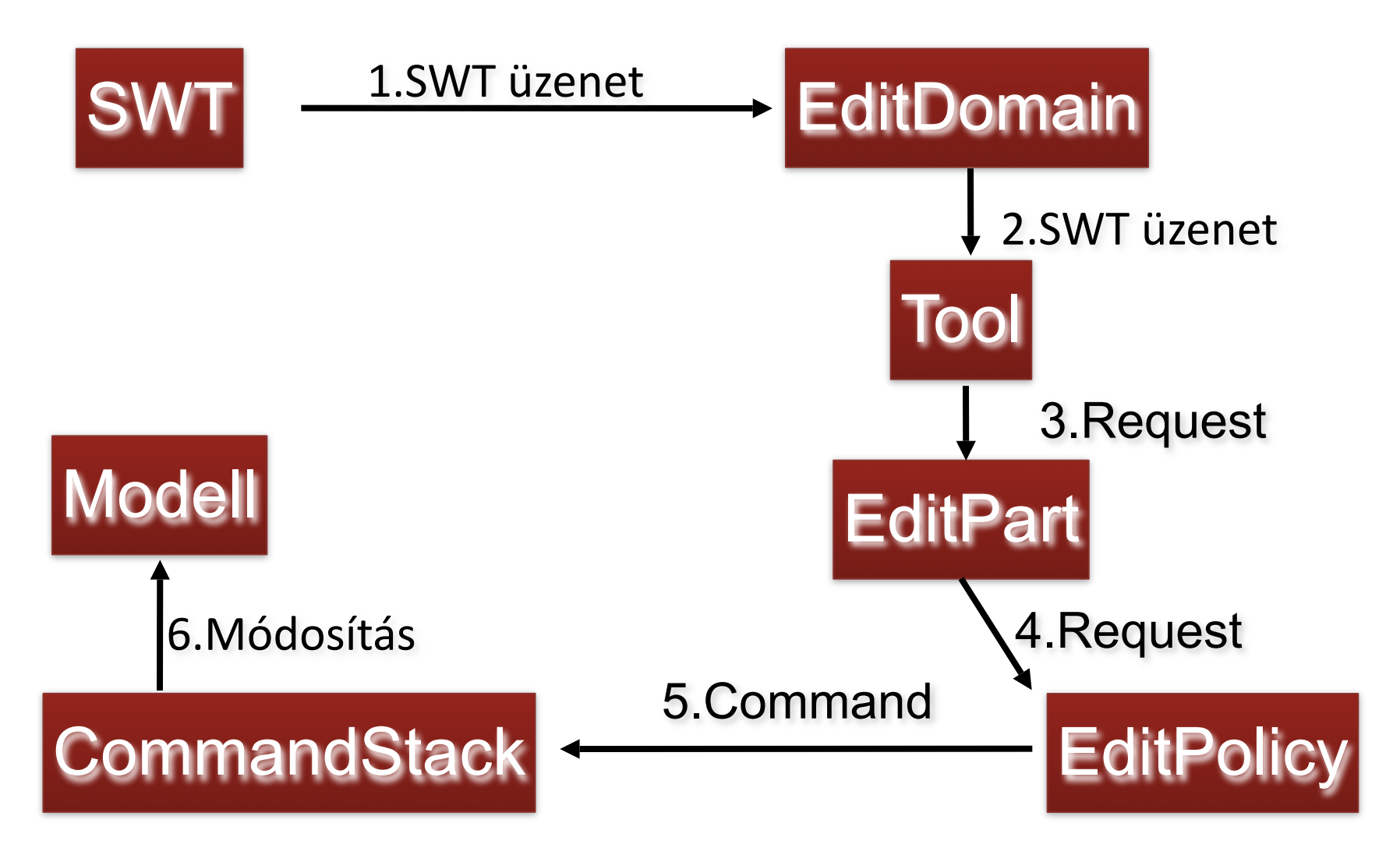

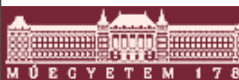

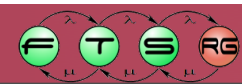

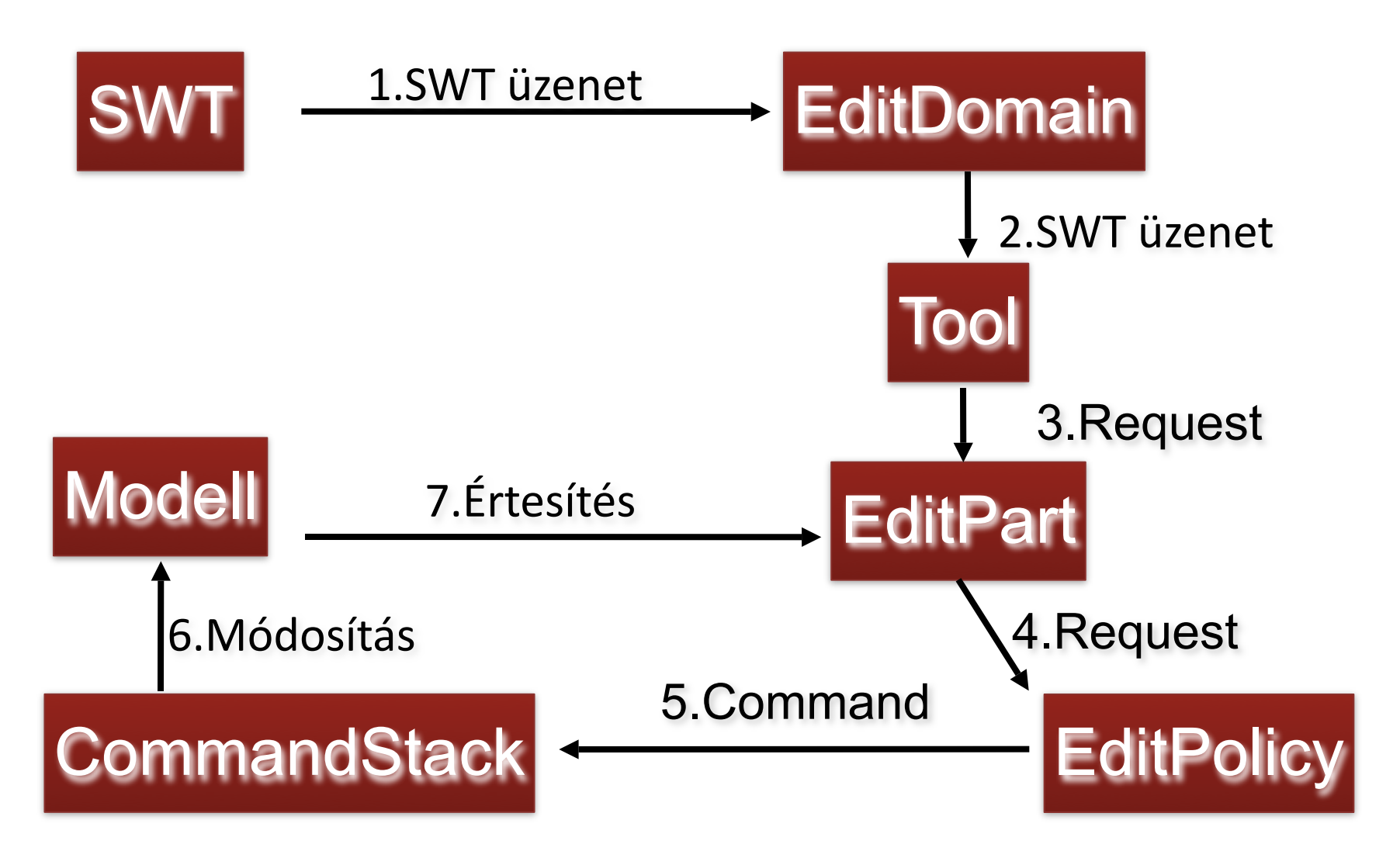

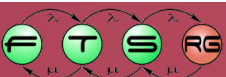

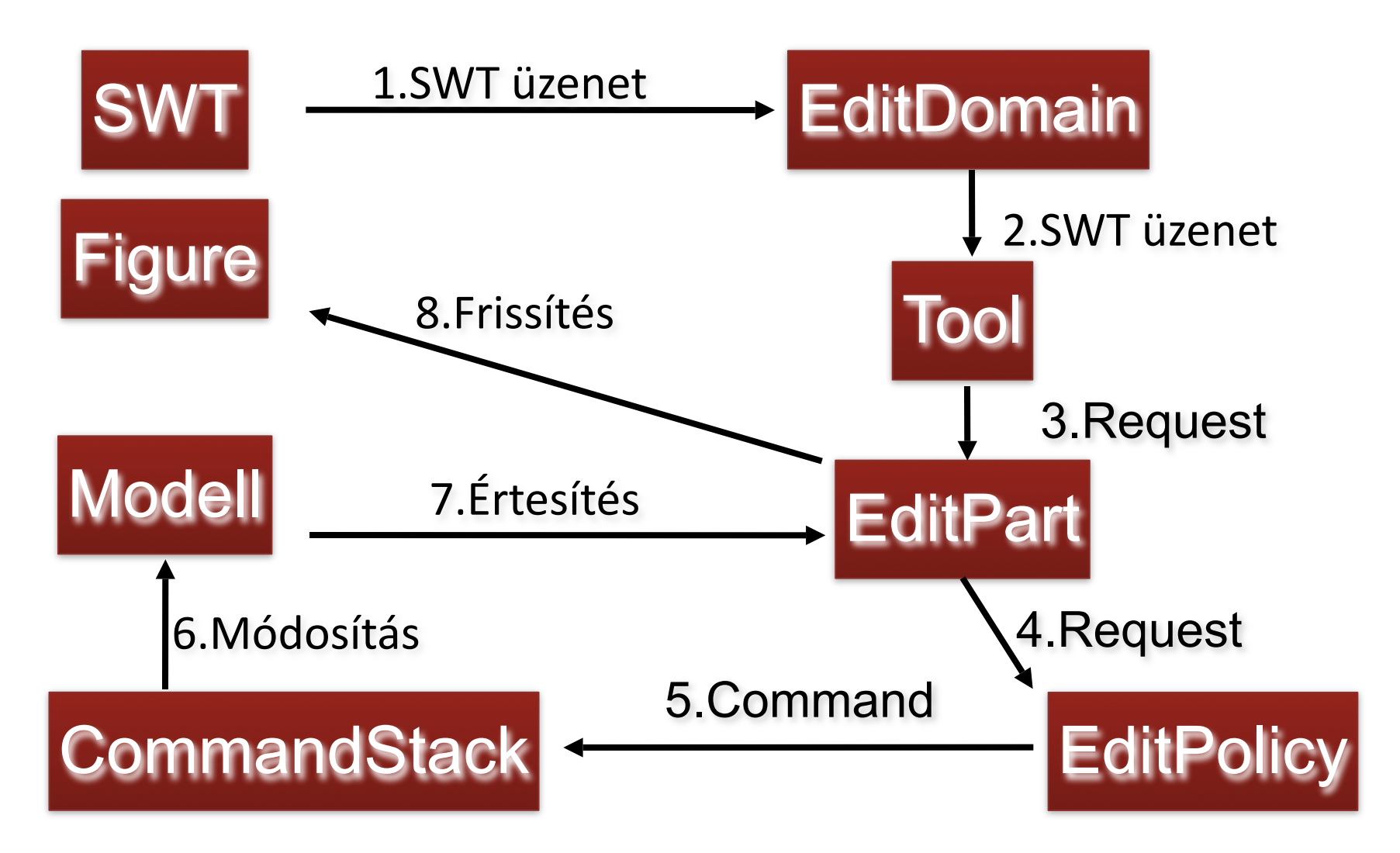

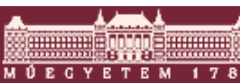

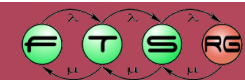

# EditDomain

- GEF állapot
- Aktív eszköz (active tool)
  - Éppen használt szerkesztő funkció
  - Pl. kijelölés, új elem, törlés
- CommandStack
  - Elvégzett módosítások listája
  - O Undo / redo támogatáshoz
- Használjuk mindig a DefaultEditDomain-t

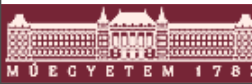

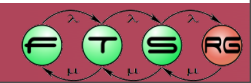

# Tool

- Beépített Toolok
  - SelectionTool, CreationTool, MarqueeTool
- Saját Tool is készíthető
  - TargetingTool: Ha van egy cél EditPart
  - AbstractTool: teljesen általános
- Aktív tool módosítása
  - O EditDomain.setActiveTool()
  - Eszköztár (Palette): lásd később

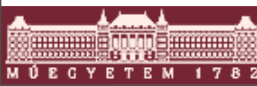

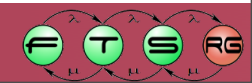

# Request

- ChangeBoundsRequest: átméretezés
- CreationRequest: elem létrehozása
- Minden Requesthez tartozik egy típus azonosító
  - RequestConstants osztályban
  - EditPolicy-k ez alapján azonosítják

O Példák:

- REQ\_CREATE létrehozás
- REQ\_DELETE törlés
- REQ\_MOVE mozgatás
- REQ\_RESIZE átméretezés

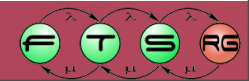

# EditPolicy

- Pontosan egy EditParthoz tartozik

   getHost()-al lekérdezhető
   1 EditPart -> több EditPolicy lehet
- Szerep azonosítás: string kulcsokkal
  - EditPolicy osztályban konstansok, pl.:
    - COMPONENT\_ROLE: alapvető műveletek (pl. törlés)
    - SELECTION\_FEEDBACK\_ROLE: visszacsatolás kijelölésnél
- Feladatai
  - Request -> Command leképezés
    - Command getCommand(Request)
  - Grafikus visszajelzés a felhasználónak
    - show(Source/Target)Feedback()

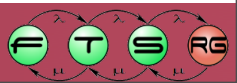

# EditPolicy II.

- Beépített absztrakt ősosztályok
  - Némi előfeldolgozást végeznek a Requesten
  - ComponentEditPolicy: törlés
  - ContainerEditPolicy: létrehozás
  - LayoutEditPolicy: átméretezés
  - XYLayoutEditPolicy: átméretezés, ha az EditPart nézete
     XYLayoutot használ
    - Biztosítja a grafikus visszajelzést

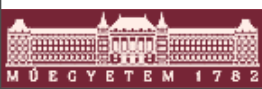

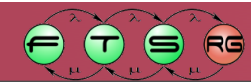

```
public class MyLayoutEditPolicy extends XYLayoutEditPolicy {
  protected Command createAddCommand(EditPart child,
              Object constraint) {
       return null;
  protected Command createChangeConstraintCommand(
              EditPart child, Object constraint) {
       if (child.getModel() instanceof ElementModel &&
              constraint instanceof Rectangle)
              return new MyResizeCommand(((ElementModel))
                      child.getModel()), ((Rectangle)
  constraint));
       return null;
  protected Command getCreateCommand(CreateRequest request) {
       return null;
  protected Command getDeleteDependantCommand(Request reg) {
       return null;
```

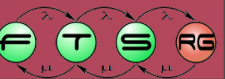

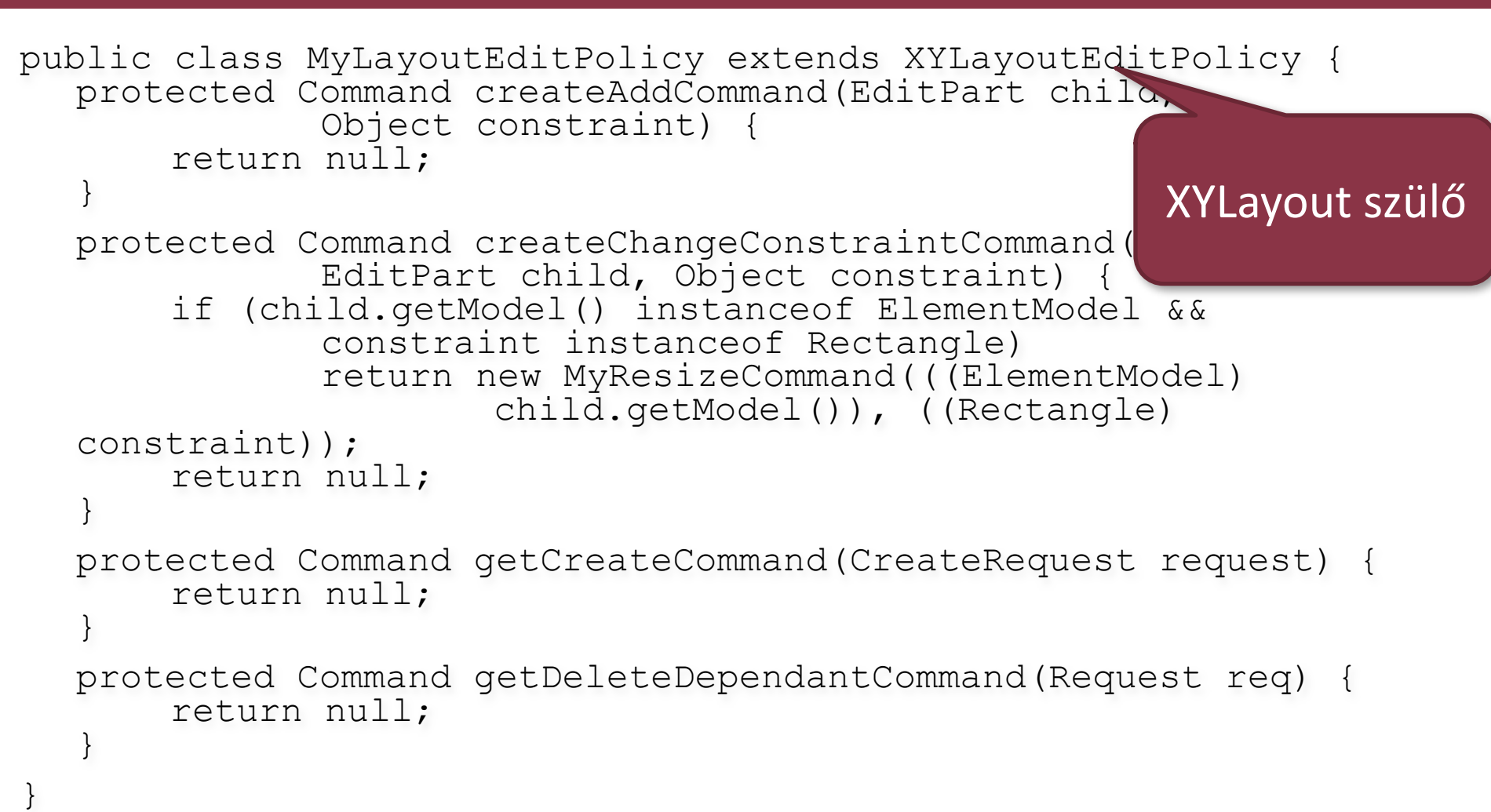

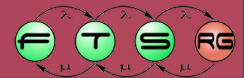

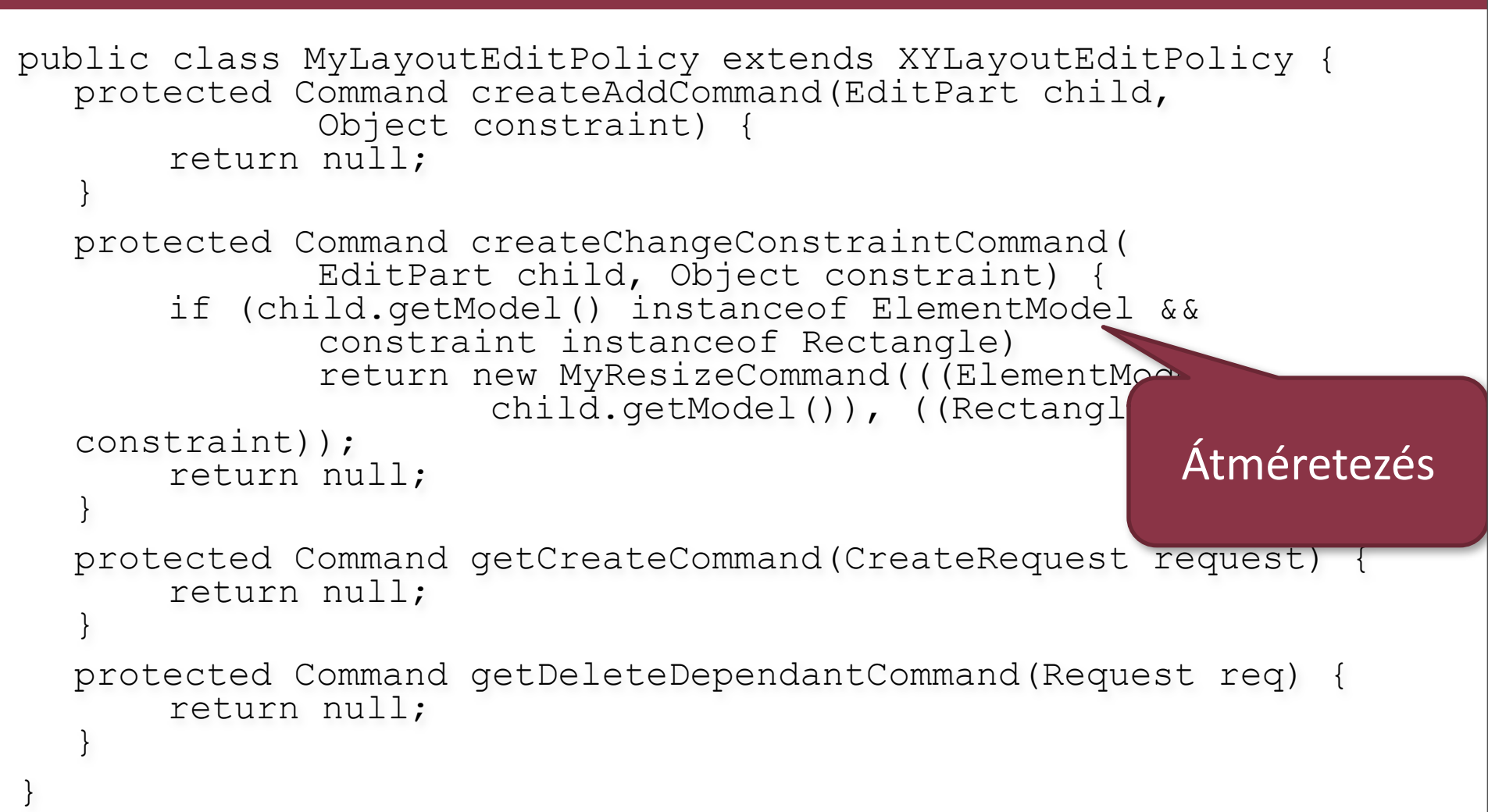

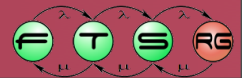

```
public class MyLayoutEditPolicy extends XYLayoutEditPolicy {
  protected Command createAddCommand(EditPart child,
             Object constraint) {
       return null;
  protected Command createChangeConstraintCommand(
             EditPart child, Object constraint) {
       if (child.getModel() instanceof ElementModel &&
              constraint instanceof Rectangle)
              return new MyResizeCommand(((ElementModel))
                      child.getModel()), ((Rectangle)
  constraint));
       return null;
  protected Command getCreateCommand(CreateRequerrequest)
       return null;
                                                Saját Command
  protected Command getDeleteDependantCommand()
       return null;
```

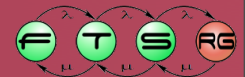

```
public class MyResizeCommand extends Command {
  ElementModel model;
  Rectangle newsize, oldsize;
  public MyResizeCommand(ElemModel m, Rectangle r) {
      model = m; newsize = r;
  public boolean canExecute() {
      return (r.width \geq 40 && r.height \geq 40);
  public void execute() {
      oldsize = model.getBounds();
      model.setBounds(newsize);
  public boolean canUndo() {
      return true;
  public void undo() {
      model.setBounds(oldsize);
```

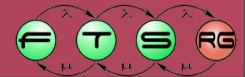

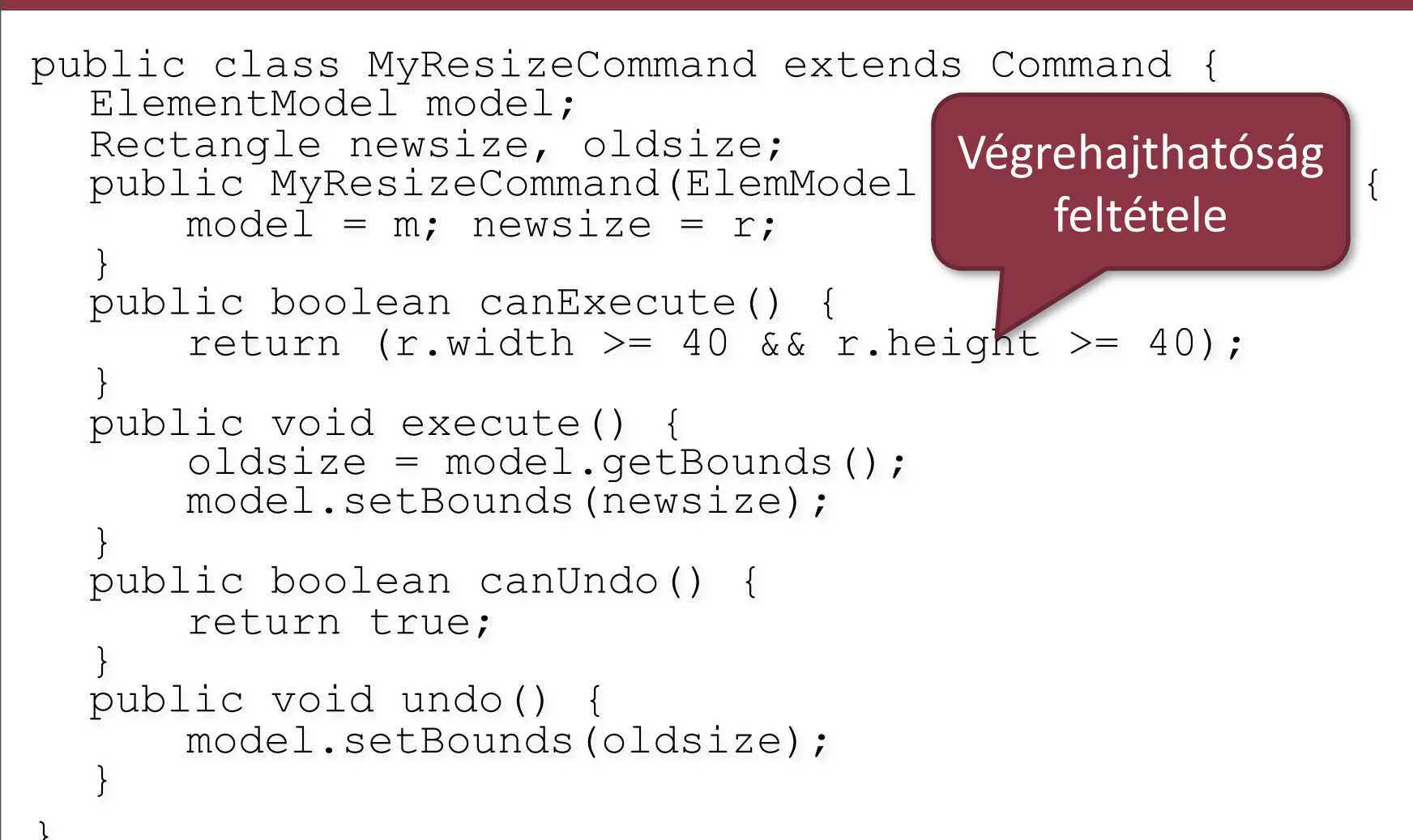

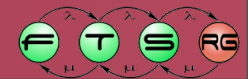

```
public class MyResizeCommand extends Command {
  ElementModel model;
  Rectangle newsize, oldsize;
  public MyResizeCommand(ElemModel m, Rectangle r) {
      model = m; newsize = r;
  public boolean canExecute() {
      return (r.width >= 40 && r.he
                                       Végrehajtás
  public void execute() {
      oldsize = model.getBounds();
      model.setBounds(newsize);
  public boolean canUndo() {
      return true;
  public void undo() {
      model.setBounds(oldsize);
```

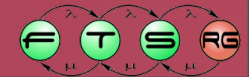

```
public class MyResizeCommand extends Command {
  ElementModel model;
  Rectangle newsize, oldsize;
  public MyResizeCommand(ElemModel m, Rectangle r) {
      model = m; newsize = r;
  public boolean canExecute() {
      return (r.width \geq 40 && r.height \geq 40);
  public void execute() {
      oldsize = model.getBounds();
      model.setBounds(newsize);
                                     Visszavonhatóság
  public boolean canUndo() {
                                         feltétele
      return true;
  public void undo() {
      model.setBounds(oldsize);
```

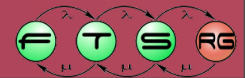

```
public class MyResizeCommand extends Command {
  ElementModel model;
  Rectangle newsize, oldsize;
  public MyResizeCommand(ElemModel m, Rectangle r) {
      model = m; newsize = r;
  public boolean canExecute() {
      return (r.width \geq 40 && r.height \geq 40);
  public void execute() {
      oldsize = model.getBounds();
      model.setBounds(newsize);
  public boolean canUndo() {
      return true;
  public void undo() {
      model.setBounds(oldsize);
                                        Visszavonás
```

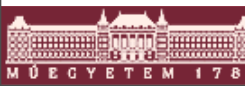

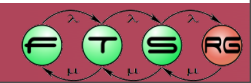

- AbstractEditPart#createEditPolicies() metódusban
- EditPart#installEditPolicy(Object role, EditPolicy editPolicy) metódus segítségével

```
public class ParentEditPart extends
   AbstractGraphicalEditPart {
```

```
protected void createEditPolicies() {
    installEditPolicy(EditPolicy.LAYOUT_ROLE,
    new MyLayoutEditPolicy());
  }
```

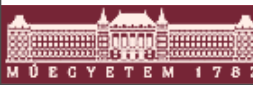

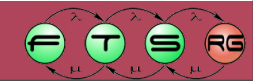

- AbstractEditPart#createEditPolicies() metódusban
- EditPart#installEditPolicy(Object role, EditPolicy editPolicy) metódus segítségével

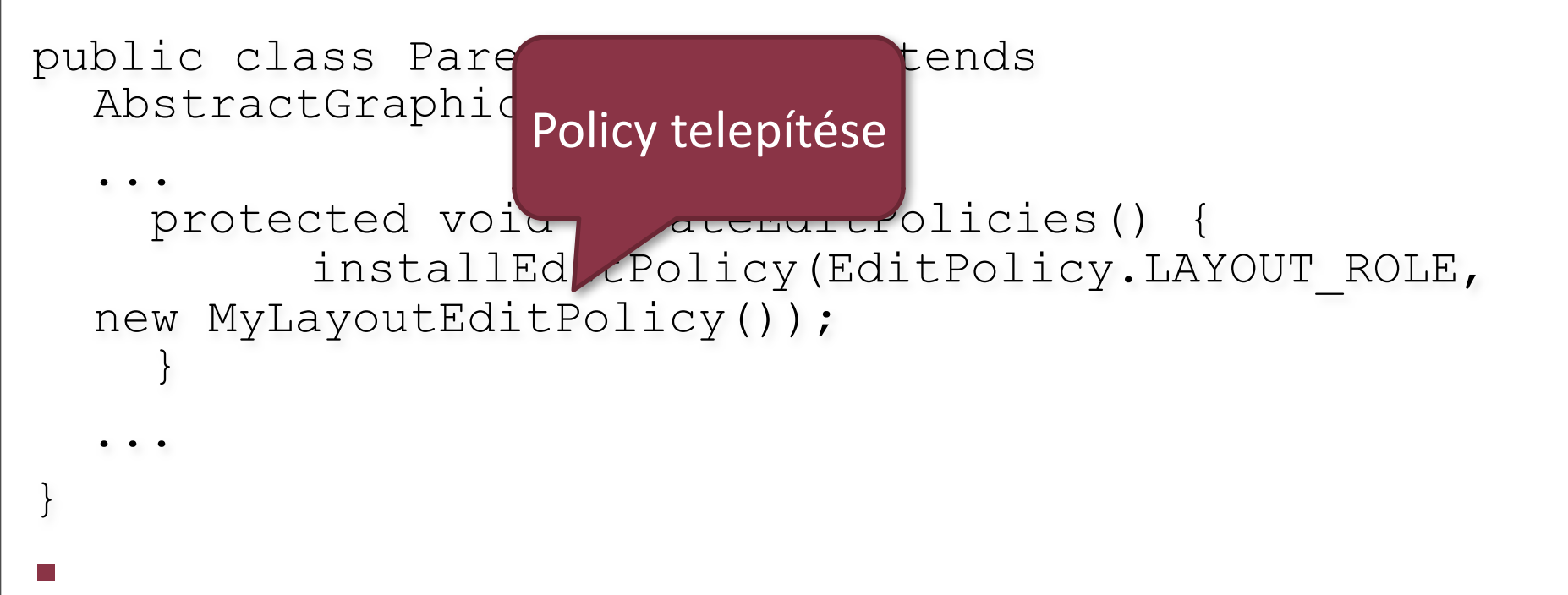

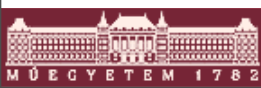

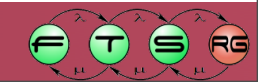

- AbstractEditPart#createEditPolicies() metódusban
- EditPart#installEditPolicy(Object role, EditPolicy editPolicy) metódus segítségével

```
public class ParentEditPart extends
   AbstractGraphicalEditPart {
```

```
protected void createEditPolicies() {
    installEditPolicy(EditPolicy.LAYOUT_ROLE,
    new MyLayoutEditPolicy());
  }
```

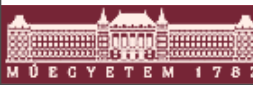

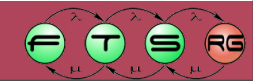

- AbstractEditPart#createEditPolicies() metódusban
- EditPart#installEditPolicy(Object role, EditPolicy editPolicy) metódus segítségével

```
public class ParentEditPart extends
AbstractGraphicalEditPart {
    ...
    protected void createEditPolicies() {
        installEditPolicy(EditPolicy.LAYO 1_ROLE,
        new MyLayoutEditPolicy());
    }
}
```

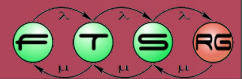

# Mit kell nekünk megírni?

- Modell kód, értesítéssel
   Generáltatható EMF segítségével
- Nézet osztályok
- EditPart osztályok 1.
  - Modell megjelenítés
    - createFigure(), refreshVisuals()
  - Modell változás figyelés
    - activate(), deactivate()
- EditPartFactory (modell -> EditPart)

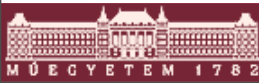

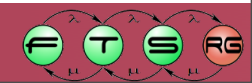

# Mit kell nekünk megírni?

- Modell módosító Commandok
- Saját EditPolicy-k, amik a Commandokat használják

Milyen műveleteket engedünk meg

EditPart oszályok 2.

EditPolicy-k hozzárendelése

Editor és tartozékai

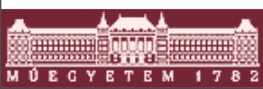

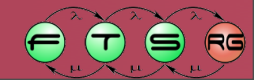

# Editor készítése

#### Feladatai

- Létrehoz egy EditPartViewert
- Kezeli a nem grafikus műveleteket
  - Actionök (undo/redo is ezek közé tartozik)
- Létrehozza a menü és toolbar bejegyzéseket
  - ActionBarContributor (lásd labor)
- Megoldás
  - Saját EditorPart, ezeket mi írjuk meg
  - GraphicalEditor használata
    - Egyszerű, prototípushoz jó

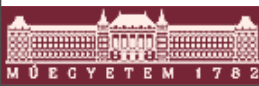

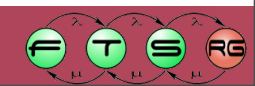

# EditPartViewer

- Egy EditPart hierarchia megjelenítéséért felelős
- Elvben hasonló, mint a JFace viewerek
- Fa- vagy grafikus nézet
  - TreeViewer: tipikusan Outline nézethez
  - GraphicalViewer: grafikus nézet
    - ScrollingGraphicalViewer: javasolt megvalósítás

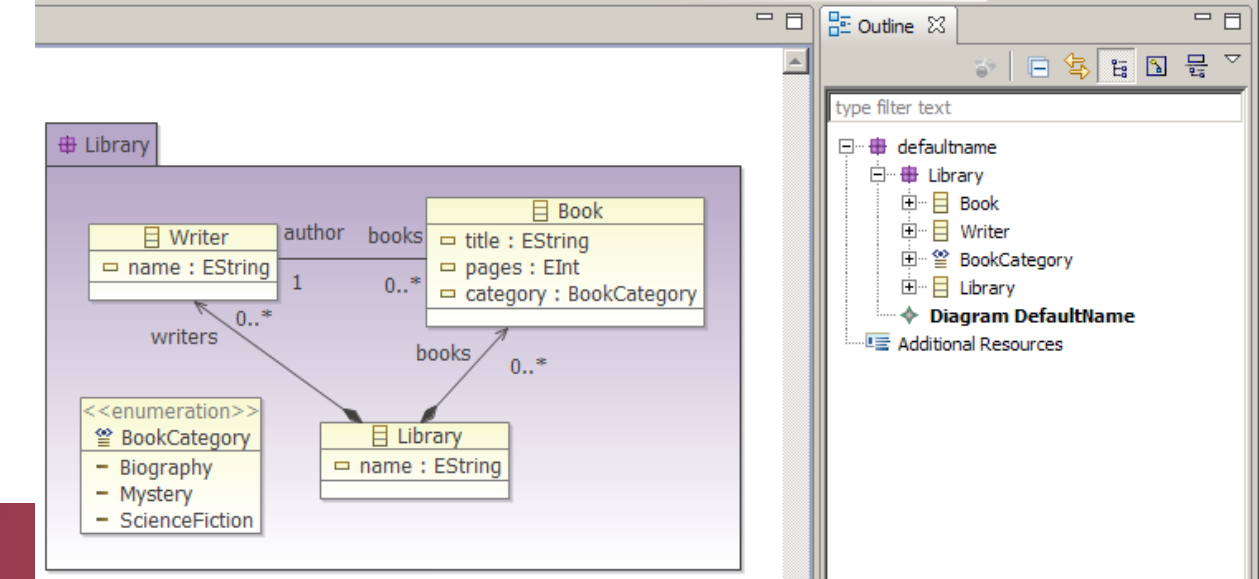
### EditPartViewer II.

- Három szükséges alkotóelem
  - EditDomain: GEF alkalmazás "állapota"
  - EditPartFactory: modell -> EditPart leképzés
  - Gyökér modellelem

```
public class TestGEFEditor extends EditorPart {
    ...
    public void createPartControl(Composite parent) {
        ScrollingGraphicalViewer viewer = new
    ScrollingGraphicalViewer();
        viewer.setEditDomain(new DefaultEditDomain
    (this));
        viewer.setEditPartFactory(new MyEditPartFactory
    ());
        viewer.setContents(modelRootElement);
        viewer.createControl(parent);
    }
    ...
}
```

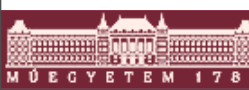

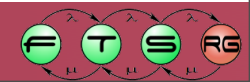

# GraphicalEditor

- Ősosztály GEF-es Eclipse editorokhoz
  - Létrehoz egy ScrollingGraphicalViewer-t
  - Létrehoz egy pár általános Actiont
    - Undo, redo, törlés, nyomtatás, mentés
    - Nem jeleníti meg őket sehol
  - Használjuk az editor készítése közben teszteléshez, kísérletezéshez, de a végső alkalmazásba inkább ne kerüljön

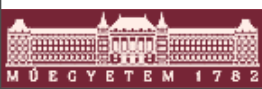

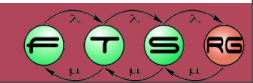

```
public class TestGEFEditor extends GraphicalEditor {
  public TestGEFEditor() {
      setEditDomain(new DefaultEditDomain(this));
  protected void configureGraphicalViewer()
      getGraphicalViewer().setEditPartFactory(
            new TestGEFEditPartFactory());
  }
  public void init(IEditorSite site, IEditorInput input)
                  throws PartInitException {
      super.init(site, input);
      // Modell felépítése az input alapján
  }
  protected void initializeGraphicalViewer() {
      getGraphicalViewer().setContents(modelRoot);
```

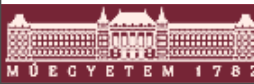

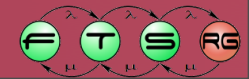

### GraphicalEditor használata EditDomain a public class TestGEFEditor extends Graphical konstruktorban public TestGEFEditor() { setEditDomain(new DefaultEditDomain(thi protected void configureGraphicalViewer() getGraphicalViewer().setEditPartFactory( new TestGEFEditPartFactory()); } public void init (IEditorSite site, IEditorInput input) throws PartInitException { super.init(site, input); // Modell felépítése az input alapján } protected void initializeGraphicalViewer() { getGraphicalViewer().setContents(modelRoot);

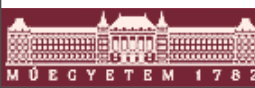

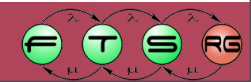

```
public class TestGEFEditor extends GraphicalEditor {
  public TestGEFEditor() {
      setEditDomain(new DefaultEditDomain(th:
                                              EditPartFactory
                                                 megadása
  protected void configureGraphicalViewer()
      getGraphicalViewer().setEditPartFactory
            new TestGEFEditPartFactory());
  public void init(IEditorSite site, IEditorInput input)
                  throws PartInitException {
      super.init(site, input);
      // Modell felépítése az input alapján
  }
  protected void initializeGraphicalViewer() {
      getGraphicalViewer().setContents(modelRoot);
```

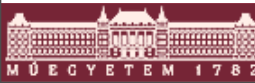

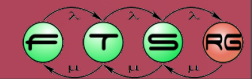

```
public class TestGEFEditor extends GraphicalEditor {
  public TestGEFEditor() {
      setEditDomain(new DefaultEditDomain(this));
  protected void configureGraphicalViewer()
      getGraphicalViewer().setEditPartFactory
                                                Megnyitott fájl
            new TestGEFEditPartFactory());
                                                feldolgozása
  public void init (IEditorSite site, IEditor
                                               (Eclipse editor)
                  throws PartInitException {
      super.init(site, input);
      // Modell felépítése az input alapjár
  protected void initializeGraphicalViewer() {
      getGraphicalViewer().setContents(modelRoot);
```

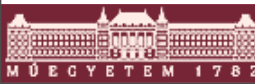

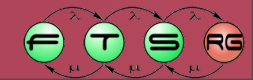

```
public class TestGEFEditor extends GraphicalEditor {
  public TestGEFEditor() {
      setEditDomain(new DefaultEditDomain(this));
  protected void configureGraphicalViewer()
      getGraphicalViewer().setEditPartFactory(
            new TestGEFEditPartFactory());
  public void init(IEditorSite site, IEditorInput input)
                  throws PartInitException {
                                                  Modell
      super.init(site, input);
      // Modell felépítése az input alapján
                                                gyökérelem
  }
                                                 megadása
  protected void initializeGraphicalViewer()
      getGraphicalViewer().setContents(modelRoc
```

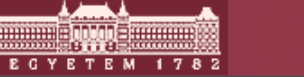

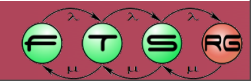

# Eszköztár (Palette)

- Aktív eszköz váltása
- Eszközök grafikus megjelenítése
- Belül ez is egy külön GEF GraphicalViewer
- PaletteRoot: eszköztár gyökere
- PaletteEntry: eszköztár bejegyzés
  - PaletteContainer: eszközök csoportja
  - ToolEntry: egy konkrét eszköz

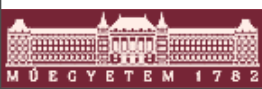

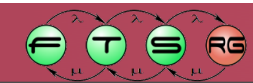

# Gyakori ToolEntry-k

- SelectionToolEntry: kijelölés eszköz
- MarqueeToolEntry: csoportos kijelölés
- CreationToolEntry: elem létrehozása
  - Nehézkes használni
  - Factory osztály, ez lekérdezhető a Requesten kereszül az EditPolicyban -> azonosítás
- Minden ToolEntry-hoz tartozik
   Név, rövid leírás, kis/nagy ikon
   Tool osztály, amit példányosít

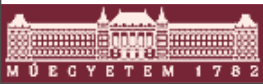

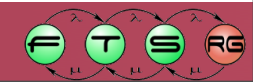

### GraphicalEditorWithPalette

- Olyan GraphicalEditor, ami létrehozza saját magának az eszköztárat
- Szintén csak prototípushoz javasolt használni
- Eszköztárhoz csak egy függvényt kell megírnunk
   getPaletteRoot()

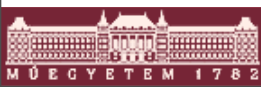

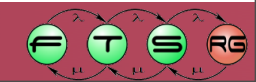

```
public class TestGEFEditor extends GraphicalEditorWithPalette {
  protected PaletteRoot getPaletteRoot() {
      PaletteRoot root = new PaletteRoot();
      PaletteGroup selectionToolGroup = new PaletteGroup
   ("Selection");
      ToolEntry tool = new SelectionToolEntry();
      selectionToolGroup.add(tool);
      root.setDefaultEntry(tool);
      tool = new MarqueeToolEntry();
      selectionToolGroup.add(tool);
      root.add(selectionToolGroup);
      root.add(new PaletteSeparator());
      root.add(new CreationToolEntry("New Place",
              "Creates a new Petri net place",
              new SimpleFactory (PetriPlace.class),
              MyPlugin.getImageDescriptor("place.png"),
              MyPlugin.getImageDescriptor("place.png"));
          return root;
```

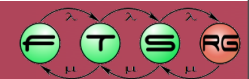

# GraphicalEditorWithPale

```
Új eszköztár
```

```
public class TestGEFEditor extends Graphical
  protected PaletteRoot getPaletteRoot()
      PaletteRoot root = new PaletteRoot();
      PaletteGroup selectionToolGroup = new PaletteGroup
   ("Selection");
      ToolEntry tool = new SelectionToolEntry();
      selectionToolGroup.add(tool);
      root.setDefaultEntry(tool);
      tool = new MarqueeToolEntry();
      selectionToolGroup.add(tool);
      root.add(selectionToolGroup);
      root.add(new PaletteSeparator());
      root.add(new CreationToolEntry("New Place",
              "Creates a new Petri net place",
              new SimpleFactory (PetriPlace.class),
              MyPlugin.getImageDescriptor("place.png"),
              MyPlugin.getImageDescriptor("place.png"));
          return root;
```

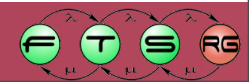

```
public class TestGEFEditor extends GraphicalEditorWithPalette {
  protected PaletteRoot getPaletteRoot()
      PaletteRoot root = new PaletteRoot();
      PaletteGroup selectionToolGroup = new PaletteGroup
   ("Selection");
      ToolEntry tool = new SelectionToolEntry();
      selectionToolGroup.add(tool);
                                                       Új csoport
      root.setDefaultEntry(tool);
      tool = new MarqueeToolEntry();
      selectionToolGroup.add(tool);
      root.add(selectionToolGroup);
      root.add(new PaletteSeparator());
      root.add(new CreationToolEntry("New Place",
              "Creates a new Petri net place",
              new SimpleFactory (PetriPlace.class),
              MyPlugin.getImageDescriptor("place.png"),
              MyPlugin.getImageDescriptor("place.png"));
          return root;
```

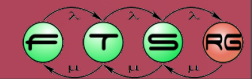

```
public class TestGEFEditor extends GraphicalEditorWithPalette {
  protected PaletteRoot getPaletteRoot() {
      PaletteRoot root = new PaletteRoot();
      PaletteGroup selectionToolGroup = new PaletteGroup
   ("Selection");
      ToolEntry tool = new SelectionToolEntry();
      selectionToolGroup.add(tool);
      root.setDefaultEntry(tool);
      tool = new MarqueeToolEntry();
      selectionToolGroup.add(tool);
      root.add(selectionToolGroup);
      root.add(new PaletteSeparator());
      root.add(new CreationToolEntry("New Place",
              "Creates a new Petri net place",
              new SimpleFactory (PetriPlace.class),
              MyPlugin.getImageDescriptor("place.png"),
              MyPlugin.getImageDescriptor("place.png"));
          return root;
```

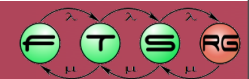

```
public class TestGEFEditor extends GraphicalEditorWithPalette {
  protected PaletteRoot getPaletteRoot()
      PaletteRoot root = new PaletteRoot();
      PaletteGroup selectionToolGroup = new PaletteGroup
   ("Selection");
      ToolEntry tool = new SelectionToolEntry();
      selectionToolGroup.add(tool);
      root.setDefaultEntry(tool);
      tool = new MarqueeToolEntry();
      selectionToolGroup.add(tool);
      root.add(selectionToolGroup);
      root.add(new PaletteSeparator());
                                                     Elválasztó vonal
      root.add(new CreationToolEntry("New Place"
              "Creates a new Petri net place",
              new SimpleFactory (PetriPlace.class),
              MyPlugin.getImageDescriptor("place.png"),
              MyPlugin.getImageDescriptor("place.png"));
          return root;
```

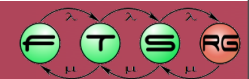

```
public class TestGEFEditor extends GraphicalEditorWithPalette {
  protected PaletteRoot getPaletteRoot()
      PaletteRoot root = new PaletteRoot();
      PaletteGroup selectionToolGroup = new PaletteGroup
   ("Selection");
      ToolEntry tool = new SelectionToolEntry();
      selectionToolGroup.add(tool);
      root.setDefaultEntry(tool);
      tool = new MarqueeToolEntry();
      selectionToolGroup.add(tool);
      root.add(selectionToolGroup);
      root.add(new PaletteSeparator());
      root.add(new CreationToolEntry("New Place",
              "Creates a new Petri net place",
              new SimpleFactory (PetriPlace.class),
              MyPlugin.getImageDescriptor("place.png"),
              MyPlugin.getImageDescriptor("place.pg"));
          return root;
                                                    Factory a tool
                                                    létrehozáshoz
```

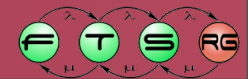

```
public class TestGEFEditor extends GraphicalEditorWithPalette {
  protected PaletteRoot getPaletteRoot() {
      PaletteRoot root = new PaletteRoot();
      PaletteGroup selectionToolGroup = new PaletteGroup
   ("Selection");
      ToolEntry tool = new SelectionToolEntry();
      selectionToolGroup.add(tool);
      root.setDefaultEntry(tool);
      tool = new MarqueeToolEntry();
      selectionToolGroup.add(tool);
      root.add(selectionToolGroup);
      root.add(new PaletteSeparator());
      root.add(new CreationToolEntry("New Place",
              "Creates a new Petri net place",
              new SimpleFactory (PetriPlace.class),
              MyPlugin.getImageDescriptor("place.png"),
              MyPlugin.getImageDescriptor("place.png"));
          return root;
```

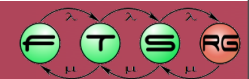

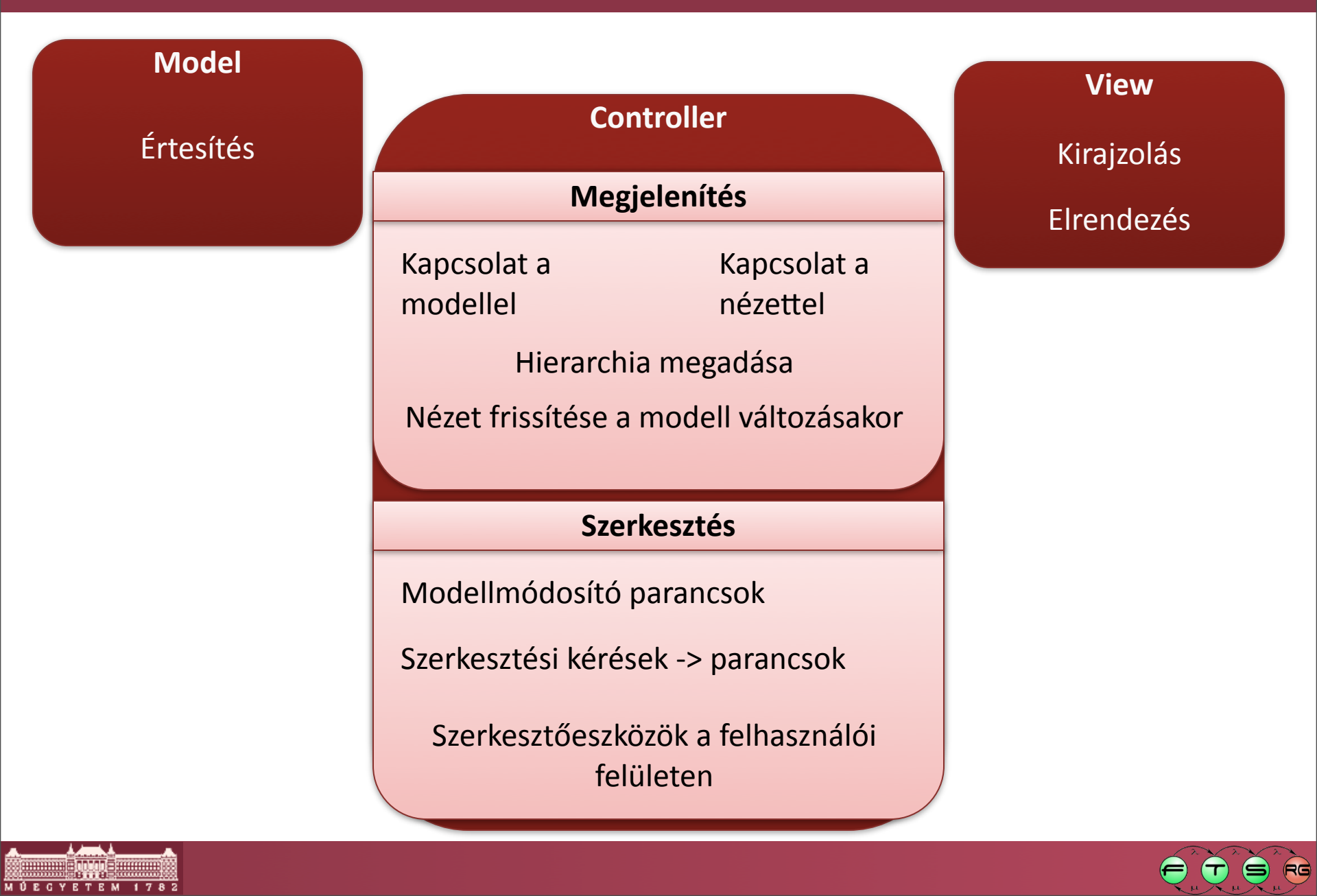

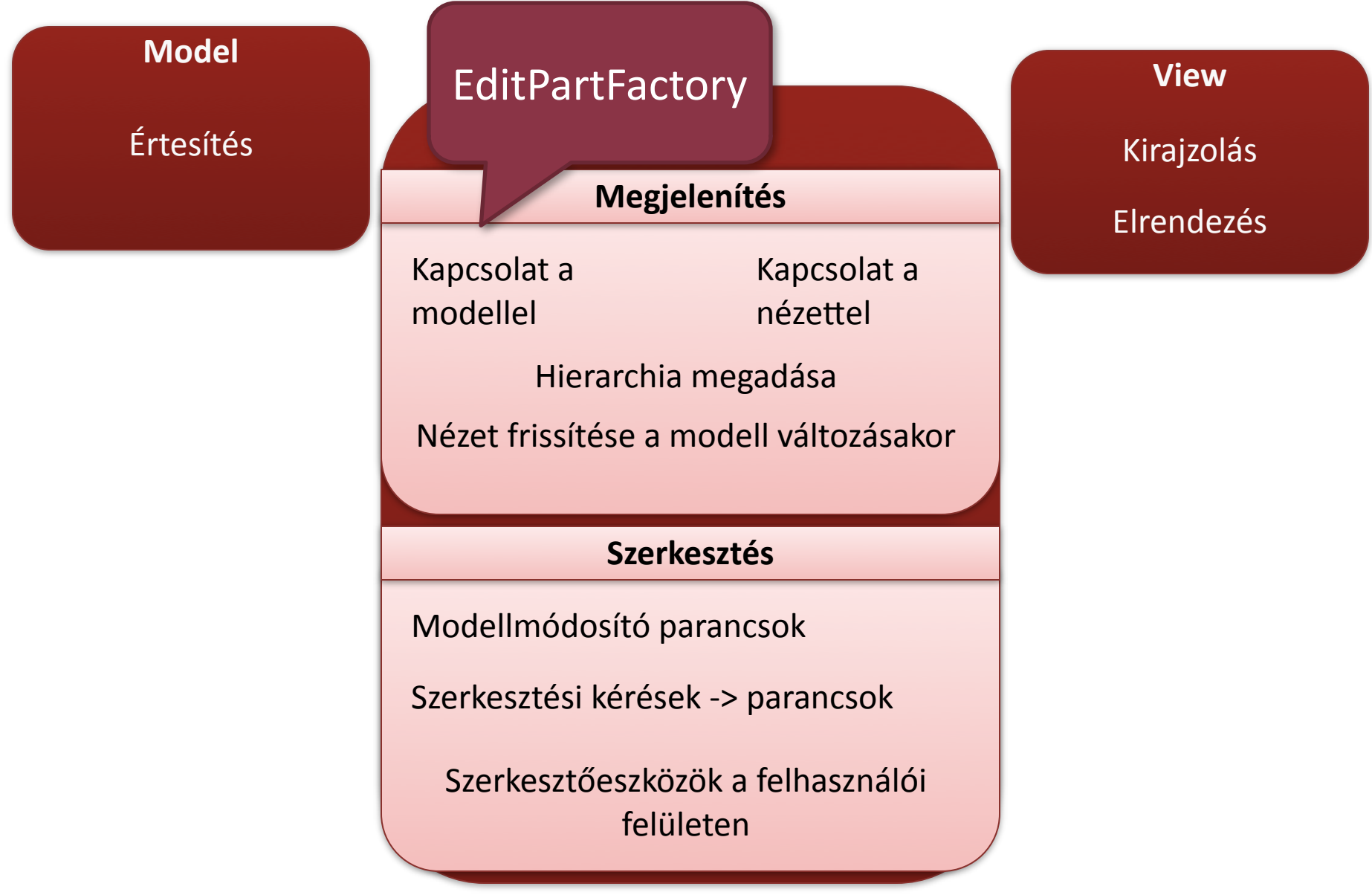

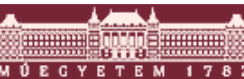

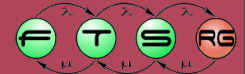

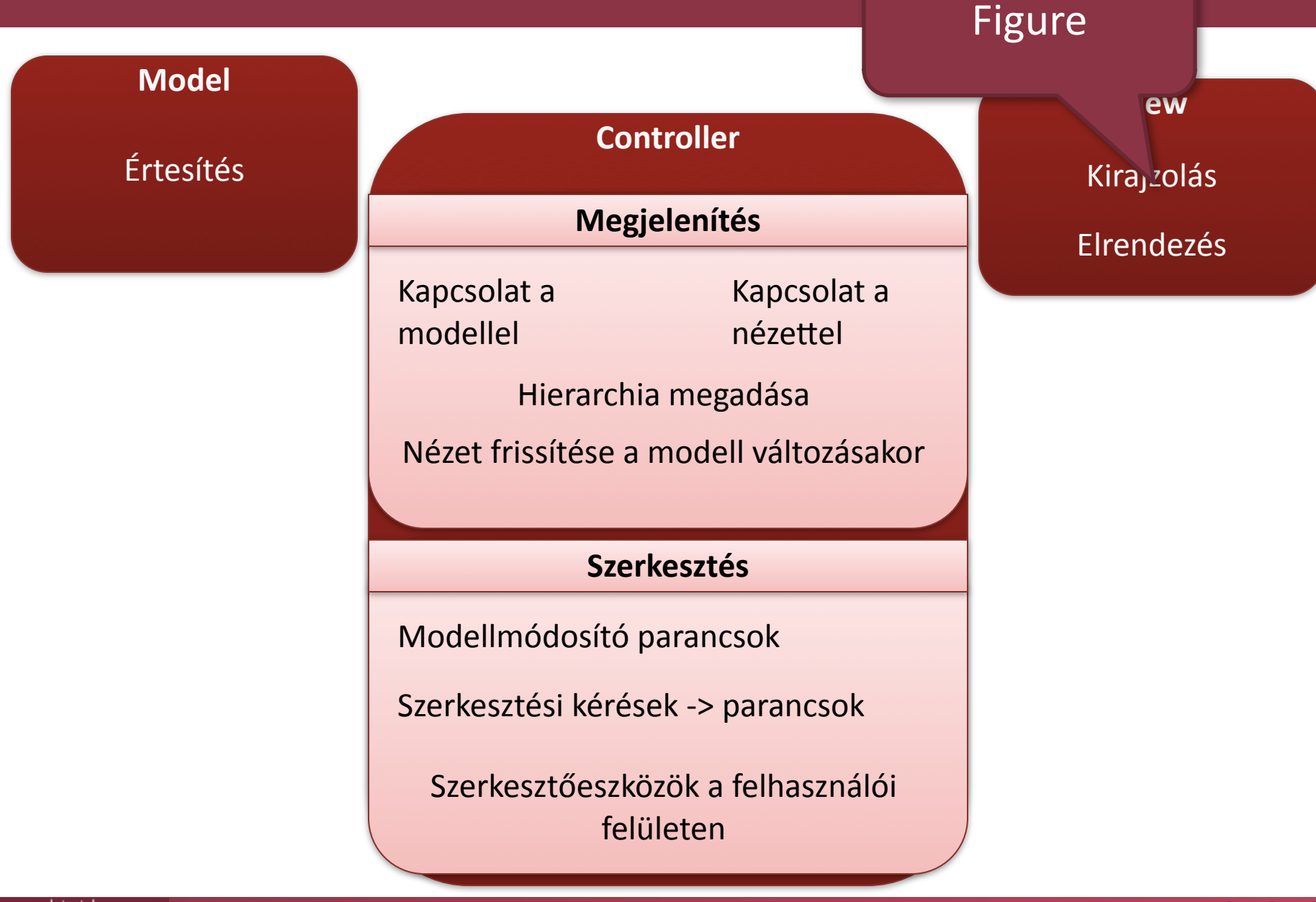

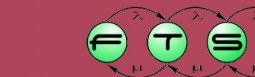

RG

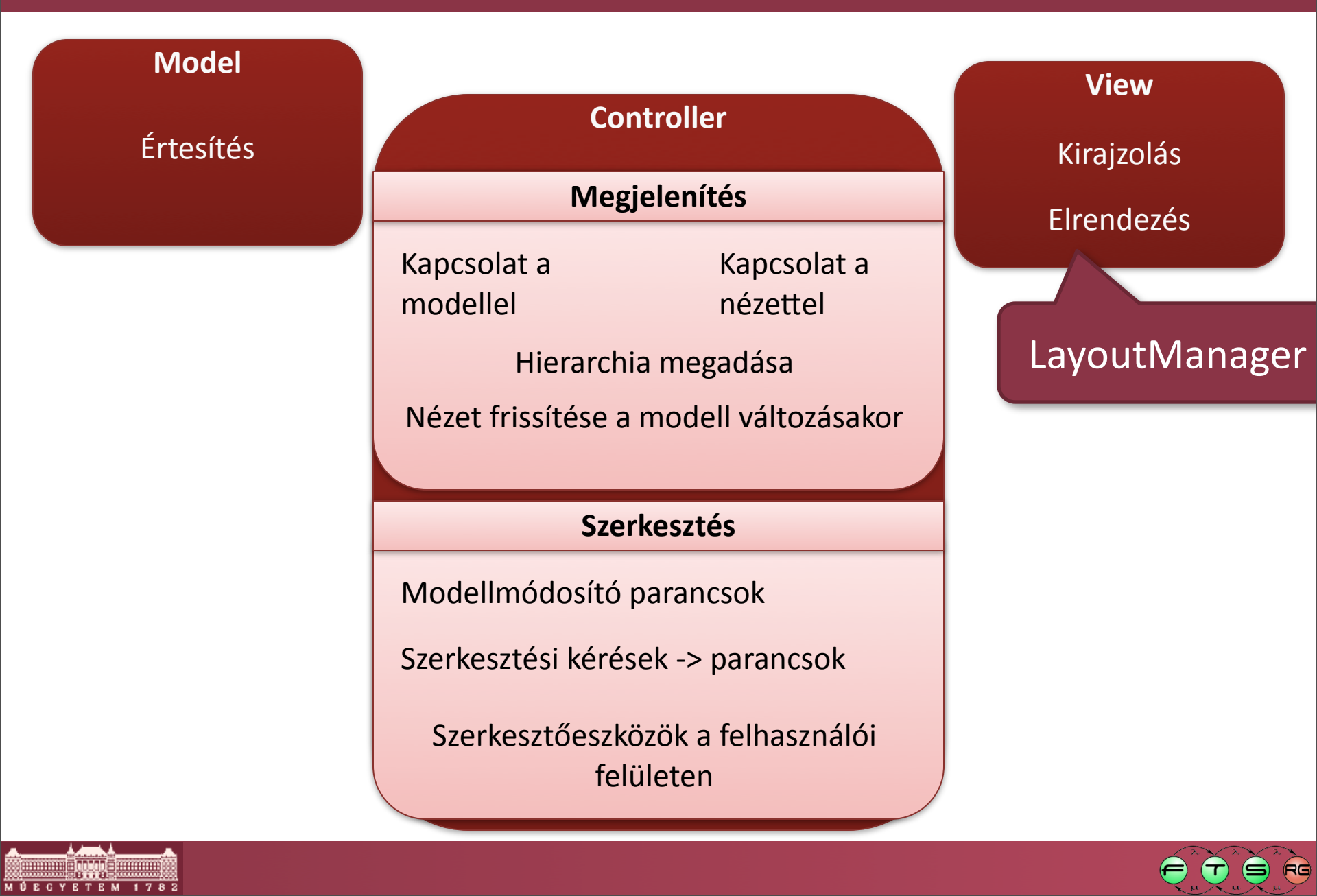

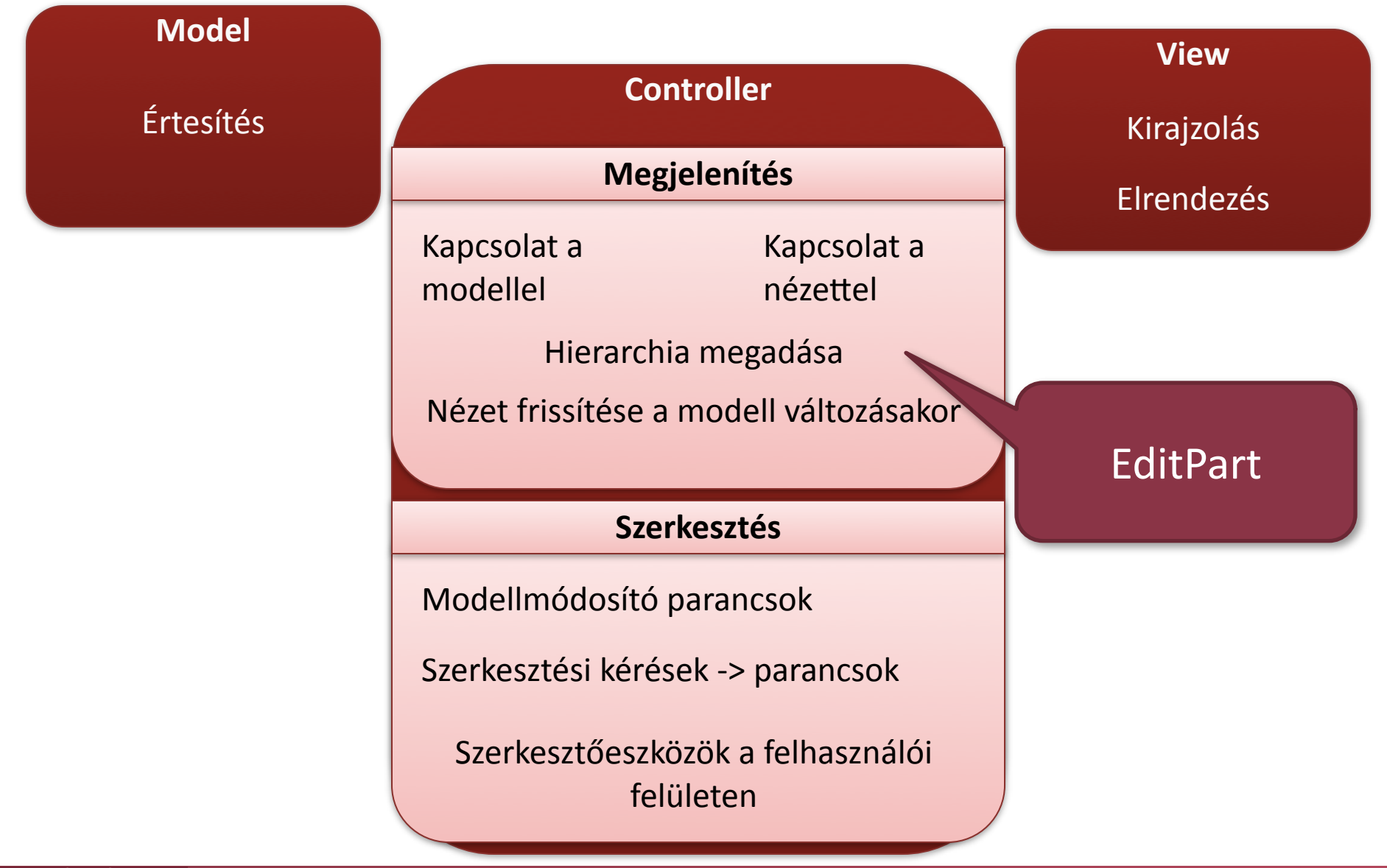

RG

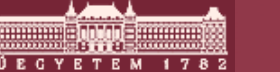

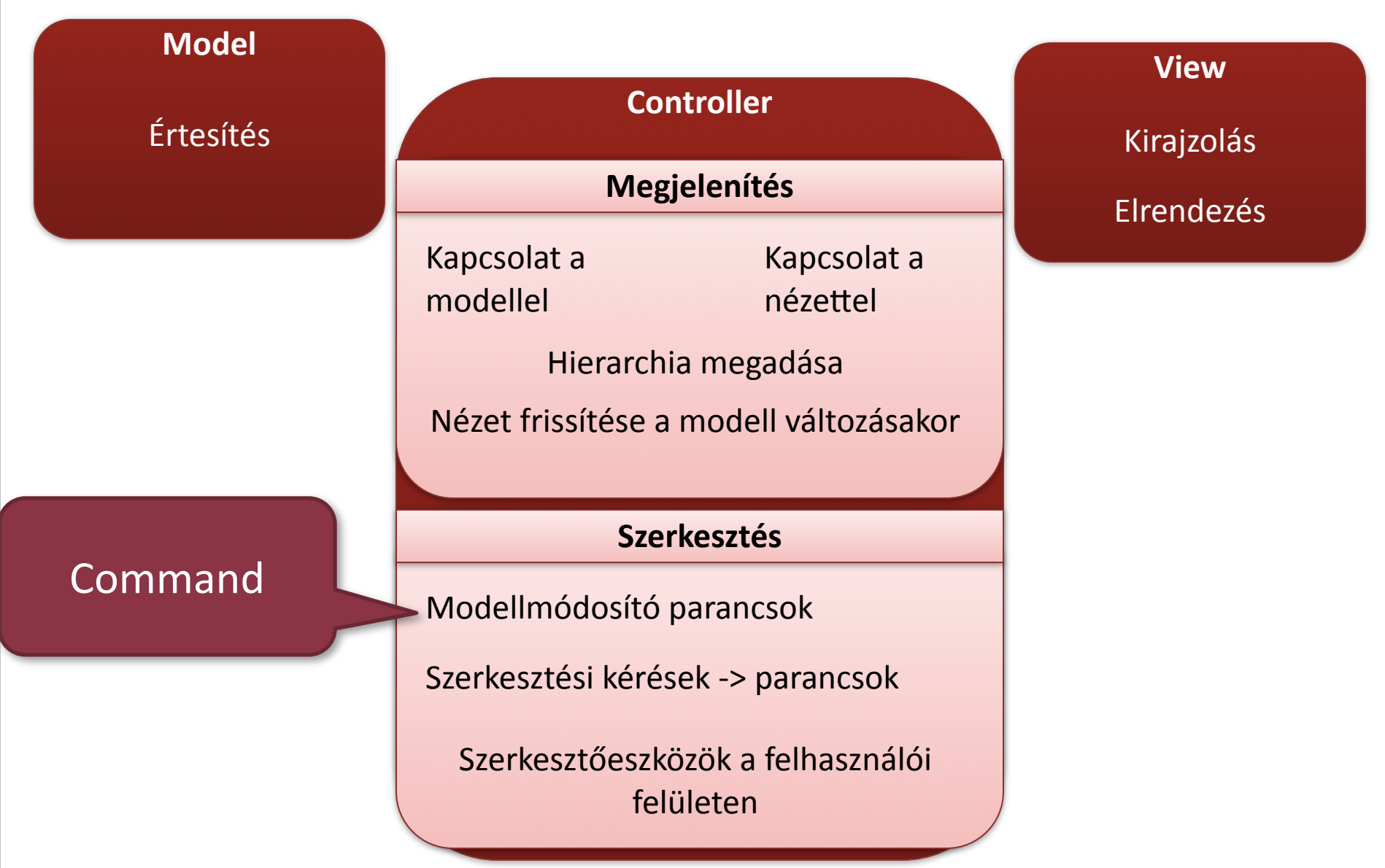

RG

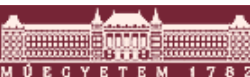

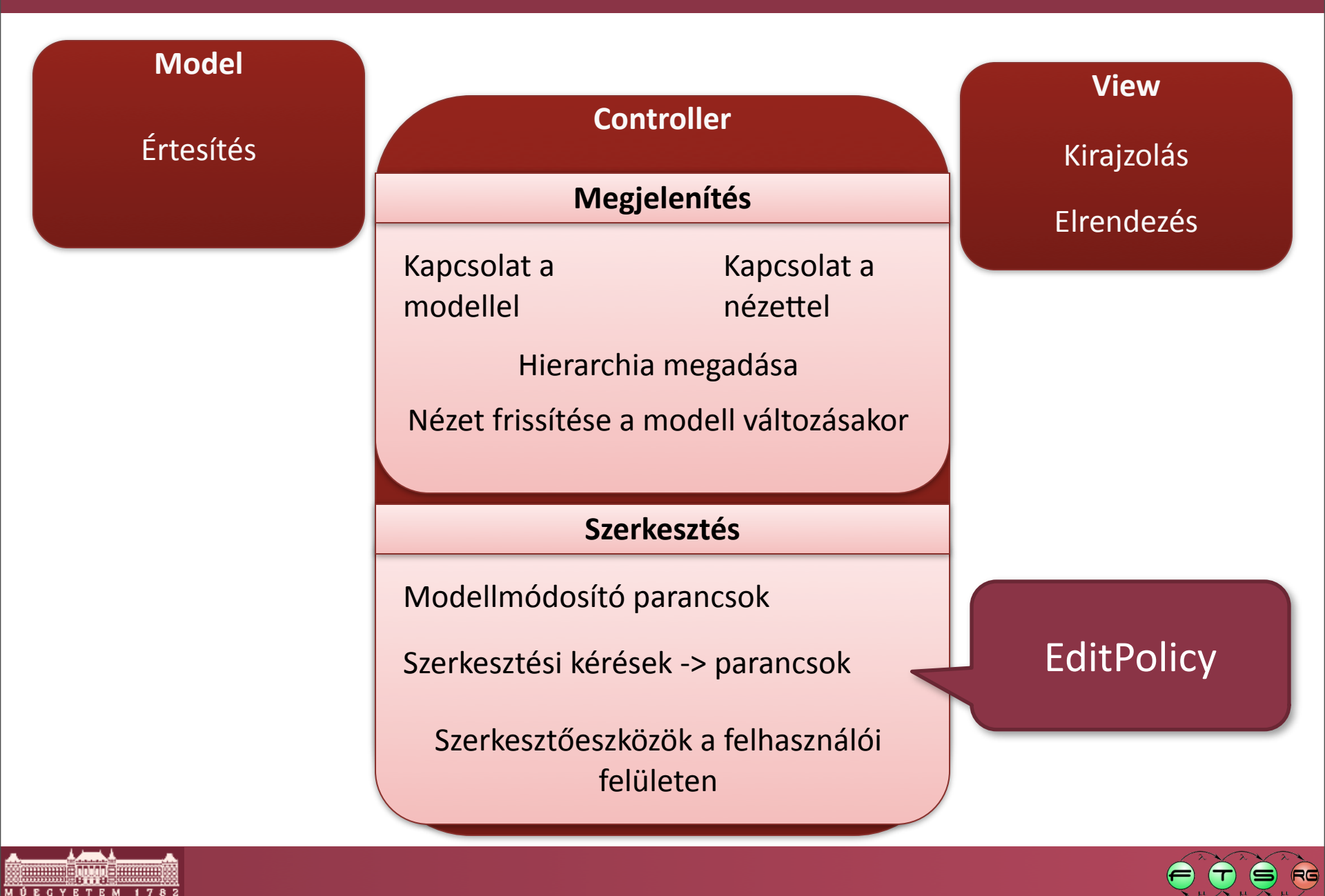

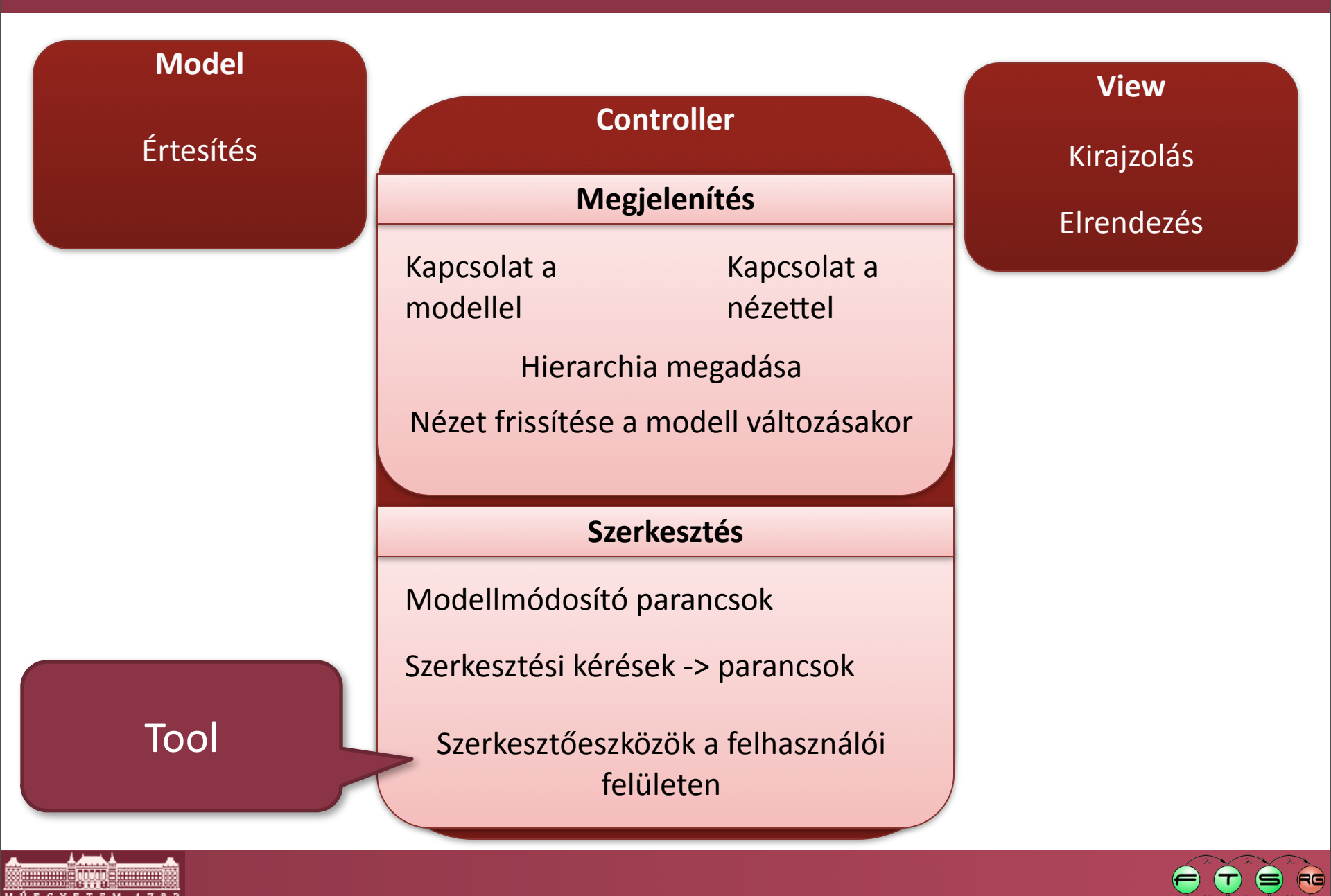

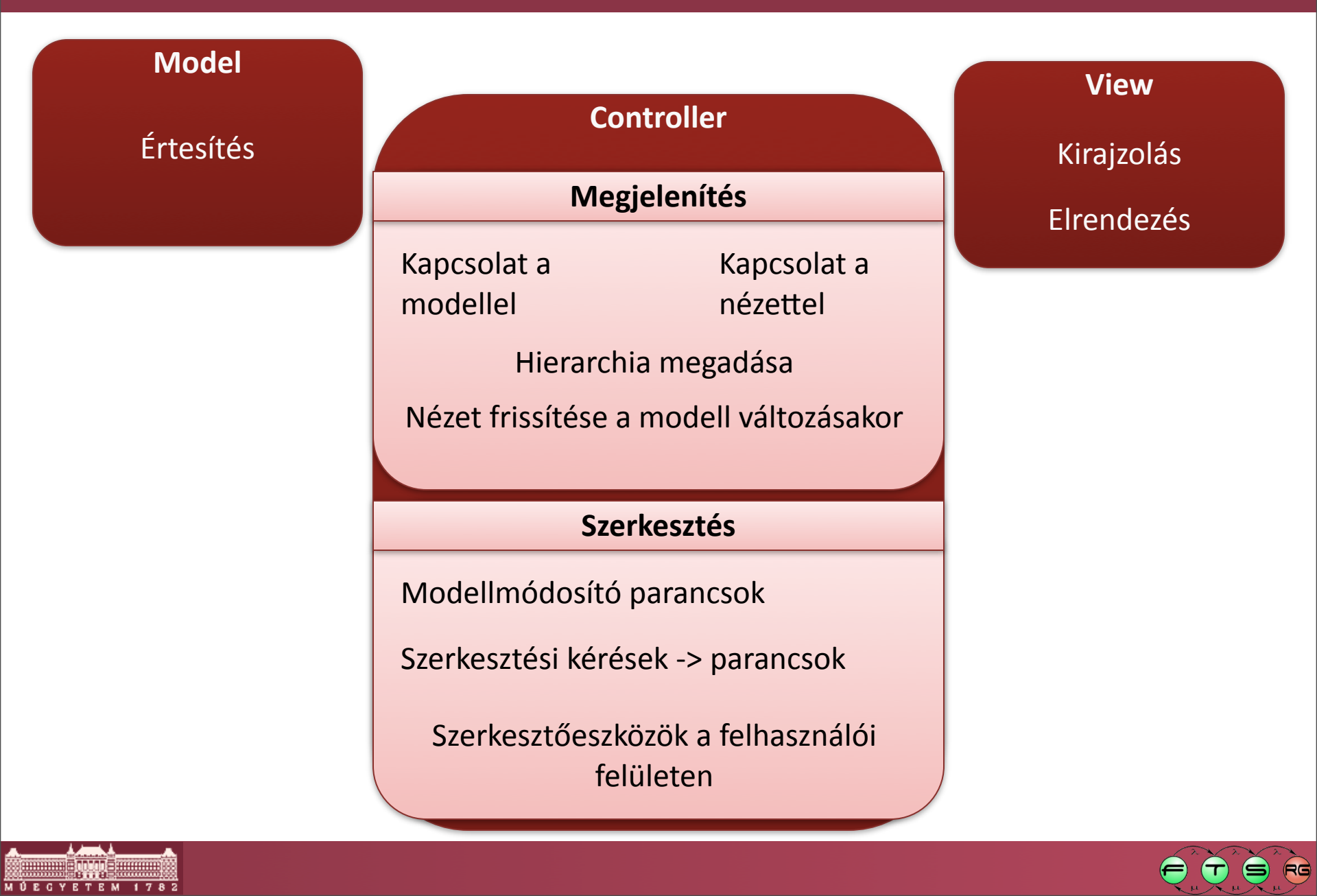

### Összekötők használata a GEF-ben

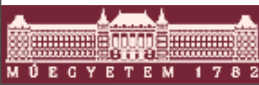

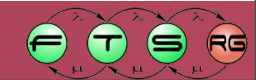

# Nyilak (összekötők)

- Hasonlóak a normál objektumokhoz
   DE: fontos különbségek
- Megjelenítés külön (felsőbb) rétegben
- Van saját EditPart
  - AbstractConnectionEditPartból származik
  - Saját EditPolicy-k, Requestek, stb.
- Irányítottak (modell szinten)

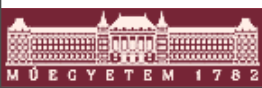

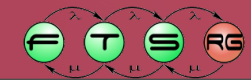

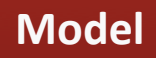

Forrás, cél elérése

Kirajzolás Elrendezés

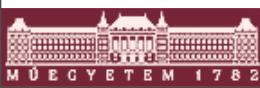

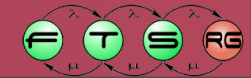

# Nyíl modell

- Szintén semmi megkötés
- Két lehetőség:
  - Osztály reprezentálja
  - Attribútum reprezentálja
- Tudnia kell a saját forrását és célját

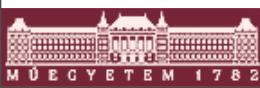

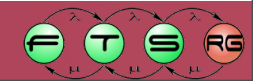

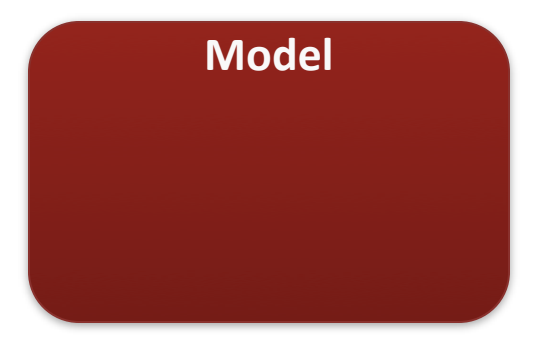

**View** Kirajzolás Elrendezés

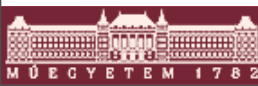

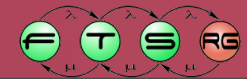

# Nyíl nézet

- Draw2D PolylineConnection példány
- Figure leszármazott -> lehetnek gyerekei
- GEF-ben nincs nyíl hierarchia
  - Mindegyik a teljes szerkesztőt kitöltheti
- Speciális elemek
  - ConnectionAnchor: végpontok helye
  - ConnectionRouter: nyíl alakja
  - RotatableDecoration: végpontok "dísze"

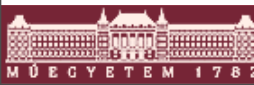

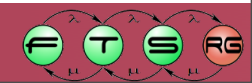

### ConnectionAnchor

- Összekötők végpontjai
- Két megvalósítás
  - O ChopboxAnchor: téglalap Figure-höz
  - EllipseAnchor: ellipszis Figure-höz
- Egyéb esetben kell sajátot írni

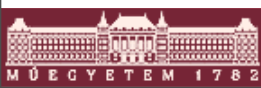

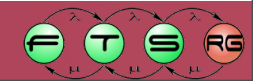

### ConnectionRouter

- A két Anchor közötti közbenső pontokat számolja ki
- ≈ LayoutManager, itt is lehet Constraint
- Típusai
  - NullRouter: egyenes vonal
  - BendpointConnectionRouter: kézi töréspontok
  - ManhattanConnectionRouter: automatikus derékszögű töréspontok
  - ShortestPathConnectionRouter: összekötő kikerüli az akadályokat
- Görbe nyilak támogatása
  - GEF-ben nincs beépítve, saját osztállyal kell megoldani

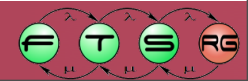

# Nyíl nézet példa

```
public class TestConnectionView extends PolylineConnection {
    private Label label;
```

```
public TestConnectionView() {
    label = new Label();
    label.setOpaque(true);
    label.setBorder(new LineBorder());
    add(label, new ConnectionLocator(this,
        ConnectionLocator.MIDDLE));
```

```
PolygonDecoration decoration = new PolygonDecoration();
decoration.setTemplate(PolygonDecoration.TRIANGLE_TIP);
setTargetDecoration(decoration);
```

```
setConnectionRouter(new BendpointConnectionRouter());
```

```
public setBendpoints(List<Bendpoint> bendpoints) {
    setRoutingConstraint(bendpoints);
```

}

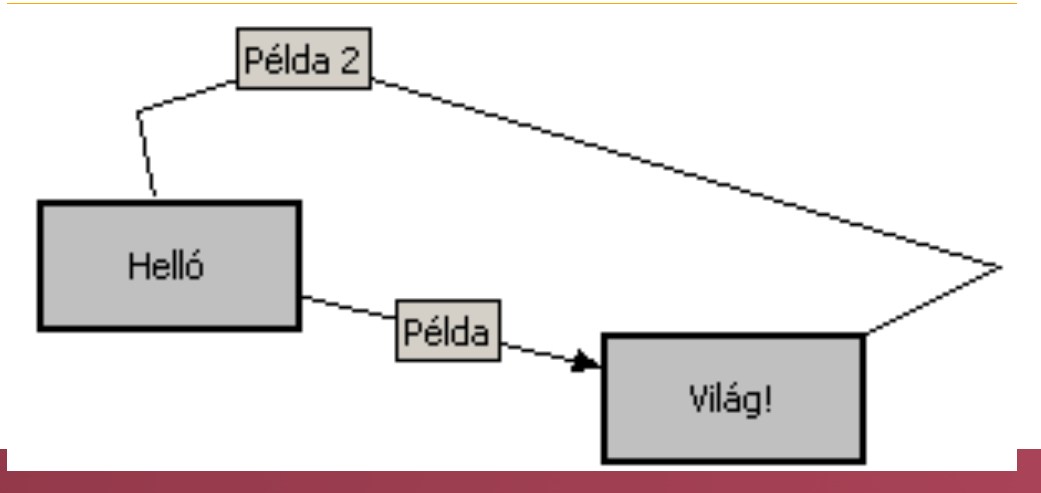

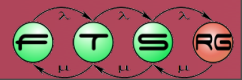

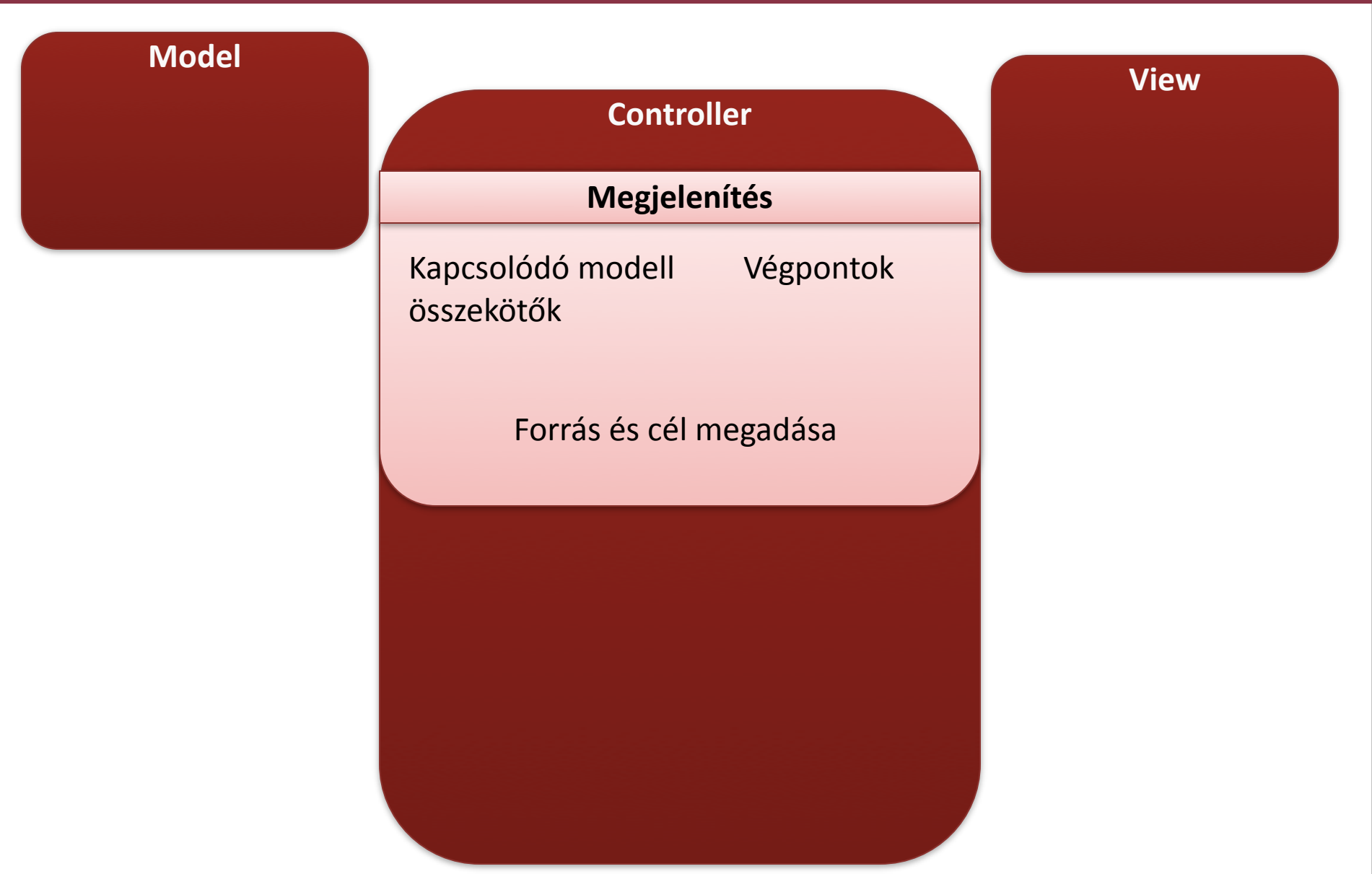

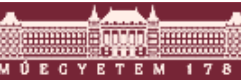

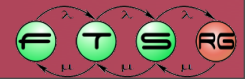
#### Kapcsolat a modellel

- Forrás/cél objektumnak mindenképpen tudnia kell a nyilakról
- Navigálás a nyilakhoz a forrás/cél AbstractGraphicalEditPartban
- getModel(Source|Target)Connections()

```
protected List getModelSourceConnections() {
    return ((ElementModel)getModel()).getSourceConnections();
}
protected List getModelTargetConnections() {
    return ((ElementModel)getModel()).getTargetConnections();
}
```

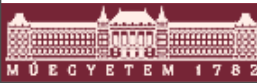

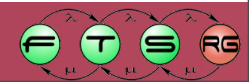

#### Kapcsolat a nézettel - NodeEditPart

- ConnectionAnchorok visszaadása
- Forrás/cél EditPartok biztosítják
  - NodeEditPart interfészben deklarált metódusok
    - get(Source|Target)ConnectionAnchor()

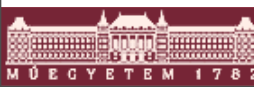

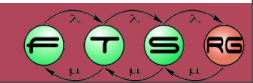

## Nyíl EditPart

- Ősosztály: AbstractConnectionEditPart
   O Mindent tud, amit a többi EditPart
- Nyíl nézet létrehozása: createFigure()
  - Mindenképpen egy PolylineConnection kell
- Forrás és cél EditPartok lekérdezhetők
  - o getSource() és getTarget() függvények
  - Létrehozás közben nem feltétlenül elérhető!
- Szerepelnie kell az EditPartFactoryban is

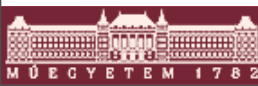

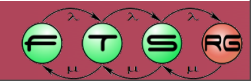

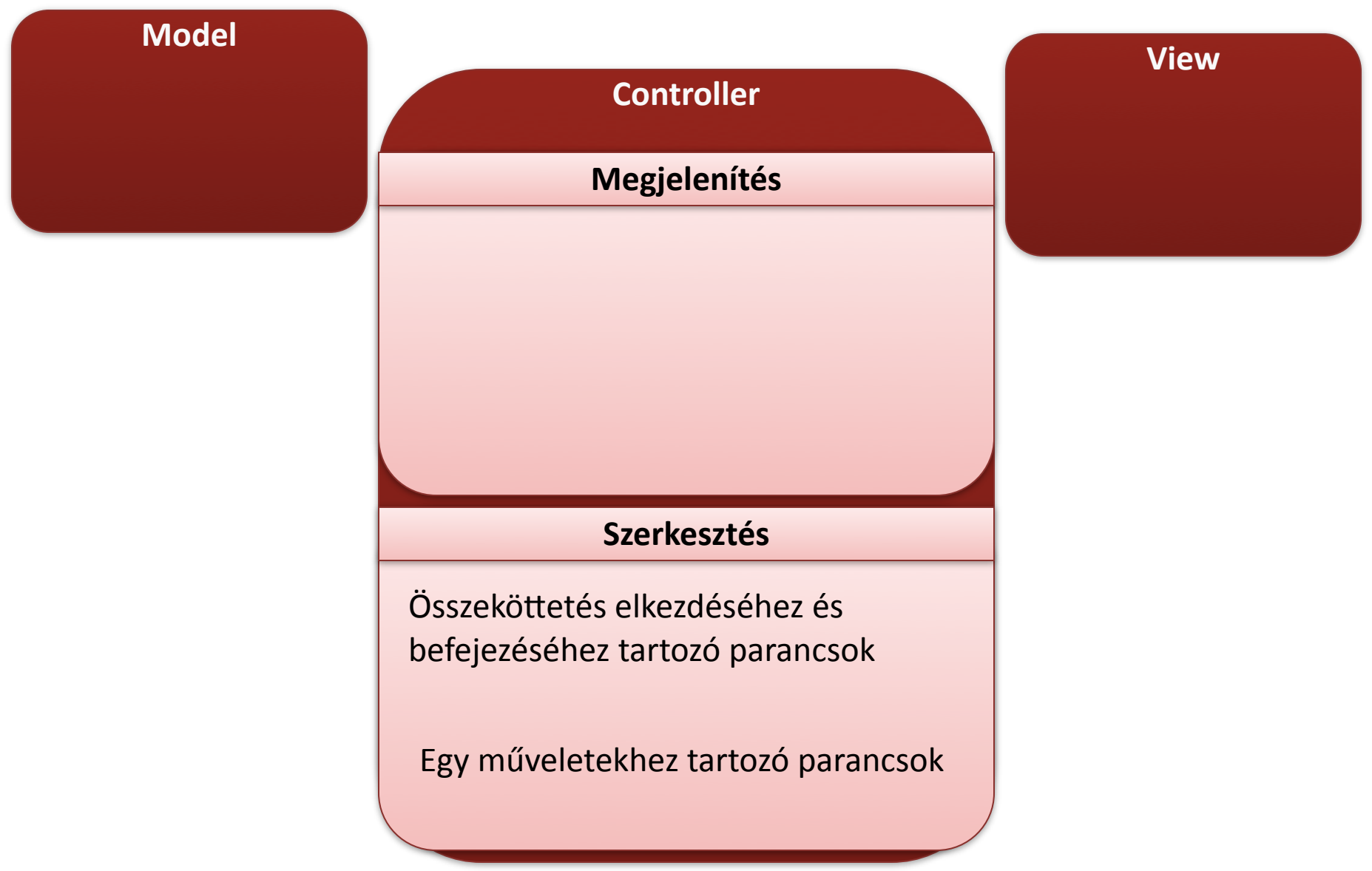

RG

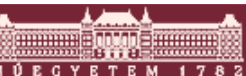

#### EditPolicy: Nyíl létrehozása

- GraphicalNodeEditPolicy
  - Nem a nyíl EditParthoz, hanem a forrás/cél elemek EditPartjához tartozik!
  - OROLE: GRAPHICAL\_NODE\_ROLE
- Két lépcsős létrehozás
  - O 1. getConnectionCreateCommand()
    - Request -> köztes Command (ez nem hajtódik végre)
  - O 2. getConnectionCompleteCommand()
    - Request + köztes Command -> végső Command
      - Csak ez hajtódik végre!

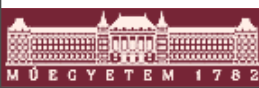

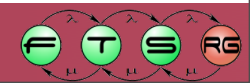

# Nyíl EditPolicy-k

- Speciális nyíl EditPolicy-k
  - ConnectionEndpointEditPolicy: kijelölés
    - Role: CONNECTION\_ENDPOINTS\_ROLE
  - ConnectionEditPolicy: törlés
    - Role: CONNECTION\_ROLE
  - BendpointEditPolicy: töréspontok módosítása
    - Role: CONNECTION\_BENDPOINTS\_ROLE
    - Csak akkor, ha BendpointConnectionRouter van

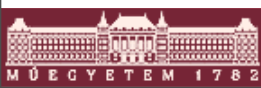

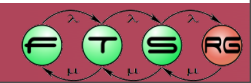

# Mit kell nekünk megírni?

- Nyíl modell kód, értesítéssel
  - Nyíl források/célok modelljében el kell tudni érni az onnan induló/oda érkező nyilakat!
- Nyíl nézet osztályok
- Forrás/cél EditPart osztályok
  - Kapcsolódó kimenő/bejövő összekötők modellbeli reprezentációja
    - getModelSourceConnections(), getModelTargetConnections()
  - Végpontok
    - getSourceConnectionAnchor(), getTargetConnectionAnchor()
- Nyíl EditPart osztályok
  - Forrás/cél visszaadása
    - getSource(), getTarget()

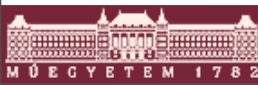

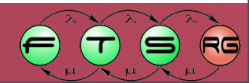

## Mit kell nekünk megírni?

- Nyíl szerkesztő Commandok
- Nyíl létrehozás EditPolicy
  - Forrás/cél EditParthoz tartozik
  - GraphicalNodeEditPolicy
  - Két lépcsős
- Nyíl saját EditPolicy-k
  - Törlés, töréspontok módosítása stb.

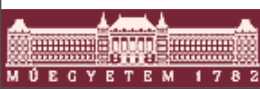

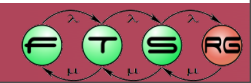

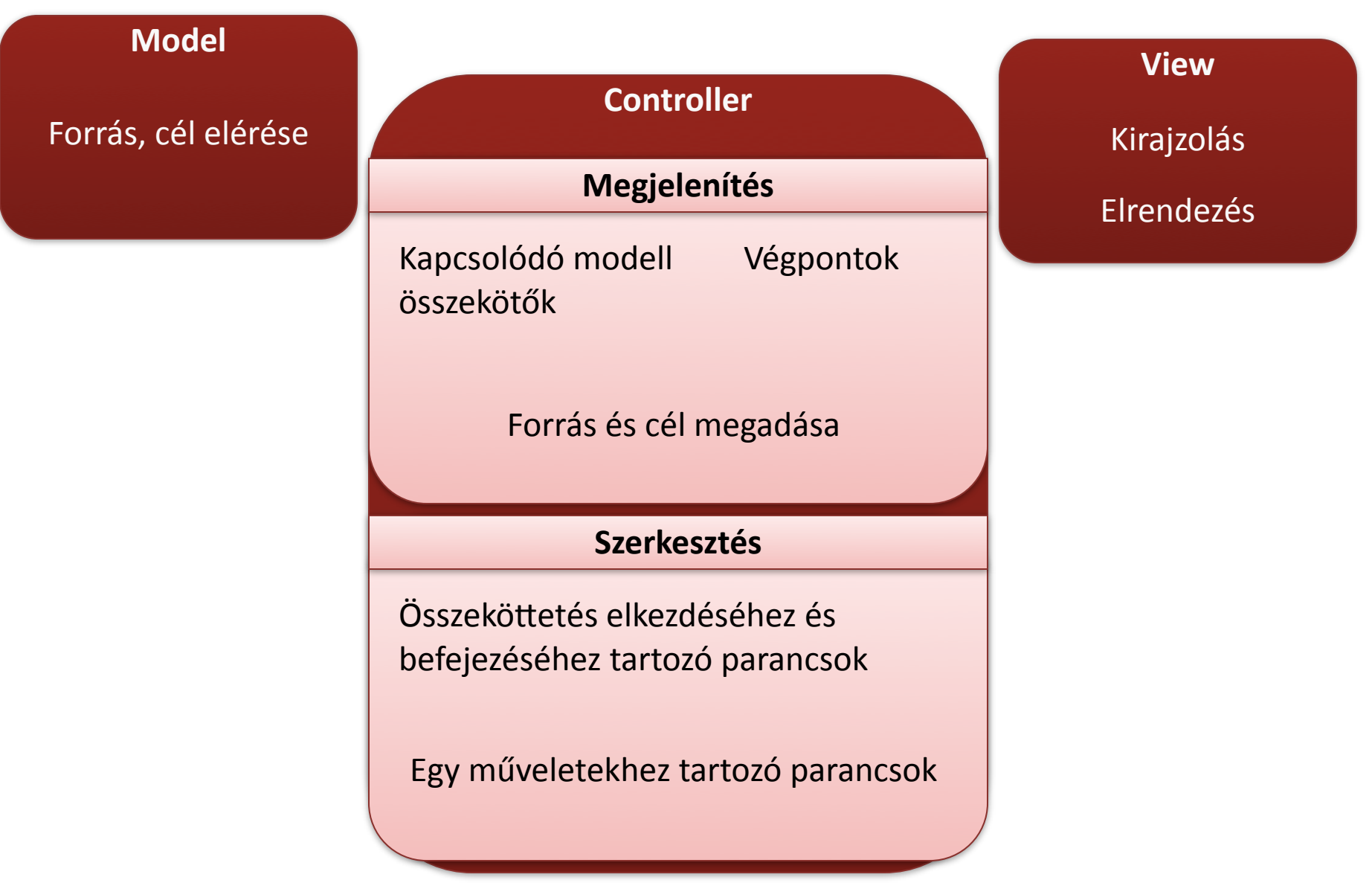

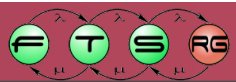

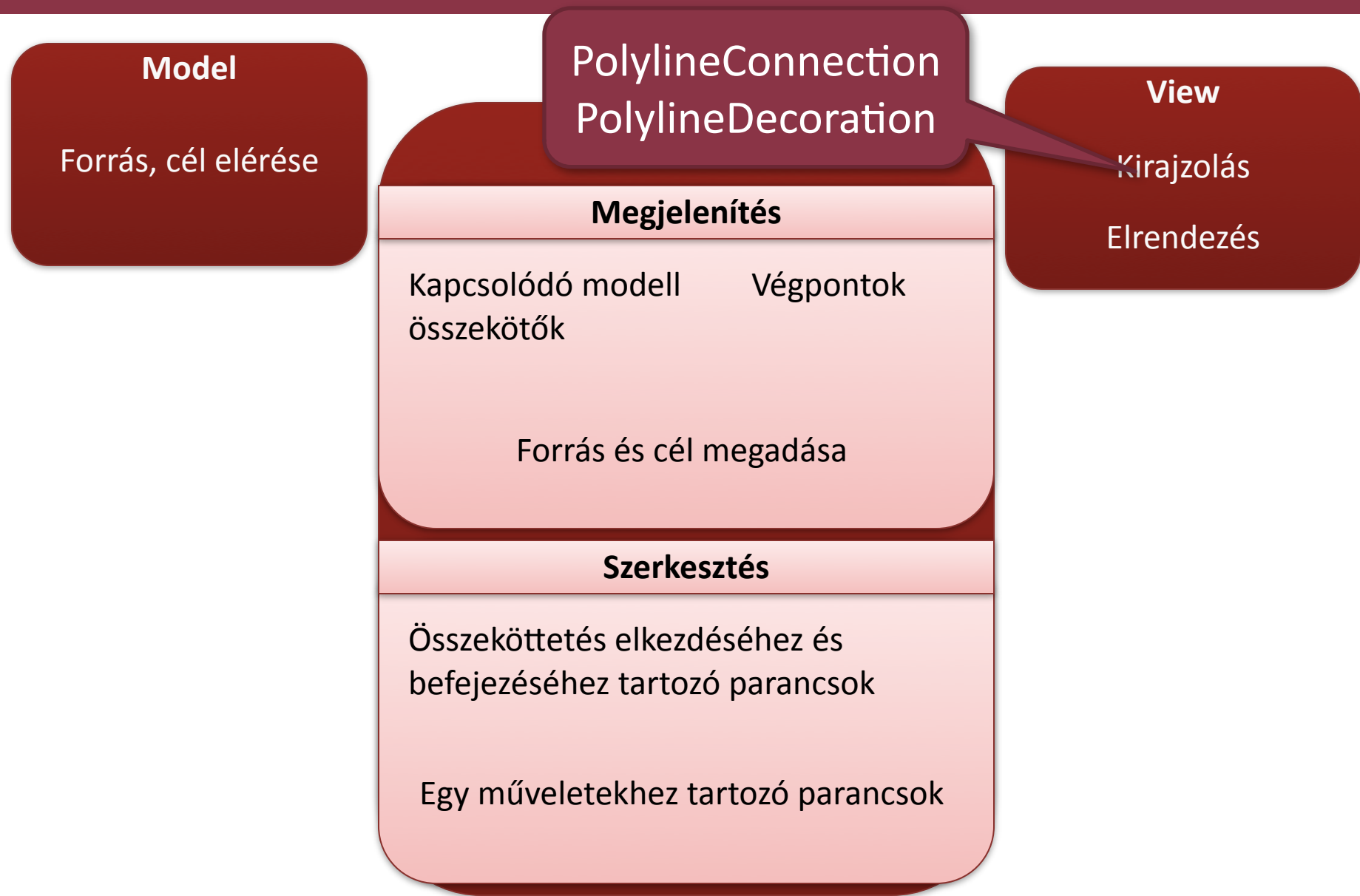

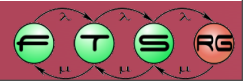

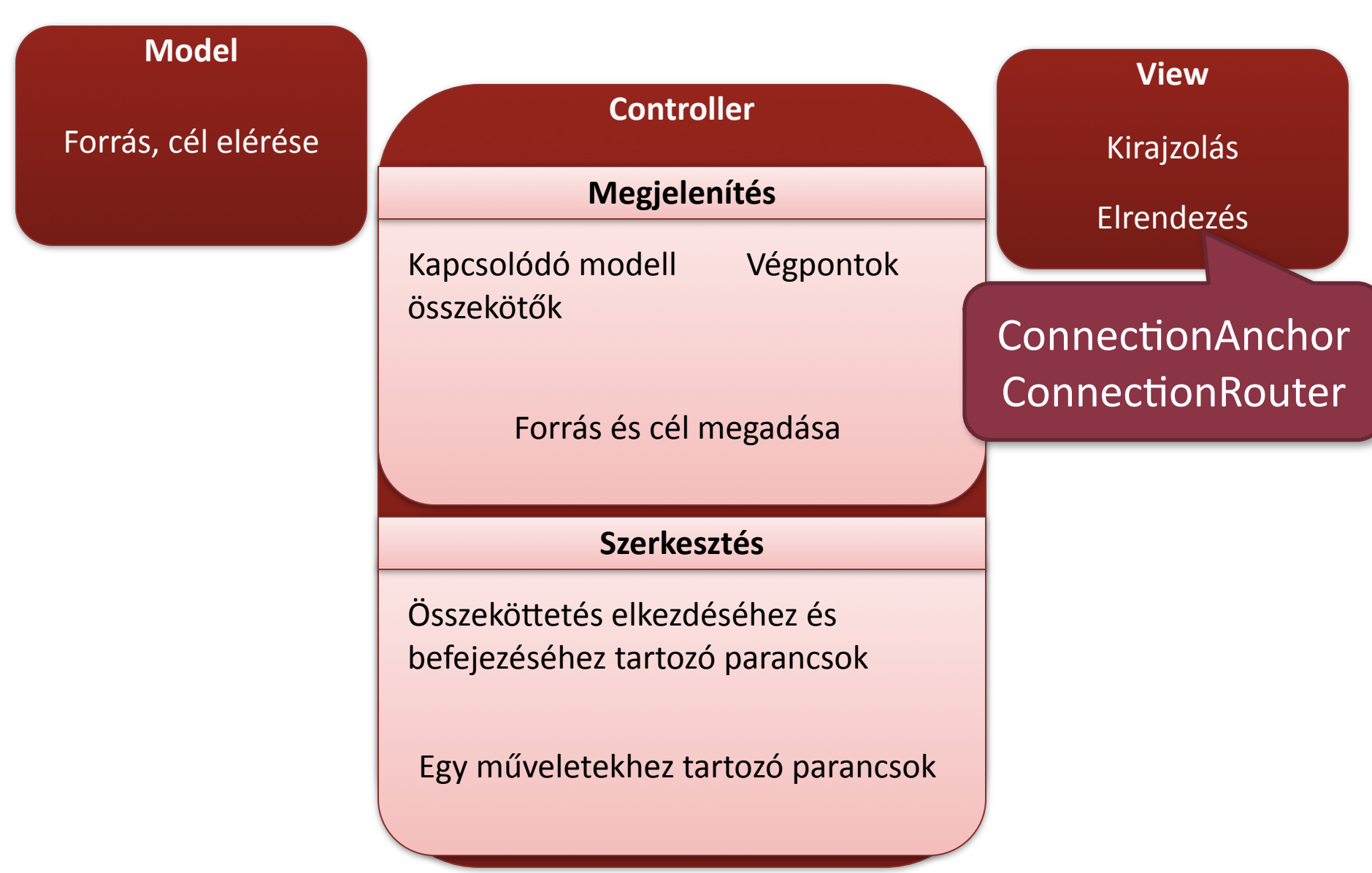

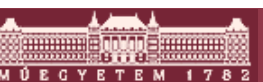

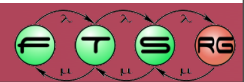

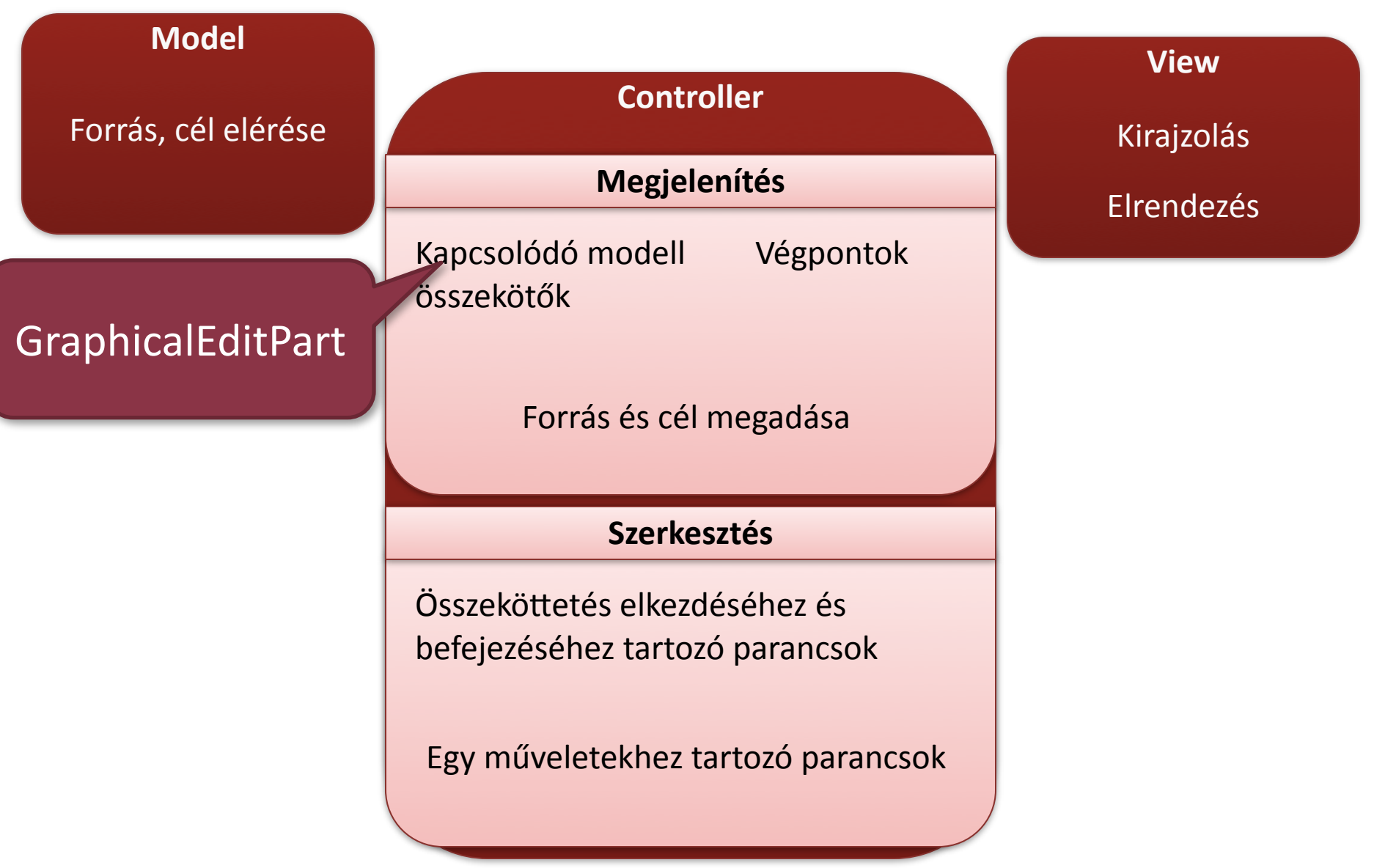

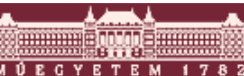

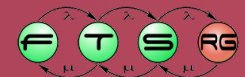

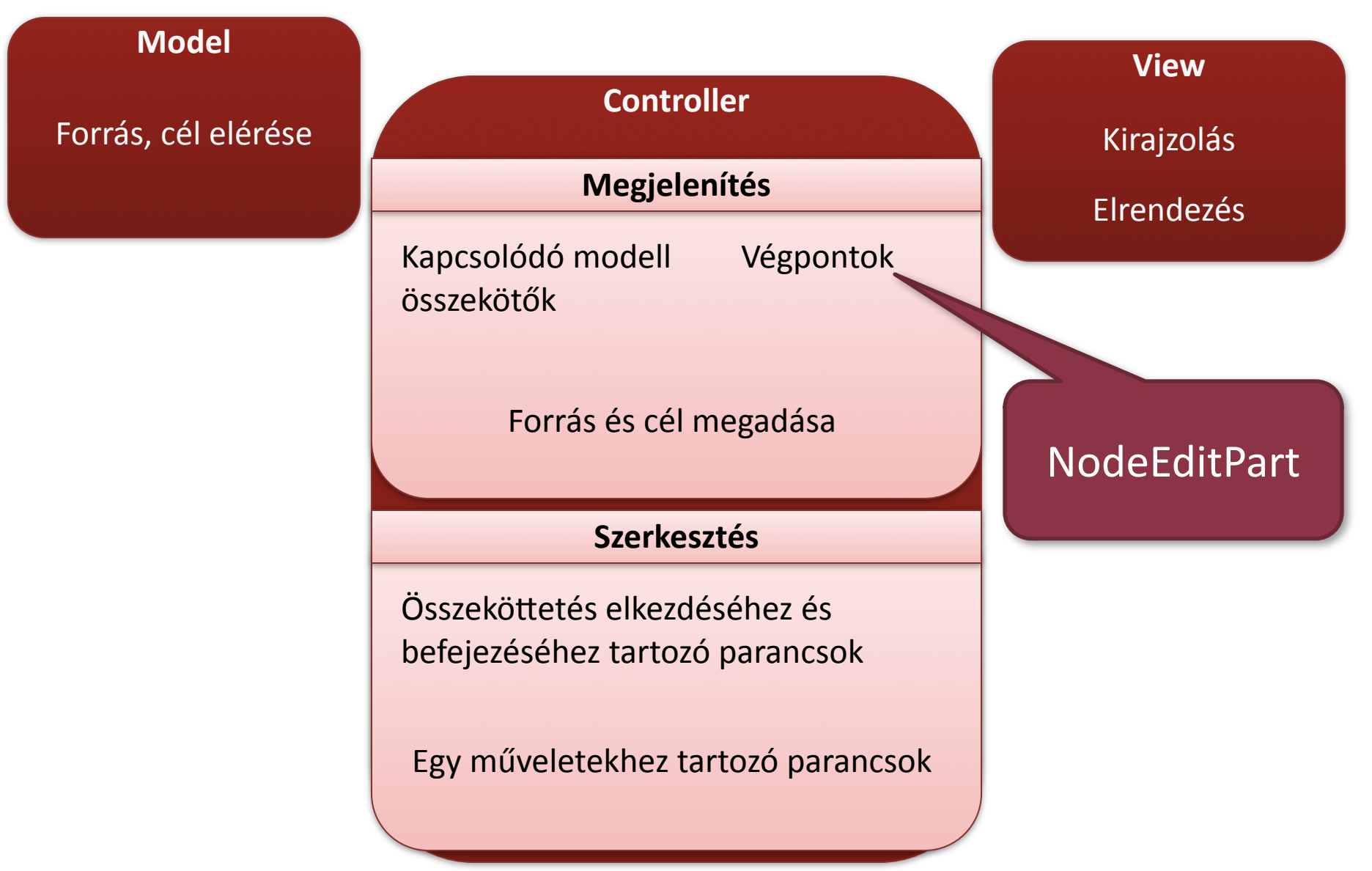

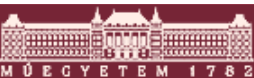

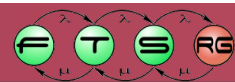

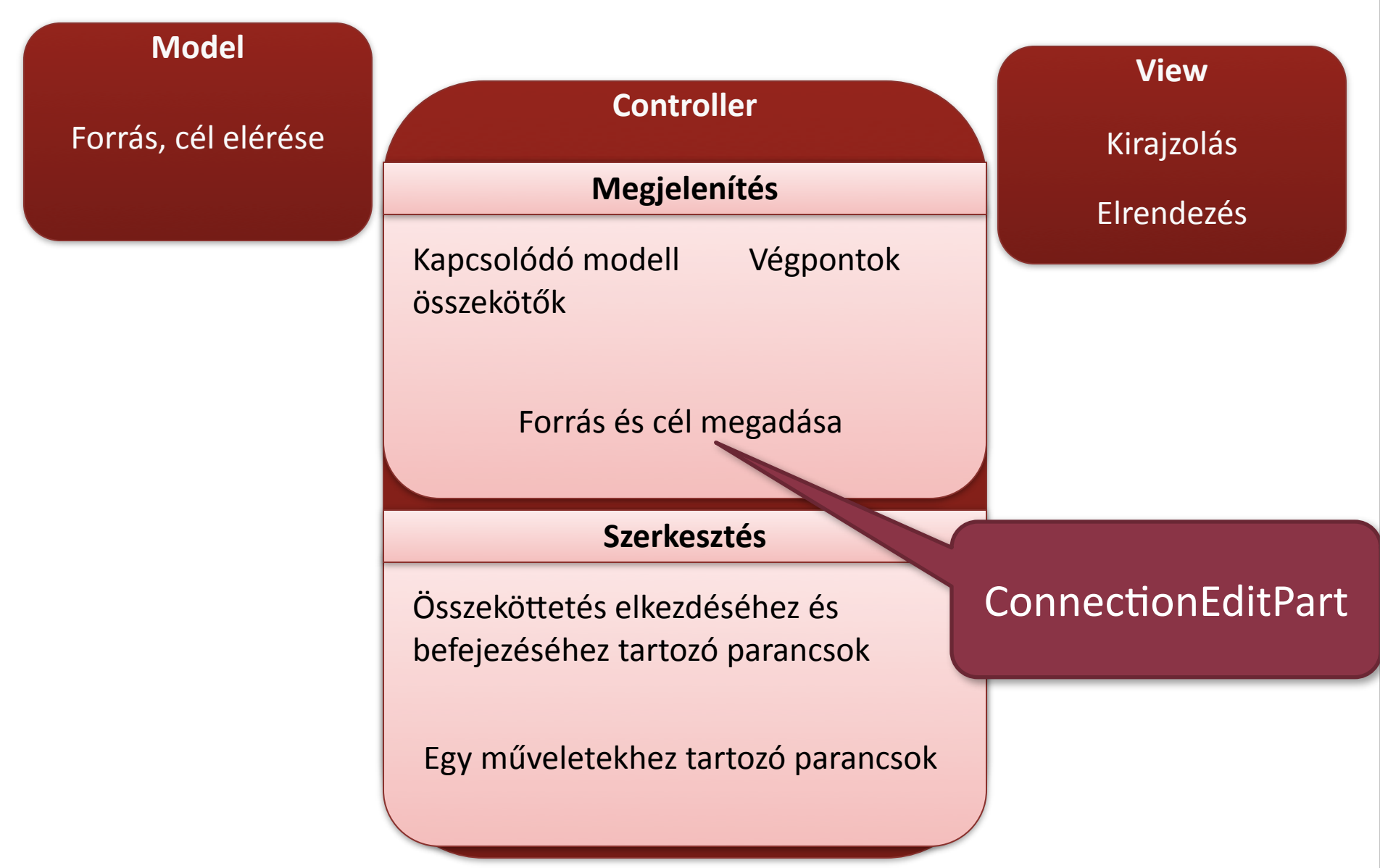

RG

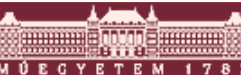

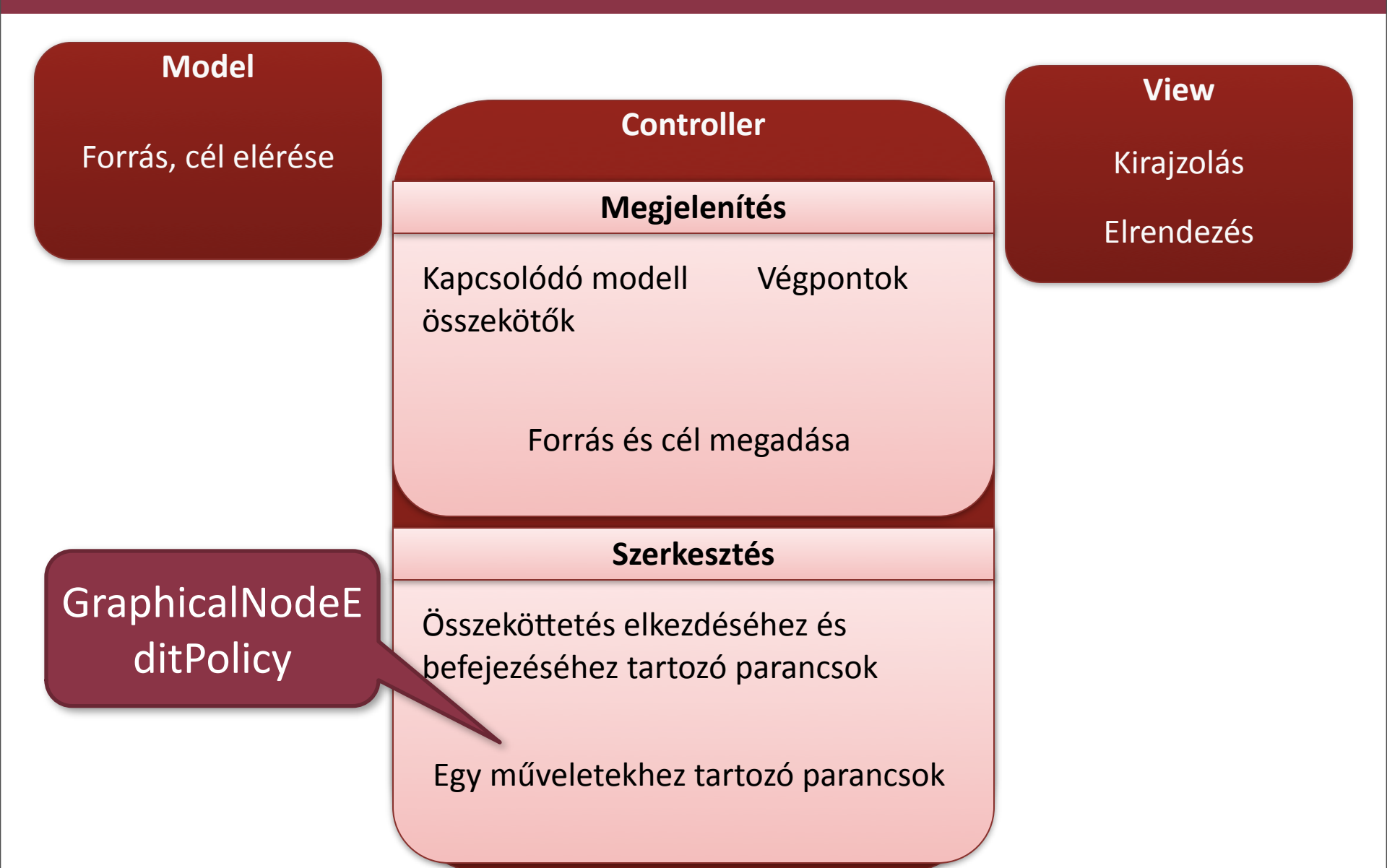

RG

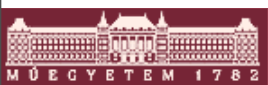

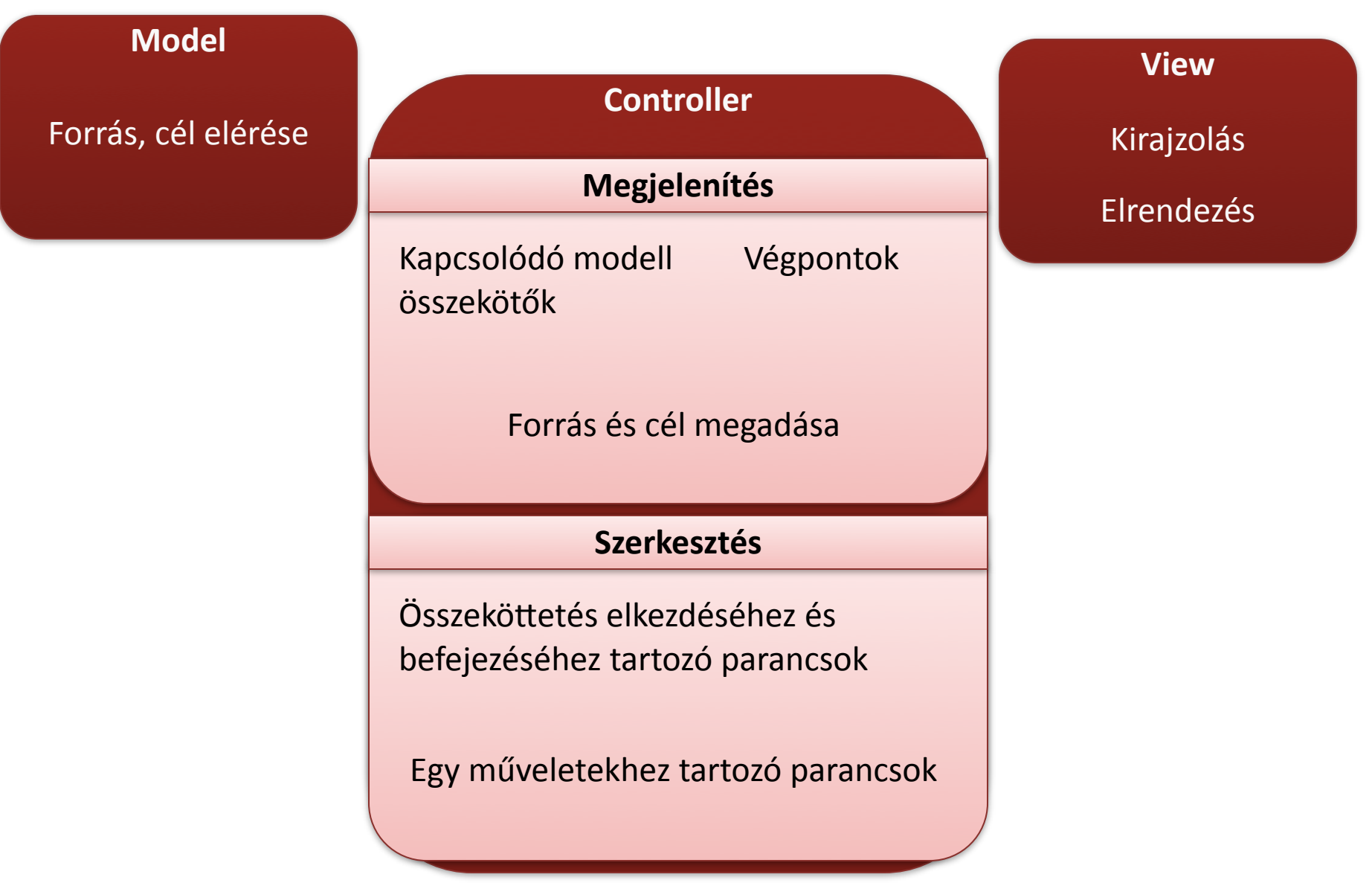

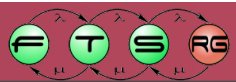

#### Haladó GEF fejlesztés

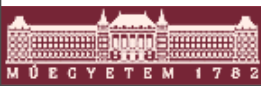

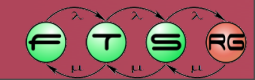

# További lehetőségek

- Modell tulajdonságok szerkesztése az Eclipse Properties nézetében
- Szövegek (címkék) szerkesztése közvetlenül a rajzon (direct editing)
- Nagyítási lehetőség
- Igazítás
- Különálló fa és áttekintő modellnézet

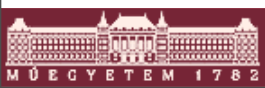

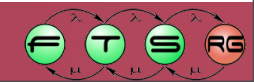

- A beépített Properties nézetet használjuk
- Mindig az aktuálisan kijelölt EditParthoz tartozó tulajdonságok jelennek meg

Csoportokba szervezhetőek

- API: org.eclipse.ui.views.properties
- Szerkesztés beépített PropertySheetPage implementációval

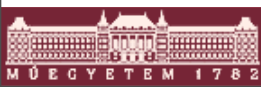

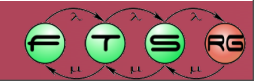

- Tulajdonságok leírása
  - IPropertySource interfész
    - getPropertyDescriptors()
      - IPropertyDescriptor tömb (!)
    - getPropertyValue()
    - setPropertyValue()
    - isPropertySet()
      - Különbözik-e a jelenlegi érték a default-tól
    - resetPropertyValue()
    - getEditableValue()
      - A szerkesztőben más is megjeleníthető, pl. fully qualified name helyett local name
  - IPropertySource2 interfész
    - isPropertyResettable(): visszaállítható-e egy értelmes

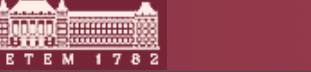

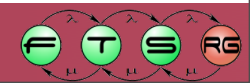

#### Megjeleníthető attribútum típusok

#### IPropertyDescriptor

- Általános tulajdonság leíró
  - Kötelező: ID, név
  - Opcionális: leírás, kategória, label provider (megjelenítéshez), cell editor (szerkesztéshez), context-sensitive help ID
- Kész implementációk:
  - PropertyDescriptor (csak olvasható)
  - TextPropertyDescriptor (string attribútumok)
  - CheckboxPropertyDescriptor (boolean attribútumok)
  - ComboboxPropertyDescriptor (enum attribútumok)
  - ColorPropertyDescriptor (szín attribútumok)

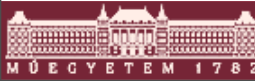

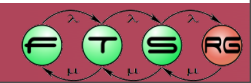

- Tulajdonságok hozzárendelése
  - EditPart getAdapter()-ében visszaadunk egy IPropertySource példányt
  - Generikus IPropertySource implementáció (pl. EMF reflexív API-jával, ld. később)

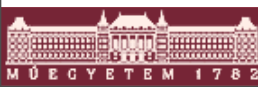

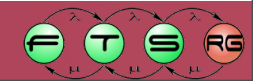

#### **Direct editing**

Cél: gyors szerkesztés közvetlenül a rajzterületen

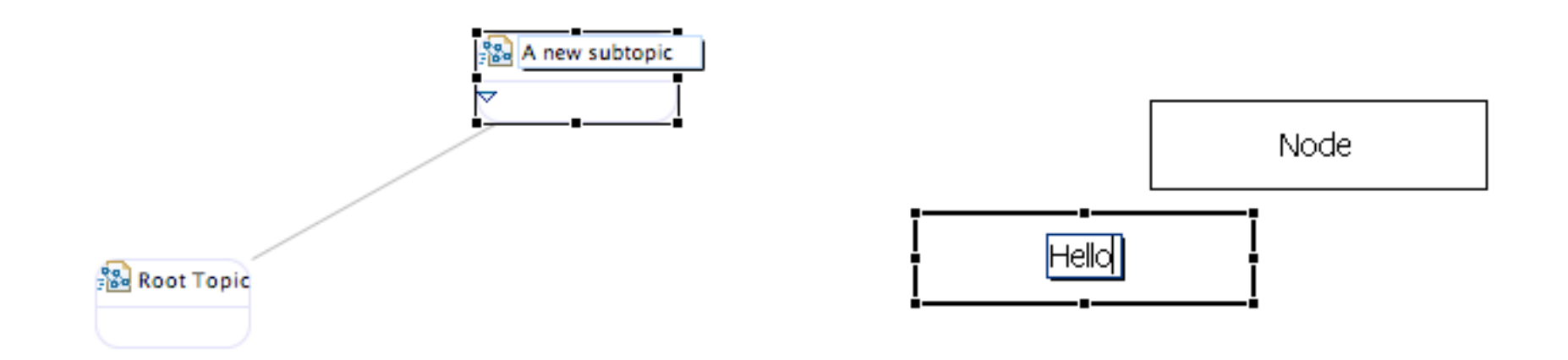

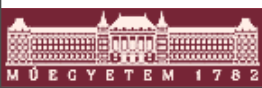

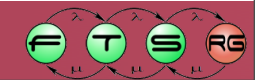

## **Direct editing**

#### Szükséges:

- DirectEditManager
  - Cell editor inicializálása
- CellEditorLocator
  - Szerkesztő koordinátáinak meghatározása
- Command
  - Modell manipuláció, undo/redo információ tárolása
  - Modell függő
- DirectEditPolicy
  - DirectEditRequestből megfelelő Command előállítása
- EditPart-ok felkészítése
  - DirectEditManager példányosítása és megjelenítése a Request hatására
  - DirectEditPolicy telepítése
- Editor felkészítése
  - DirectEditAction regisztrálása

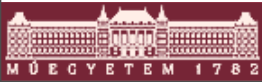

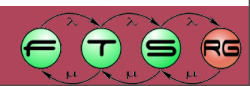

#### Direct Editing - DirectEditManager

```
JFace-es cell editor feltöltése a megfelelő értékkel
public class TestDirectEditManager
                       extends DirectEditManager {
   private ModelElement iModelElement;
   public TestDirectEditManager(
      GraphicalEditPart source,
      Class editorType,
      CellEditorLocator locator) {
      super(source, editorType, locator)
      iModelElement =
              (ModelElement) source.getModel();
   protected void initCellEditor() {
      getCellEditor().setValue(iModelElement.getName());
      Text text = (Text) getCellEditor().getControl();
      text.selectAll();
```

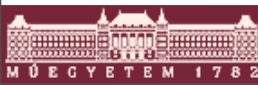

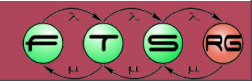

#### Direct Editing - CellEditorLocator

 Szerkesztő téglalap helyének számítása public void relocate (CellEditor cellEditor) {

Text text = (Text)cellEditor.getControl(); Point pref = text.computeSize(-1, -1); Rectangle rect = null; rect = figure.getBounds().getCopy(); figure.translateToAbsolute(rect); text.setBounds(rect.x, rect.y, rect.width, rect.height);

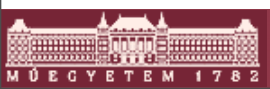

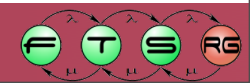

#### Direct Editing - DirectEditPolicy

Command létrehozása Request alapján protected Command getDirectEditCommand( DirectEditRequest request) {

Point p = request.getLocation();

SetNameCommand command =

new SetNameCommand(); command.setModel(getHost().getModel()); command.setText((String) request.getCellEditor().getValue());

return command;

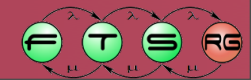

## Direct Editing – EditPartok felkészítése

#### DirectEditManager példányosítása Request után

private MyDirectEditManager directManager = null;
public void performRequest(Request req) {

```
if (req.getType()
```

```
.equals(RequestConstants.REQ_DIRECT_EDIT)) {
performDirectEdit();
```

return;

```
super.performRequest(req);
```

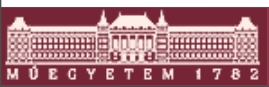

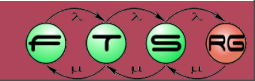

#### Direct Editing – EditPartok felkészítése

DirectEditManager példányosítása Request után

```
private void performDirectEdit() {
  if (directManager == null) {
    directManager =
        new MyDirectEditManager(this,
           TextCellEditor.class,
           new MyCellEditorLocator
 (getFigure()));
     directManager.show();
```

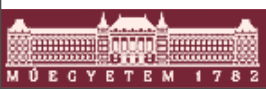

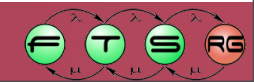

#### Direct Editing – EditPartok felkészítése

#### DirectEditPolicy aktiválása

# protected void createEditPolicies() { installEditPolicy( EditPolicy.DIRECT\_EDIT\_ROLE, new MyDirectEditPolicy());

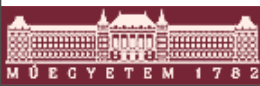

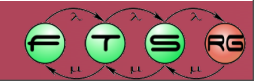

#### Direct Editing – Editor felkészítése

DirectEditAction regisztrálása

protected void createActions() {
 super.createActions();
 IAction action = new DirectEditAction
 (

(IWorkbenchPart) this); registry.registerAction(action); getSelectionActions().add (action.getId());

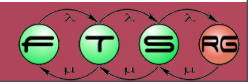

#### Grafikus szerkesztő nagyítása

Cél: diagram vektoros nagyítása (kicsinyítése)

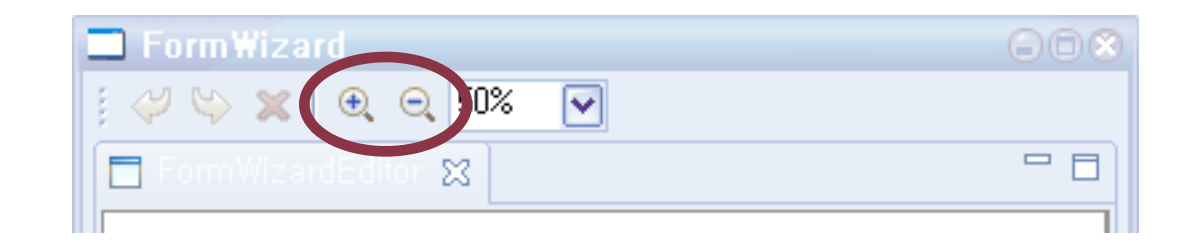

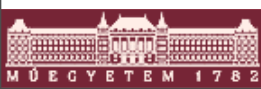

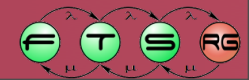

#### Grafikus nézet nagyítása 2.

- Szükséges:
  - Editor felkészítése
    - ScalableRootEditPart a háttérbe
    - ZoomManager
      - ZoomInAction, ZoomOutAction
    - getAdapter() módosítása
  - ActionBarContributor felkészítése
    - ZoomInRetargetAction, ZoomOutRetargetAction

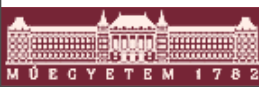

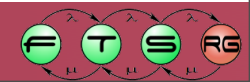

#### Grafikus nézet nagyítása 3.1

#### Editor felkészítése

protected void configureGraphicalViewer() {
 [...]

```
ScalableRootEditPart rootEditPart =
```

```
new ScalableRootEditPart();
```

```
viewer.setRootEditPart(rootEditPart);
```

```
ZoomManager manager =
rootEditPart.getZoomManager();
IAction action = new ZoomInAction(manager);
getActionRegistry().registerAction(action);
action = new ZoomOutAction(manager);
getActionRegistry().registerAction(action);
[...]
```

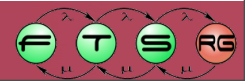

#### Grafikus nézet nagyítása 3.2

#### Editor felkészítése

public Object getAdapter(Class type) {

```
if (type == ZoomManager.class)
```

return ( (ScalableRootEditPart)

```
getGraphicalViewer().getRootEditPart
```

())

.getZoomManager();

return super.getAdapter(type);

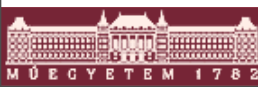

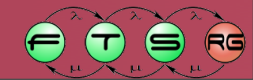

#### Grafikus nézet nagyítása 4.

#### ActionBarContributor felkészítése

protected void buildActions() {

```
[...]
```

ł

addRetargetAction(new ZoomInRetargetAction()); addRetargetAction(new ZoomOutRetargetAction());

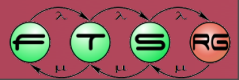
#### Grafikus nézet nagyítása 5.

Fix lehetőségek

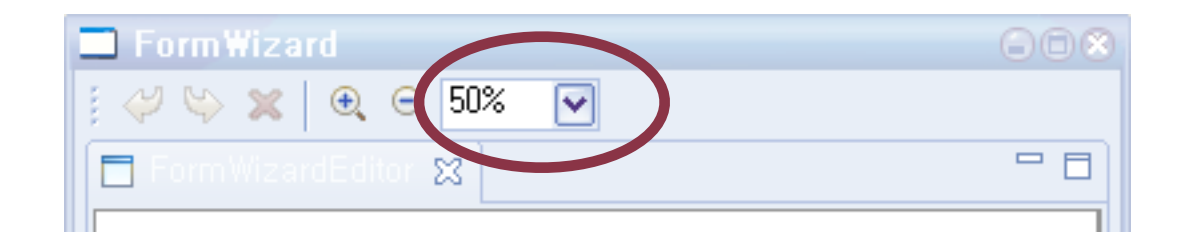

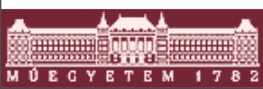

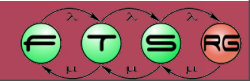

#### Grafikus nézet nagyítása 6.

- ActionBarContributor.contributeToToolBar()
- toolBarManager.add(
  - new ZoomComboContributionItem(getPage()));
- Editor.configureGraphicalViewer()

double[] zoomLevels = new double[]

{ 0.25,0.5,0.75,1.0,1.5,2.0,2.5,3.0,10.0,20.0 }; manager.setZoomLevels(zoomLevels); ArrayList zoomContributions = new ArrayList(); zoomContributions.add(ZoomManager.FIT\_ALL); zoomContributions.add(ZoomManager.FIT\_HEIGHT); zoomContributions.add(ZoomManager.FIT\_WIDTH); manager.setZoomLevelContributions

(zoomContributions);

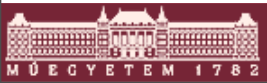

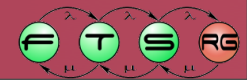

# lgazítás

Cél: alakzatok egymáshoz igazítása

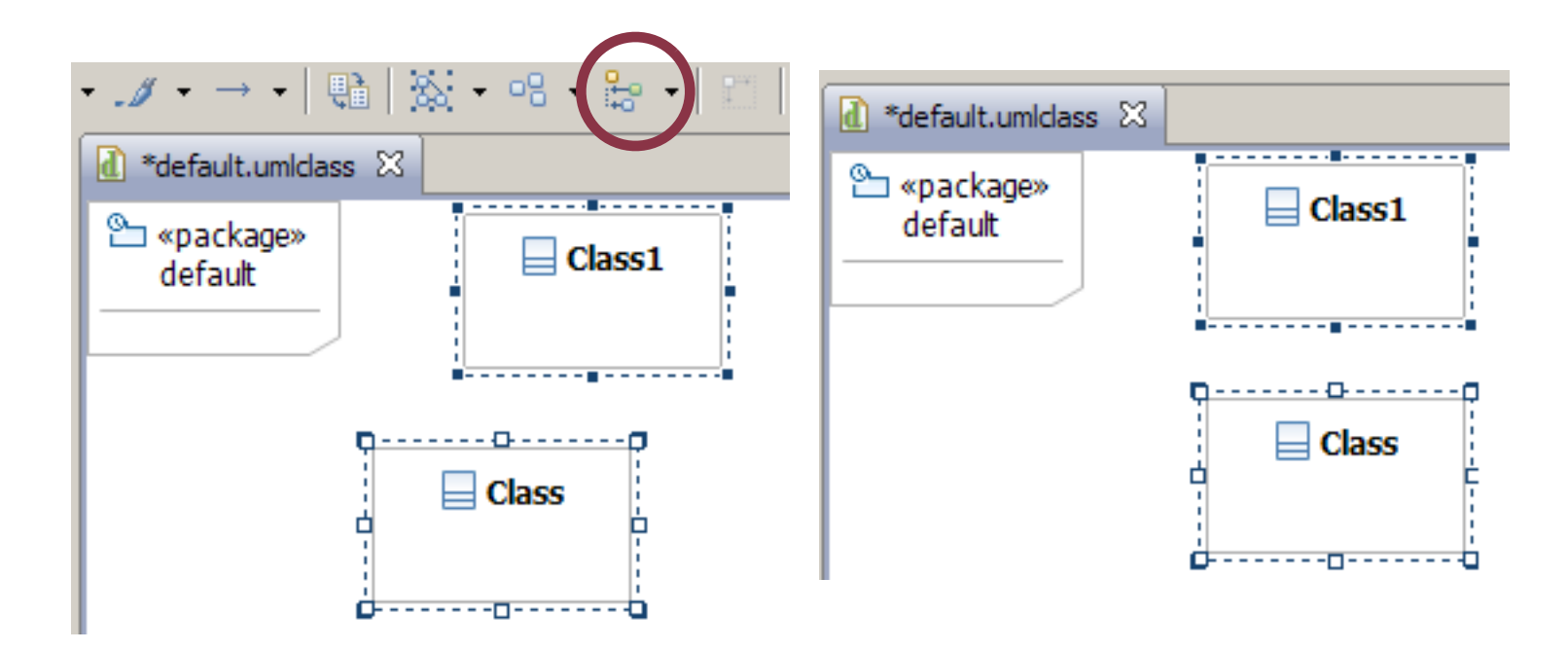

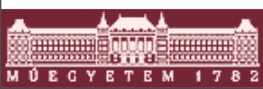

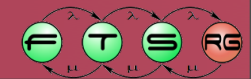

# lgazítás

Cél: alakzatok egymáshoz igazítása

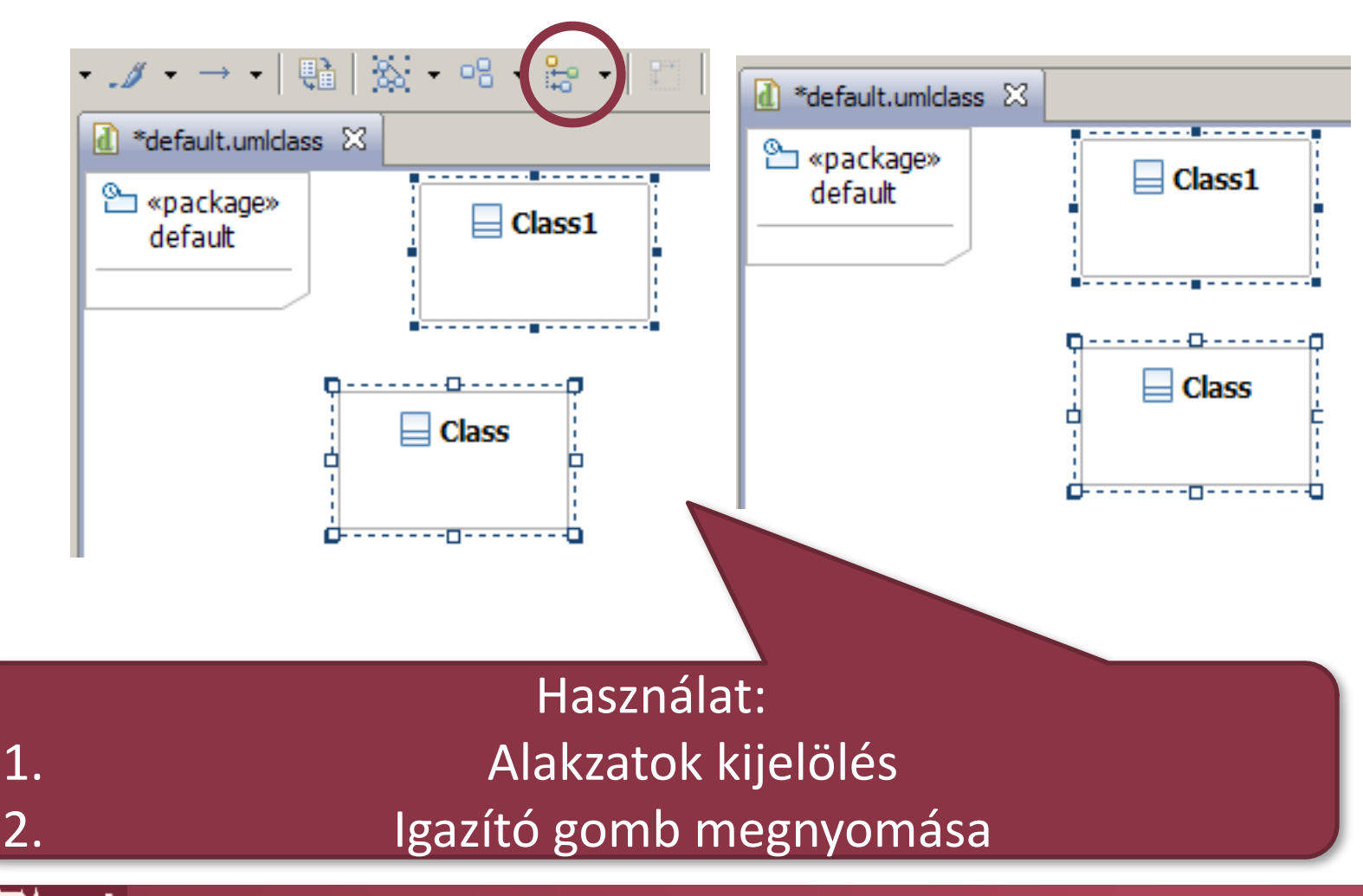

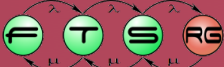

# lgazítás

Cél: alakzatok egymáshoz igazítása

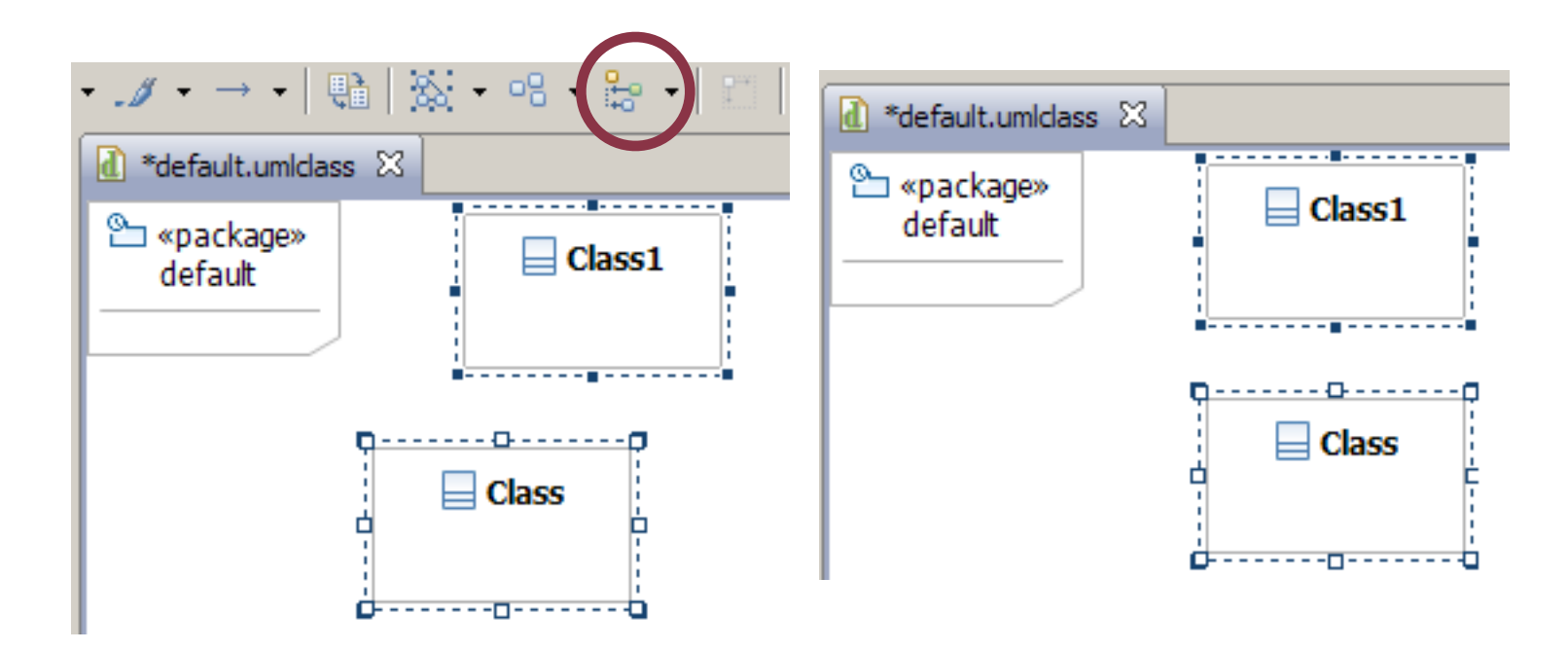

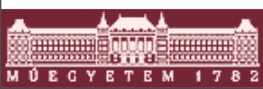

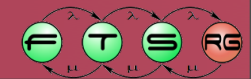

### Igazítás II.

#### Szükséges:

- Editor kiegészítése
  - 6 AlignmentAction regisztrálása
- ActionBarContributor kiegészítése
  - 6 AlignmentRetargetAction hozzáadása

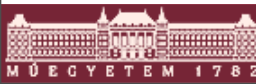

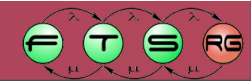

# Igazítás III.

- ActionBarContributor.contributeToToolBar() toolBarManager.add(getActionRegistry()
  - .getAction(GEFActionConstants.ALIGN\_LEFT));
- // CENTER, RIGHT, TOP, MIDDLE, BOTTOM
- ActionBarContributor.buildActions()
- addRetargetAction(new
- AlignmentRetargetAction
   (PositionConstants.LEFT));
- // PositionConstants.CENTER
  - .RIGHT
  - .TOP
  - .MIDDLE
  - .BOTTOM

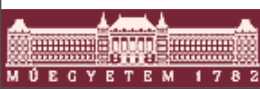

//

//

11

11

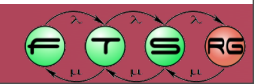

## Igazítás IV.

Editor.createActions() public void createActions() { [...] IAction action = new AlignmentAction ((IWorkbenchPart) this, PositionConstants.LEFT); registry.registerAction(action); getSelectionActions().add (action.getId()); [...]

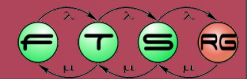

### Fa modellnézet, kicsinyített vázlat

- GEF tartalmaz egy saját TreeViewer implementációt
  - TreeEditPart-okat jelenít meg
  - Fa nézetű szerkesztőhöz is felhasználható
  - Kiválasztás szinkronizálható a grafikus szerkesztőhöz
- Outline nézet alja: scrollozható thumbnail vázlat

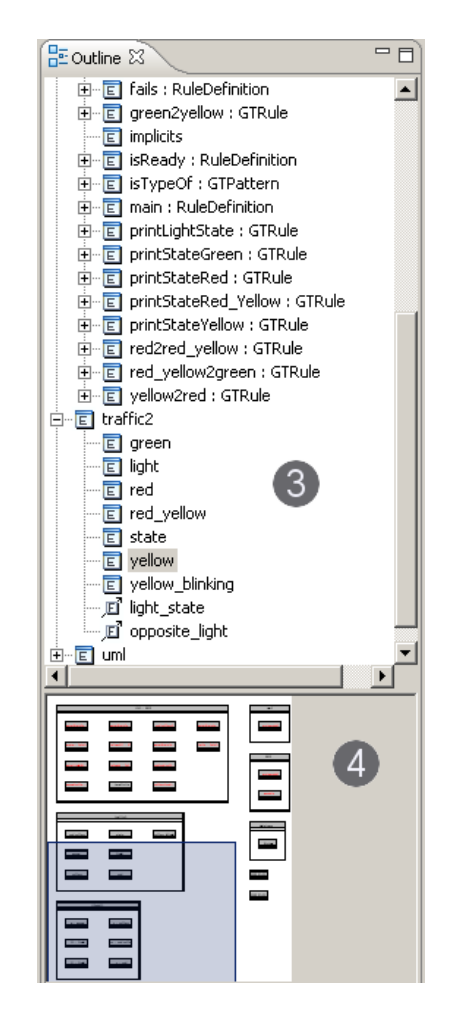

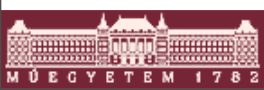

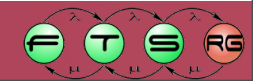

#### Szükséges:

- Saját ContentOutlinePage osztály
  - Editor belső osztályaként megvalósítva
- TreeEditPart-ok a modellhez
  - IPropertySource támogatás
- O TreeEditPartFactory
- TreeEditPolicy
  - Csak akkor, ha a fa nézetben kell szerkesztés
- Saját SelectionSynchronizer
  - Csak akkor, ha a kijelölés szinkronizálandó

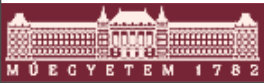

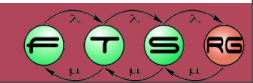

```
MyContentOutlinePage belső osztály
import org.eclipse.gef.ui.parts.ContentOutlinePage;
class MyContentOutlinePage extends
  ContentOutlinePage
   private SashForm sash;
   public MyContentOutlinePage() {
      super(new TreeViewer());
   public void createControl(Composite parent) {
      sash = new SashForm(parent, SWT.VERTICAL);
   public Control getControl() {
      return sash;
```

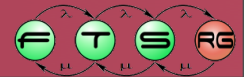

```
MyContentOutlinePage belső osztály
import org.eclipse.gef.ui.parts.ContentOutlinePage;
                                        SWT konténer,
class MyContentOutlinePage extends
  ContentOutlinePage
                                        két elválasztott
   private SashForm sash;
                                           részből
   public MyContentOutlinePage() {
      super(new TreeViewer());
   public void createControl(Composite parent) {
      sash = new SashForm(parent, SWT.VERTICAL);
   public Control getControl() {
      return sash;
```

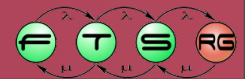

MyContentOutlinePage belső osztály "bekötése"
public Object getAdapter(Class type) {
 if (type == IContentOutlinePage.class)
 {
 return new MyContentOutlinePage();
 }
 return super.getAdapter(type);

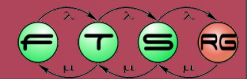

```
TreeEditart-ok – ősosztály
public abstract class MyTreeEditPart
                 extends AbstractTreeEditPart
                 implements PropertyChangeListener
   public void activate() {
      super.activate();
      ((AbstractModel)getModel())
            .addPropertyChangeListener(this);
   public void deactivate() {
      ((AbstractModel)getModel())
            .removePropertyChangeListener(this);
      super.deactivate();
```

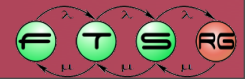

```
TreeEditart-ok – ősosztály
public abstract class MyTreeEditPart
                 extends AbstractTreeEditPart
                 implements PropertyChangeListener
   public void activate() {
      super.activate();
      ((AbstractModel)getModel())
            .addPropertyChangeListene
                                             Értesítési
                                            mechanizmus
   public void deactivate()
                                             bekötése
      ((AbstractModel)getModel())
            .removePropertyChangeListener(this);
      super.deactivate();
```

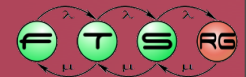

```
TreeEditPart-ok – gyökérelem (nem látszik)
public abstract class ContentsTreeEditPart
                 extends MyTreeEditPart {
   [...]
   protected List getModelChildren() {
      return ((ContentsModel)getModel
  ()).getChildren();
   public void propertyChange(PropertyChangeEvent
  event) {
      if(event.getPropertyName()
          .equals(ContentsModel.P CHILDREN))
      refreshChildren();
```

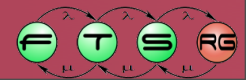

```
TreeEditPart-ok – gyerekelemek
public abstract class ChildTreeEditPart
                 extends MyTreeEditPart {
   [...]
   protected void refreshVisuals() {
      ChildModel model = (ChildModel) getModel();
      setWidgetText(model.getText());
   public void propertyChange(PropertyChangeEvent
  event) {
         (event.getPropertyName()
      if
          .equals(ChildModel.P TEXT))
      refreshVisuals();
```

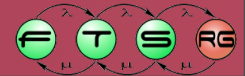

#### TreeEditPartFactory

```
public class TreeEditPartFactory
     implements EditPartFactory {
   public EditPart createEditPart
      (EditPart context, Object model) {
      EditPart part = null;
      if (model instanceof ContentsModel)
         part = new ContentsTreeEditPart();
      else if (model instanceof ChildModel)
         part = new ChildTreeEditPart();
      if (part != null)
         part.setModel(model);
      return part;
```

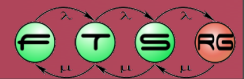

```
TreeViewer és EditPartok összekapcsolása
public class MyContentOutlinePage
     extends ContentOutlinePage {
   [...]
   public void createControl(Composite parent) {
      getViewer().createControl(sash);
      getViewer().setEditDomain(getEditDomain());
      getViewer().setEditPartFactory(
                  new TreeEditPartFactory());
      getViewer().setContents(contentsModel);
      getSelectionSynchronizer()
            .addViewer(getViewer());
```

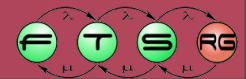

```
TreeViewer és EditPartok összekapcsolása
public class MyContentOutlinePage
     extends ContentOutlinePage {
   [...]
   public void createControl(Composite parent) {
      getViewer().createControl(sash);
      getViewer().setEditDomain(getEditDomain());
      getViewer().setEditPartFactory(
                  new TreeEditPartFact());
      getViewer().setContents(contents)
                                           Külső editor
      getSelectionSynchronizer()
                                          osztály private
            .addViewer(getViewer());
                                           függvénye
```

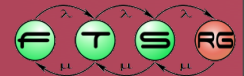

```
TreeViewer és EditPartok összekapcsolása
public class MyContentOutlinePage
     extends ContentOutlinePage {
   [...]
   public void createControl(Composite parent) {
      getViewer().createControl(sash);
      getViewer().setEditDomain(getEditDomain());
      getViewer().setEditPartFactory(
                  new TreeEditPartFactory());
      getViewer().setContents(contentsModel);
      getSelectionSynchronizer()
            .addViewer(getViewer());
```

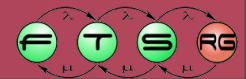

TreeViewer és EditPartok összekapcsolása public class MyContentOutlinePage extends ContentOutlinePage { [...] public void dispose() { getSelectionSynchronizer() .removeViewer(getViewer()); super.dispose();

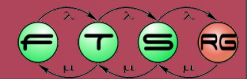

#### Fa modellnézet - Szerkesztés

#### TreeEditPolicy

#### • COMPONENT\_ROLE: ComponentEditPolicy

createDeleteCommand()

#### O TREE\_CONTAINER\_ROLE: TreeContainerEditPolicy

- getAddCommand()
  - Tree-n belüli drag and drop
- getCreateCommand()
  - Konténeren belül jön létre a gyerek elem
- getMoveChildrenCommand()
  - Konténeren belüli mozgatás

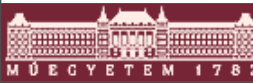

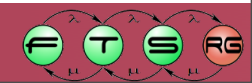

## Kicsinyített vázlat

#### Thumbnail összerakása

```
public class MyContentOutlinePage
     extends ContentOutlinePage {
   [...]
   public void createControl() {
      | ... |
      Canvas canvas = new Canvas(sash, SWT.BORDER);
      LightweightSystem lws =
         new LightweightSystem(canvas);
      thumbnail = new ScrollableThumbnail(
        (Viewport) ((ScalableRootEditPart)
          getGraphicalViewer()
              .getRootEditPart()).getFigure());
```

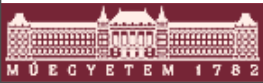

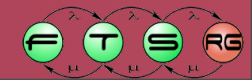

## Kicsinyített vázlat

#### Thumbnail összerakása

```
public class MyContentOutlinePage
     extends ContentOutlinePage {
   [...]
   public void dispose() {
      getSelectionSynchronizer()
       .removeViewer(getViewer());
      if (getGraphicalViewer().getControl() != null
          && !getGraphicalViewer().getControl
  ().isDisposed())
        getGraphicalViewer().getControl()
            .removeDisposeListener(disposeListener);
      super.dispose();
      iOutlinePage = null;
```

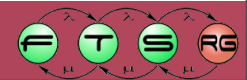

#### Fa modellnézet, kicsinyített vázlat

- A kész Outline nézet
  - Zoom-ot követi
  - "Lusta" renderelés

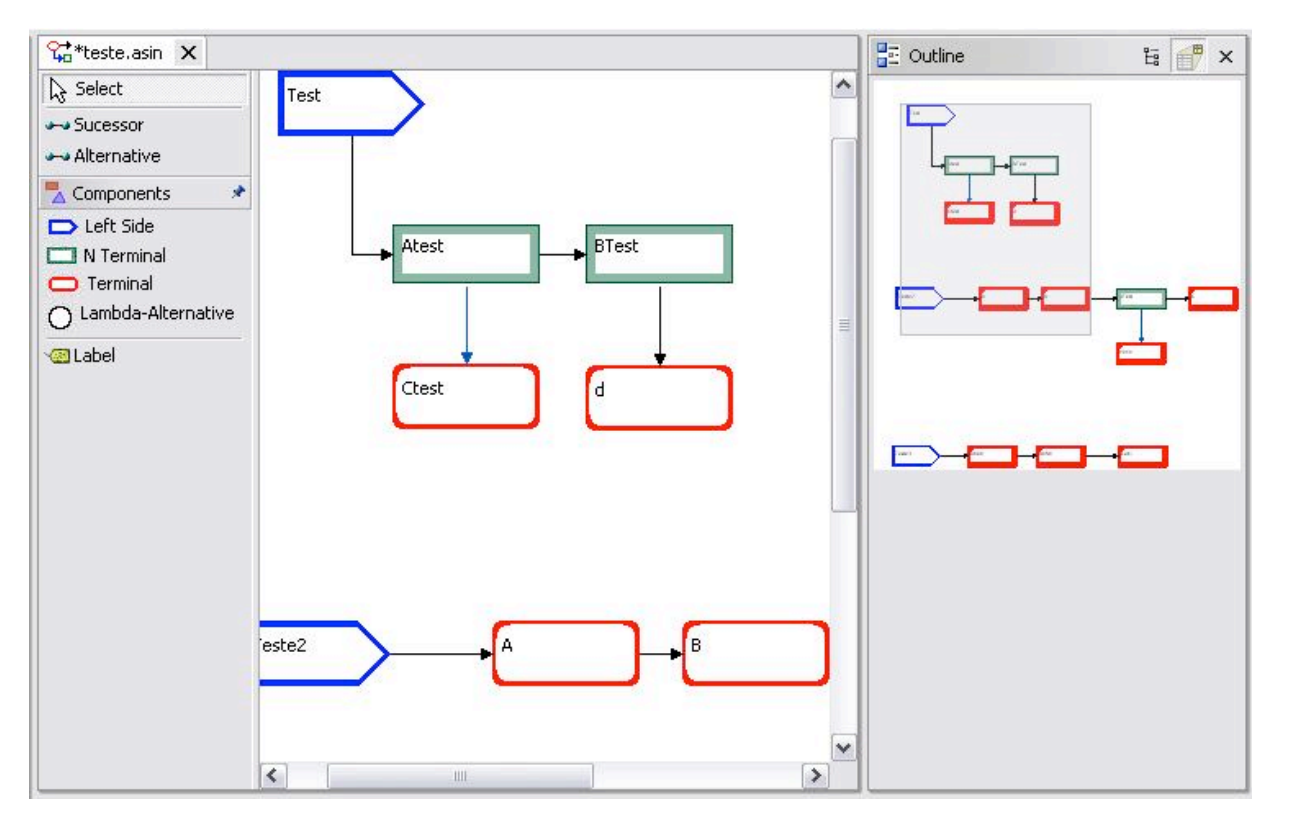

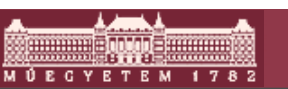

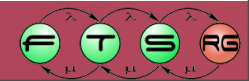